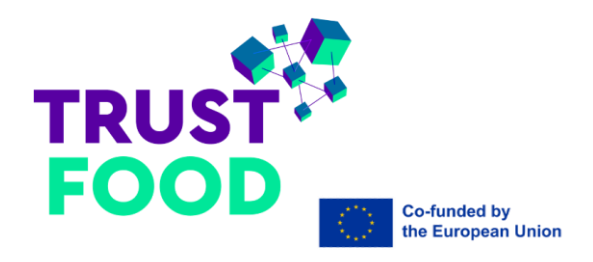

## "Advanced Digital Skills on Blockchain for Trusted Food Supply Chains"

Project: 101100804 — TRUST-FOOD DIGITAL-2022-TRAINING-02-SHORT-COURSES

# USER MANUAL

**Responsible Partner: UBITECH** 

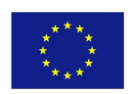

This project has received funding from the European Union's Digital Europe Programme under Grant Agreement N° 101100804

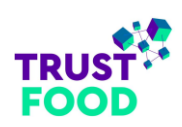

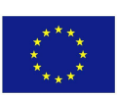

#### **LEGAL NOTICE**

The information and views set out in this report are those of the authors and do not necessarily reflect the official opinion of the European Union. Neither the European Union institutions and bodies nor any person acting on their behalf may be held responsible for the use which may be made of the information contained therein.

© TrustFood Consortium, 2023

Reproduction is authorised provided the source is acknowledged.

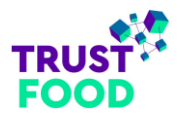

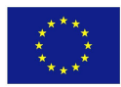

## **Table of Contents**

| 1.    |                                              | 5 |
|-------|----------------------------------------------|---|
| 2. M  | IOBILE APPLICATION                           | 6 |
| 2.1 l | ntroduction                                  | 6 |
|       | 2.1.1 Core Functionality                     | 6 |
|       | 2.1.2 Additional Features                    | 6 |
| 2.2 S | Splash screen                                | 7 |
| 2.3 H | lome screen                                  |   |
| 2.4 S | idebar Navigation                            |   |
| 2.5 A | About screen                                 | 9 |
| 2.6 E | Breaking Down the Steps of the Quiz          |   |
| 2.7 F | requently Asked Questions (FAQ) screen       |   |
| 2.8 S | Scan Logo screen                             |   |
| 3. W  | /EB APPLICATION                              |   |
| 3.1 A | All Users (Registered and Unregistered)      |   |
|       | 3.1.1 Homepage                               |   |
|       | 3.1.2 Header                                 |   |
|       | 3.1.3 About                                  |   |
|       | 3.1.4 Courses                                |   |
|       | 3.1.5 Course Details                         |   |
|       | 3.1.6 Informative Webinars                   |   |
|       | 3.1.7 Handbooks                              |   |
|       | 3.1.8 Register                               |   |
|       | 3.1.9 Login                                  |   |
|       | 3.1.10 Reset Password                        |   |
|       | 3.1.11 Footer                                |   |
|       | 3.1.12 Contact page                          |   |
|       | 3.1.13 Frequently Asked Questions (FAQ) page |   |
|       | 3.1.14 Terms of Use                          |   |
|       | 3.1.15 Privacy Policy                        |   |
|       | 3.1.16 Cookies                               |   |
|       | 3.1.17 Accessibility                         |   |
|       | 3.1.18 Not found page (Error 404)            |   |

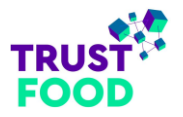

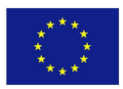

| 3.2 Trainer            | 1  |
|------------------------|----|
| 3.2.1 Front Office     | 1  |
| 3.2.2 Back Office      | !2 |
| 3.3 Trainee            | 9  |
| 3.3.1 Profile          | ;9 |
| 3.3.2 Course           | 57 |
| 3.3.2.1 Course Details | 57 |
| 3.3.2.2 Course Lessons | '1 |
| 4. CONCLUSION          | 3  |

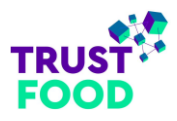

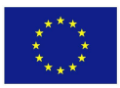

## 1. Introduction

Welcome to the user manual for TRUST-FOOD e-learning platform, a comprehensive guide designed to help you navigate, use, and get the most out of both our mobile and web applications. This manual serves as an essential resource for users of all roles, including trainees, trainers, and administrators. Whether you're a first-time user or familiar with the system, this manual provides step-by-step instructions, feature breakdowns, and detailed overviews to support every aspect of your learning journey.

#### Overview

Our e-learning platform is designed to provide engaging, efficient, and flexible educational experience that adapts to various learning needs. With separate mobile and web applications, the platform offers users convenient access to courses, resources, and tools to enhance their learning, anytime and anywhere. These manual divides content by platform—mobile and web—detailing each interface, feature, and functionality to ensure a smooth user experience.

## What You'll Find in This Manual

In this manual, you will find everything you need to know to make the most of TRUST-FOOD e-learning platform. We delve into detailed sections on the *Mobile Application* and the *Web Application*, breaking down core functionalities like course access, account management, and accessibility options. Additional sections include frequently asked questions, troubleshooting, and contact information, offering answers to common queries and guidance for immediate assistance.

#### 1. Who Should Use This Manual

This manual is intended for all users of the platform:

- Mobile Application Users: Access lessons, complete quizzes, and track progress on the go.
- Web Application Users (Trainees): Engage with an expanded feature set ideal for in-depth learning and resource management.
- **Trainers**: Utilize specialized sections to manage course content, monitor trainee progress, and optimize learning experiences.

Whether you are here to take courses, provide instruction, or explore the platform's additional resources, this manual will empower you to utilize the platform with confidence. We hope this guide enhances your experience, making your journey on our e-learning platform smooth, productive, and rewarding.

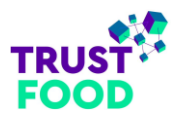

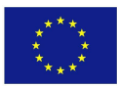

## 2. Mobile Application

## **2.1 Introduction**

## 2.1.1 Core Functionality

The mobile app offers two primary types of quizzes, designed to assess and enhance the user's understanding of the Food Supply Chain:

- 1. **Knowledge Level Quiz**: This quiz assesses the user's overall knowledge level, which is categorized into *Beginner*, *Intermediate*, and *Expert* levels.
- 2. **Category-Specific Quiz**: This quiz focuses on specialized areas within the Food Supply Chain. Users can select from the following categories:
  - a. Information & Communication Technologies
  - b. Supply Chain/Logistics
  - c. Financial Services
  - d. Food/Agriculture
  - e. Legal

Upon completion of each quiz, users receive scores that help guide them to relevant courses available on the TRUST-FOOD web application. These recommended courses are tailored to the user's knowledge and expertise level, ensuring a personalized learning experience.

## 2.1.2 Additional Features

The app includes several additional screens to enhance the user experience:

- About Screen: Introduces the app's concept, goals, and purpose.
- **FAQ Screen**: Answers common questions, offering quick support and guidance.
- **Object Detection Screen**: Using the device's camera and an integrated machine learning model, this screen detects specific logos. Once a logo is identified, the app redirects the user to a corresponding webpage with further information.

For a detailed description of each screen, along with images and examples, please refer to the following sections.

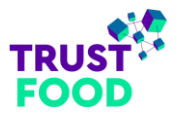

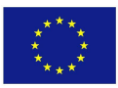

## 2.2 Splash screen

After the user downloads and installs the mobile app from either <u>Google Play</u> or the <u>App Store</u>, a splash screen (*Figure: 2.2 Mobile App - Splash screen*) briefly appears while the home screen loads.

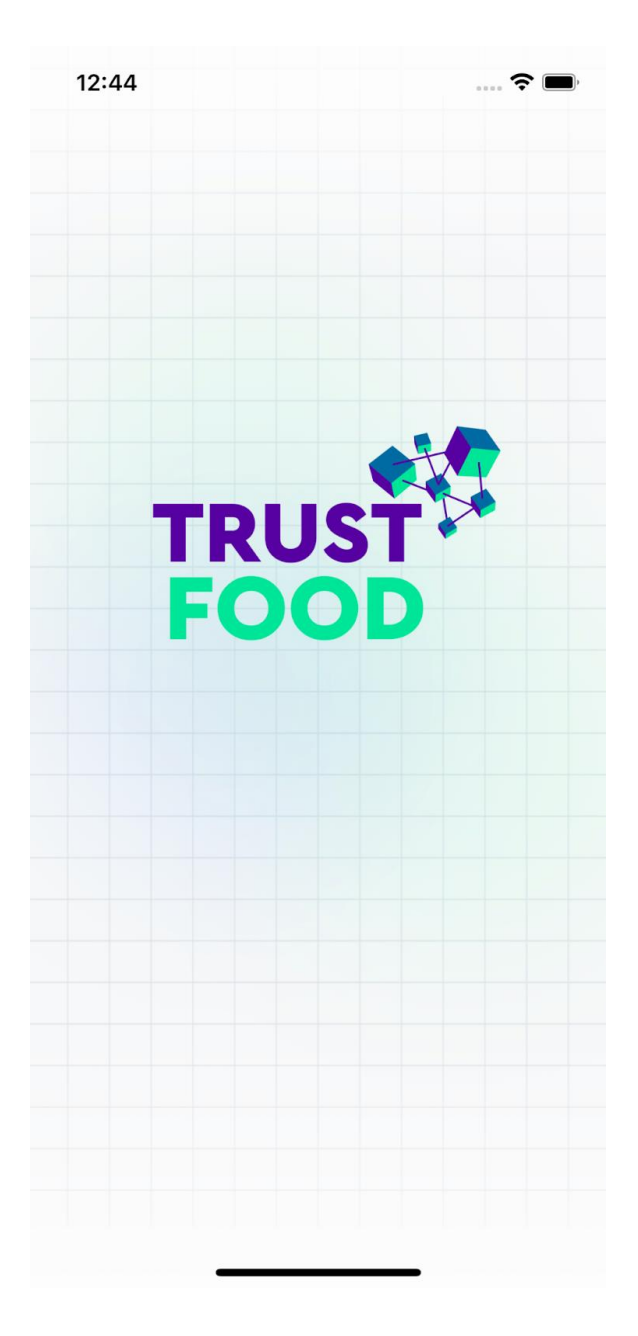

Figure: 2.2 Mobile app - Splash screen

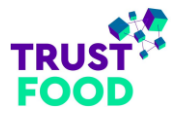

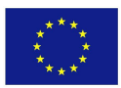

## 2.3 Home screen

The screen shown in "*Figure: 2.3 Mobile app – Home screen*" displays the home screen of the mobile application. This view serves as the starting point for the user's personalized learning journey. Here, the app presents two quiz options:

- 1. Knowledge-Level Quiz: A quiz tailored to assess and enhance the user's current knowledge base.
- 2. **Expertise-Focused Quiz**: A quiz targeting specific areas of expertise, allowing users to focus on subjects of interest as described in previous sections.

These options are designed to guide the user toward a more customized and effective learning experience.

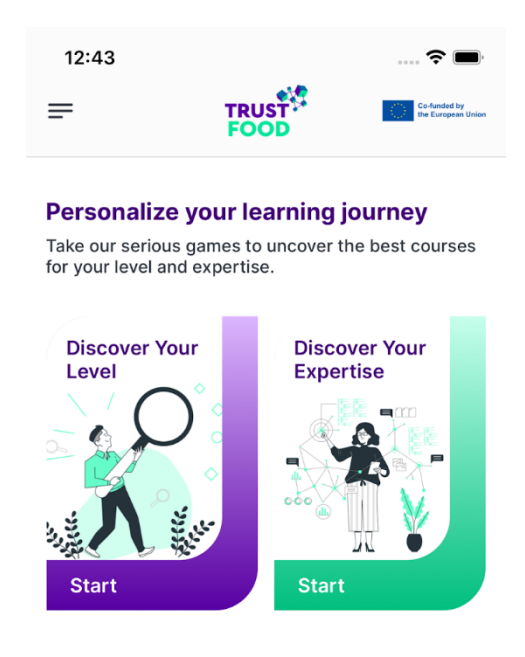

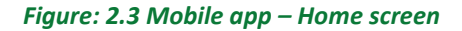

## 2.4 Sidebar Navigation

The app's sidebar (refer to "*Figure: 2.4 Mobile App – Sidebar/Menu*") acts as a central navigation hub, offering easy access to essential features and information. Menu items, including "Home", "About", "Scan Logo" and

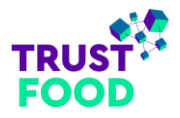

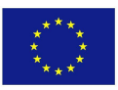

"FAQ" are designed for straightforward navigation. Selecting any item takes users directly to the corresponding feature or content area within the app, providing a seamless user experience.

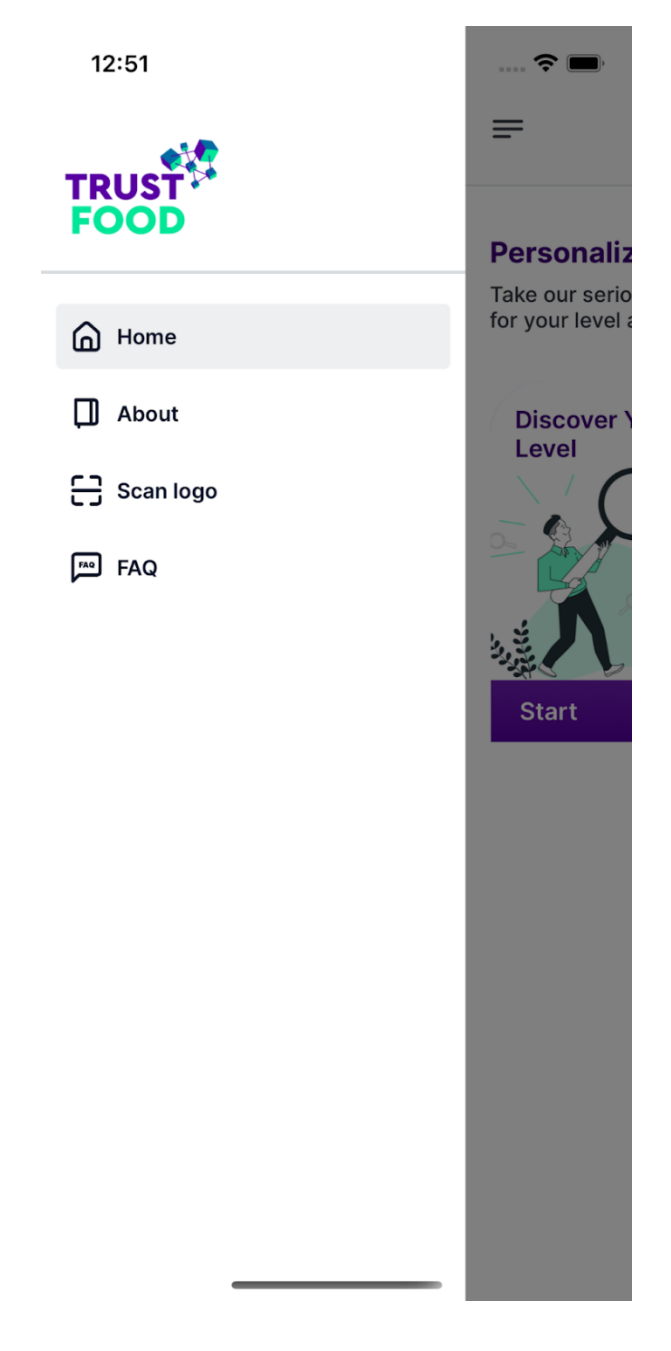

Figure: 2.4 Mobile app – Sidebar/Menu

## 2.5 About screen

The **About screen**, labelled as "*Figure 2.5 Mobile App – About Screen*", gives users an overview of TRUST-FOOD's background and mission. This screen presents a brief description of the organization's core values,

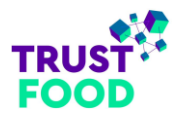

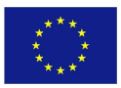

goals, and objectives, enhancing transparency and building a stronger connection with users. Additionally, links are included within the text—such as the **Terms of Use**—which direct users to external content when needed.

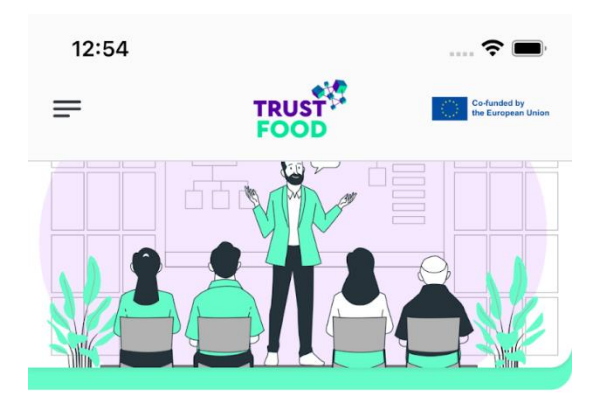

#### About us

TRUST-FOOD is a Digital Europe project that designs and delivers short-term training courses for upskilling and reskilling of the labour force, with a particular focus on SMEs owners, managers, and employees in the Food Supply Chain sector.

The aim of this project is to support the development of advanced digital skills of people in the labour force, with a focus on SMEs, as well as to job seekers by providing access to high-quality specialised training courses, reflecting the latest developments in the area of Blockchain technologies applied holistically to the Food Supply Chain. The courses will be highly practical and will provide specific knowledge about key digital technologies of Blockchain and their applications to the Food Supply Chain. The courses will be also focusing on job seekers in the particular area.

By using TRUST-FOOD mobile app, you acknowledge that you have read, understood, and agree to be bound by these Terms of Use.

Figure: 2.5 Mobile app – About screen

## **2.6 Breaking Down the Steps of the Quiz**

Each quiz offers an engaging way for users to assess their knowledge or expertise level within the app. The following steps outline the user journey through this feature:

#### 1. Introductory Screen

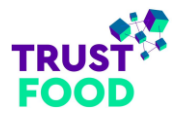

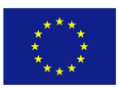

The quiz journey begins with an introductory screen. This screen provides a brief overview of the quiz, along with a "Start" button to begin (refer to "*Figure: 2.6.1 Mobile app – Quiz Start screen*").

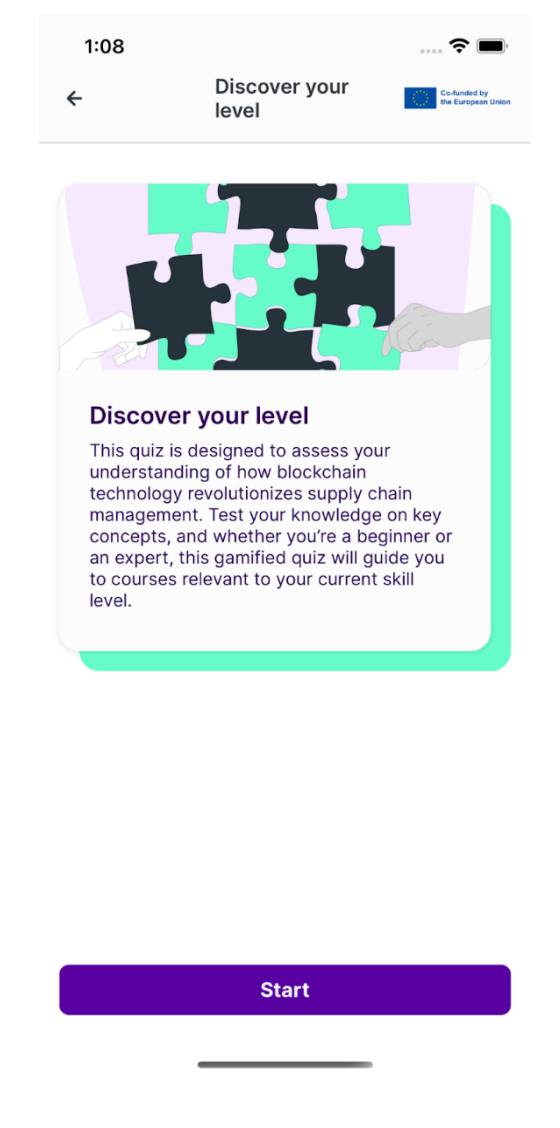

Figure: 2.6.1 Mobile app – Quiz Start screen

## 2. Question Screens

After tapping "Start", users are guided through a series of multiple-choice question screens. Each screen presents a question with multiple answer options (refer to "*Figure: 2.6.2 Mobile app – Quiz Question screen*"). Once a choice is selected, it will appear highlighted, allowing users to clearly see their selection (refer to "*Figure: 2.6.3 Mobile app – Quiz Question & Selected Answer screen*").

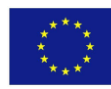

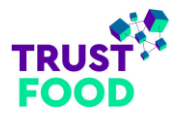

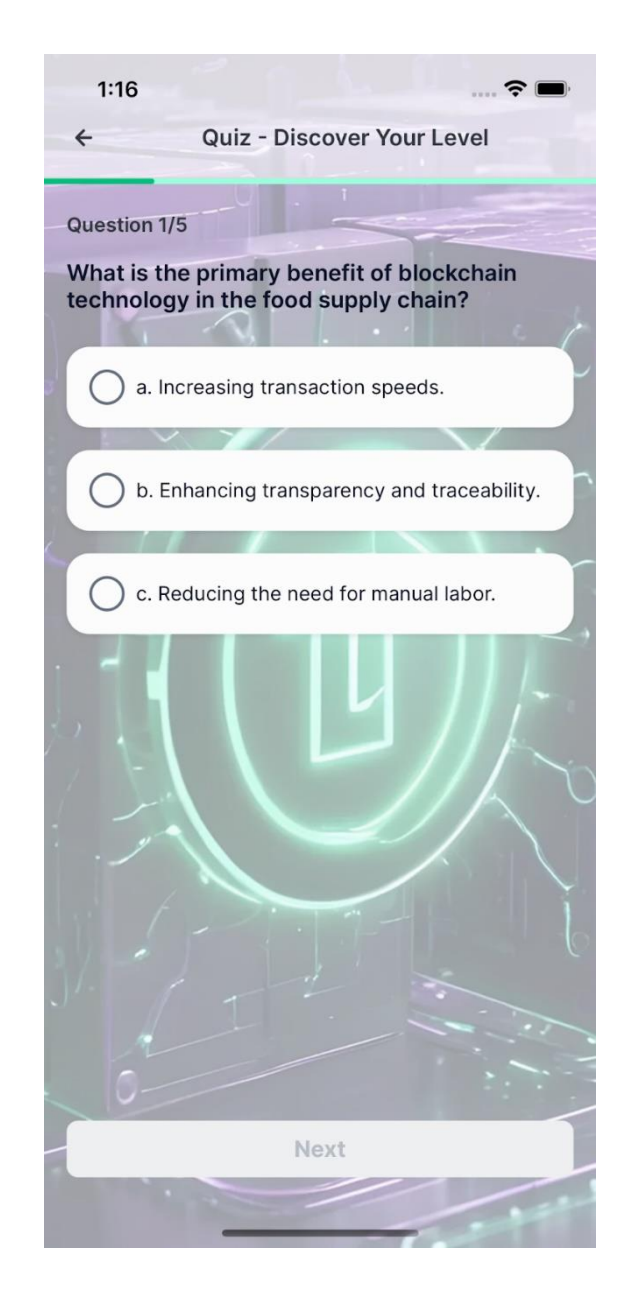

Figure: 2.6.2 Mobile app – Quiz Question screen

#### 3. Navigating Questions

Users can proceed to the next question by tapping the "Next" button (refer to "*Figure: 2.6.3 Mobile app – Quiz Question & Selected Answer screen*") or finalize their responses with the "Complete" button on the last question (refer to "*Figure: 2.6.4 Mobile app – Quiz Complete screen*").

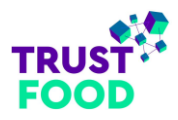

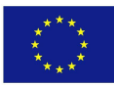

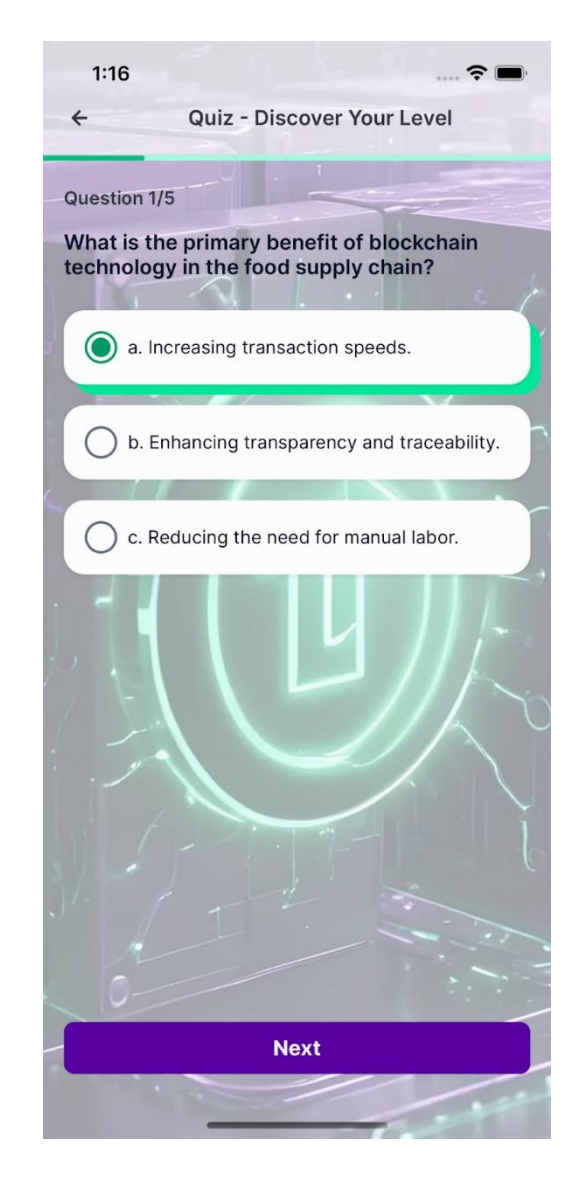

Figure: 2.6.3 Mobile app – Quiz Question & Selected Answer screen

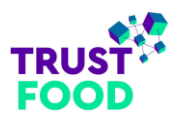

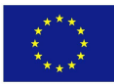

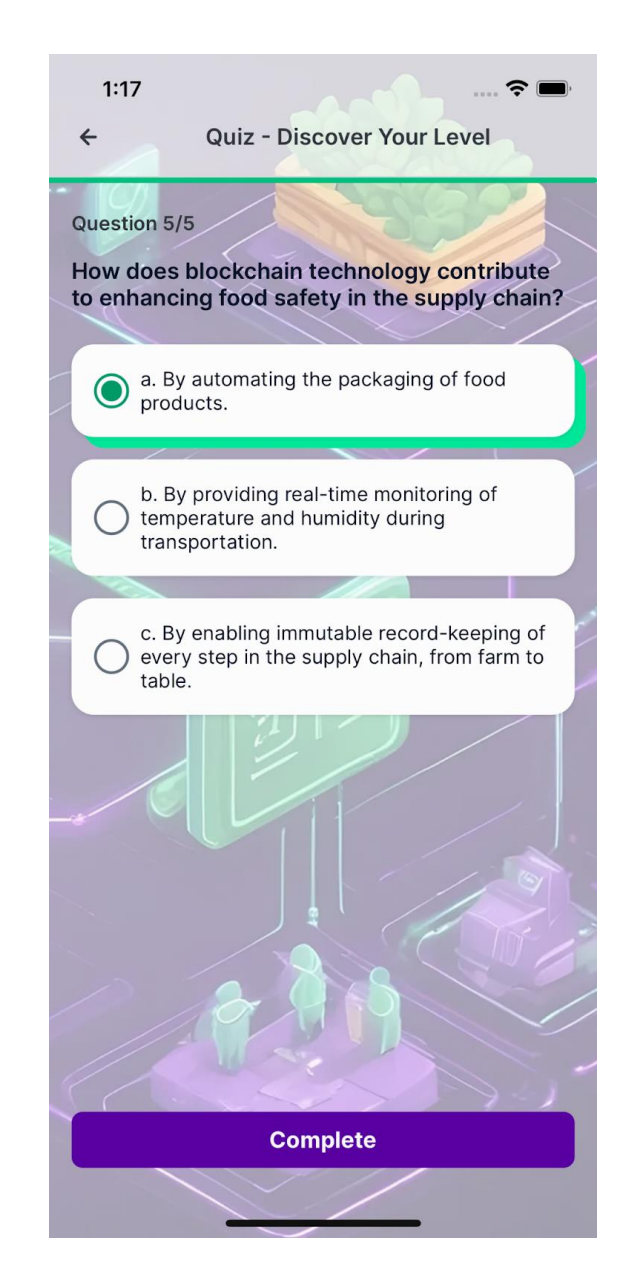

Figure: 2.6.4 Mobile app – Quiz Complete screen

## 4. Results Screen

Upon completing the quiz, a final screen with a congratulatory image displays the user's level (for knowledge-based quiz) or relevant category (for expertise-based quiz), based on their responses (refer to "Figure: 2.6.5 Mobile app – Quiz Success screen").

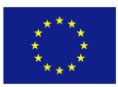

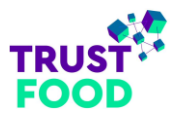

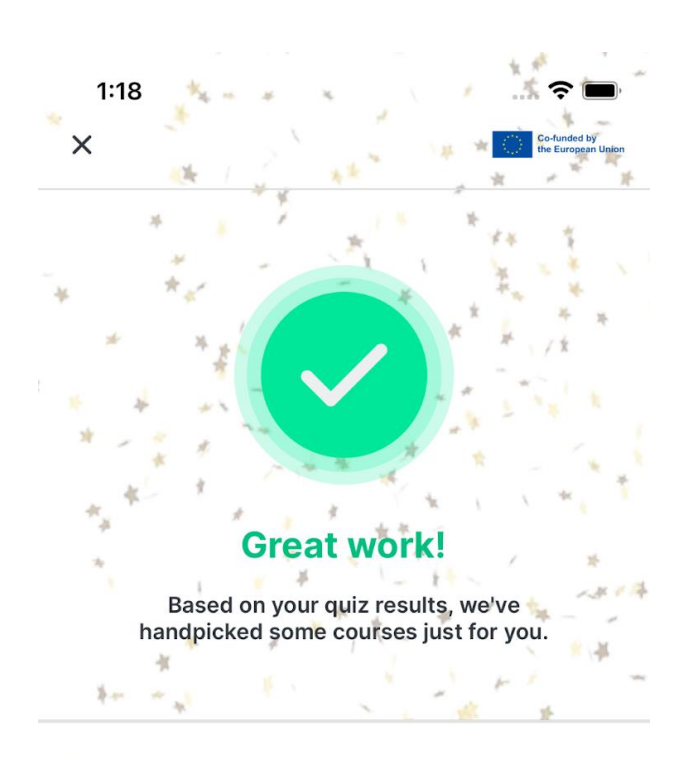

# It's ideal to start with Beginner-level courses!

To see your personalized recommendations, click on the link below:

Go to courses

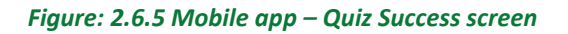

## 5. Redirect to Courses

To explore tailored learning resources, users can tap the "Go to Courses" button refer to "*Figure: 2.6.5 Mobile app – Quiz Success screen*"), which directs them to the courses page on the web

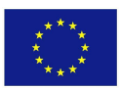

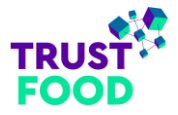

application (<u>https://trust-food.ubitech.eu/</u>). The page will automatically filter courses according to the user's quiz results for a personalized learning experience.

Following these steps will guide users smoothly through each quiz, providing insightful results and relevant course recommendations.

## 2.7 Frequently Asked Questions (FAQ) screen

The image labelled "*Figure 2.7: Mobile App – FAQ Screen*" illustrates the application's FAQ screen. This screen is designed with expandable sections, each summarized by a heading. When you tap on a heading, the section expands to reveal detailed answers to frequently asked questions. Additionally, relevant links for further information are provided where applicable, helping to clarify and address common user inquiries.

| 1:00<br>=                                                                                                    | TRUST<br>FOOD                        | Co-Aunded by<br>the European Union |  |  |
|----------------------------------------------------------------------------------------------------|--------------------------------------|------------------------------------|--|--|
| <b>V</b>                                                                                                    |                                      |                                    |  |  |
| FAQ                                                                                                    |                                      |                                    |  |  |
| Do I need to log<br>mobile app?                                                                                                    | in to take quizzes in                | the ^                              |  |  |
| No, you do not need to log in to take quizzes on the<br>mobile app. However, registration is required if you<br>wish to start a recommended course on the web app. |                                      |                                    |  |  |
| Can I retake the                                                                                                    | quizzes?                             | ~                                  |  |  |
| Is there any disc                                                                                                    | claimer I should be a                | aware of? 🛛 🗸                      |  |  |
| What is the sour<br>quizzes?                                                                                                    | rce of the content in                | the ∽                              |  |  |
| How do I get det<br>TRUST-FOOD pr                                                                                                    | tailed information at roduct?        | bout a 🗸 🗸                         |  |  |
| On which platfo<br>mobile applicati                                                                                                    | rms is the TRUST-Fe<br>on available? | 00D ~                              |  |  |
|                                                                                                    |                                      |                                    |  |  |

Figure: 2.7 Mobile app – FAQ screen

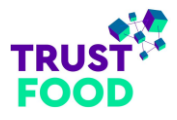

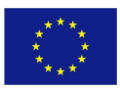

## 2.8 Scan Logo screen

The Scan Logo screen (refer to "*Figure: 2.8 Mobile App – Object detection screen*") provides users with an intuitive way to interact with TRUST-FOOD's printed materials. By utilizing the device's camera, the user can easily search for specific items through object detection technology. Once the app identifies the item, the user will be automatically redirected to the corresponding web application (<u>https://trust-food.ubitech.eu</u>) for more detailed information.

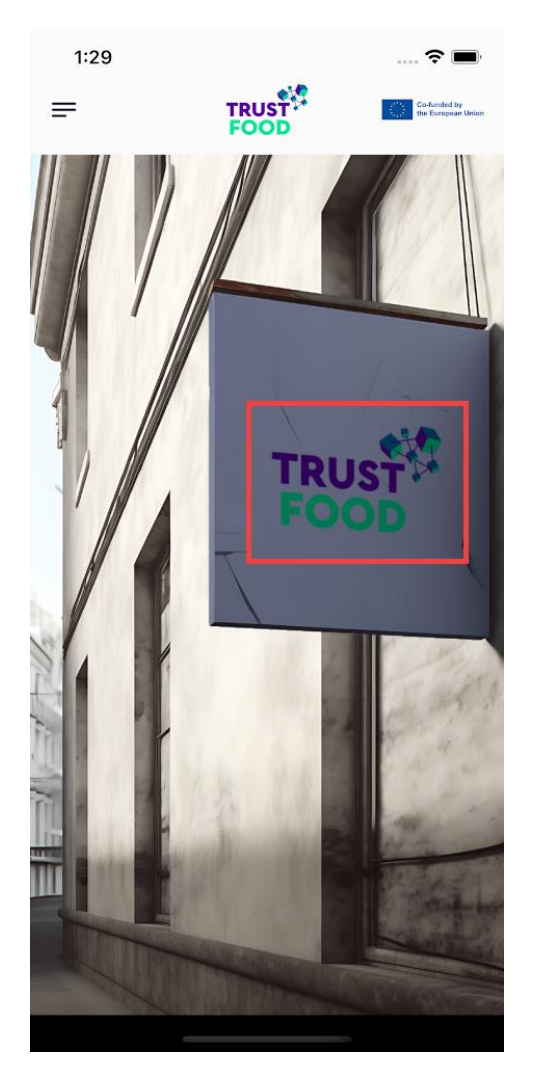

Figure: 2.8 Mobile app – Scan Logo screen

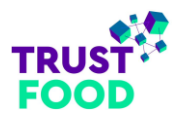

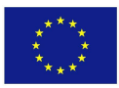

## 3. Web Application

## 3.1 All Users (Registered and Unregistered)

## 3.1.1 Homepage

TRUST-FOOD homepage provides an overview of its mission to enhance digital skills in the food supply chain sector through blockchain technology. It offers practical courses on topics like food traceability, smart contracts, and blockchain applications for quality assurance. Users can explore content, register for courses, and gain insights into blockchain's impact on food industry integrity. There is also a list of the most popular courses that customers viewed to make it easier for end users to access them.

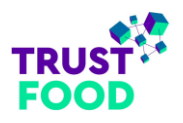

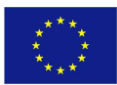

#### Figure: 3.1.1 Web Application - Homepage

#### 3.1.2 Header

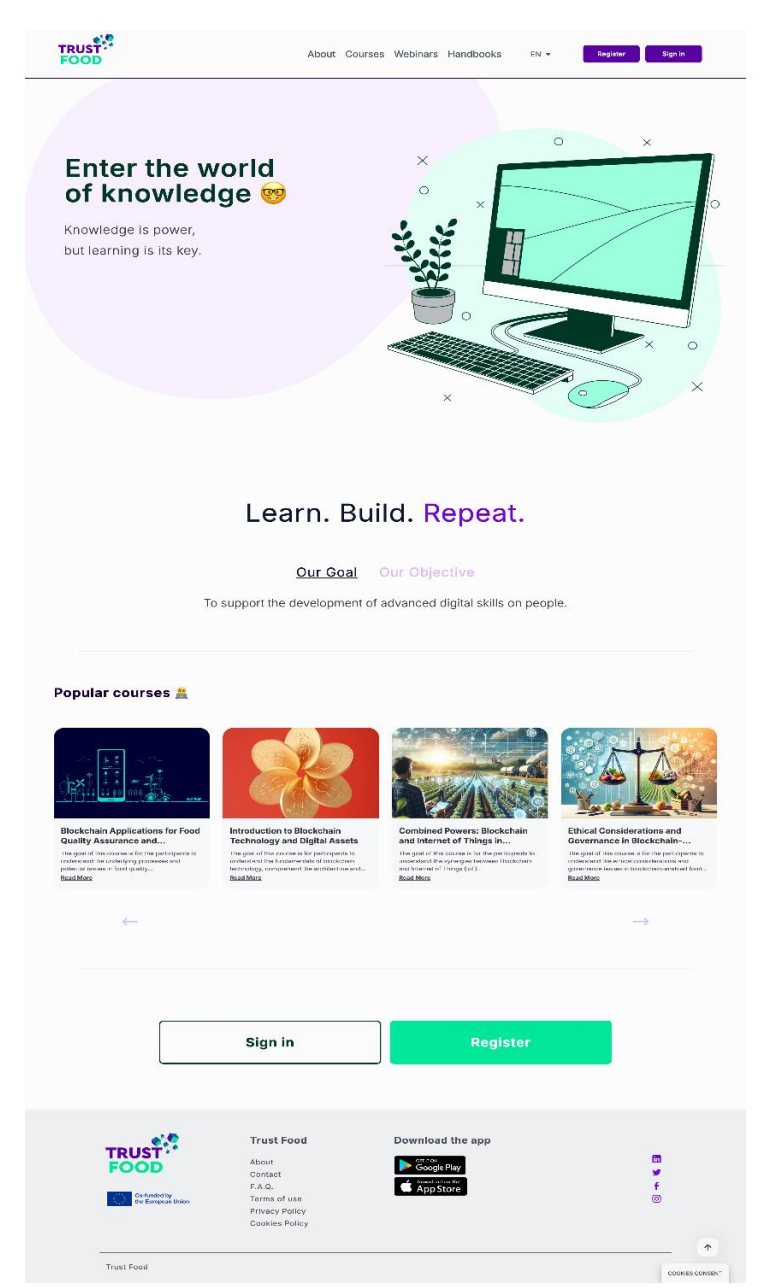

The **header** on the Trust Food homepage includes a navigation menu with options like Home, Courses, About, and Contact, along with a logo. Users can register or sign in, and for those already signed in, there are Profile and Logout options for easy account management.

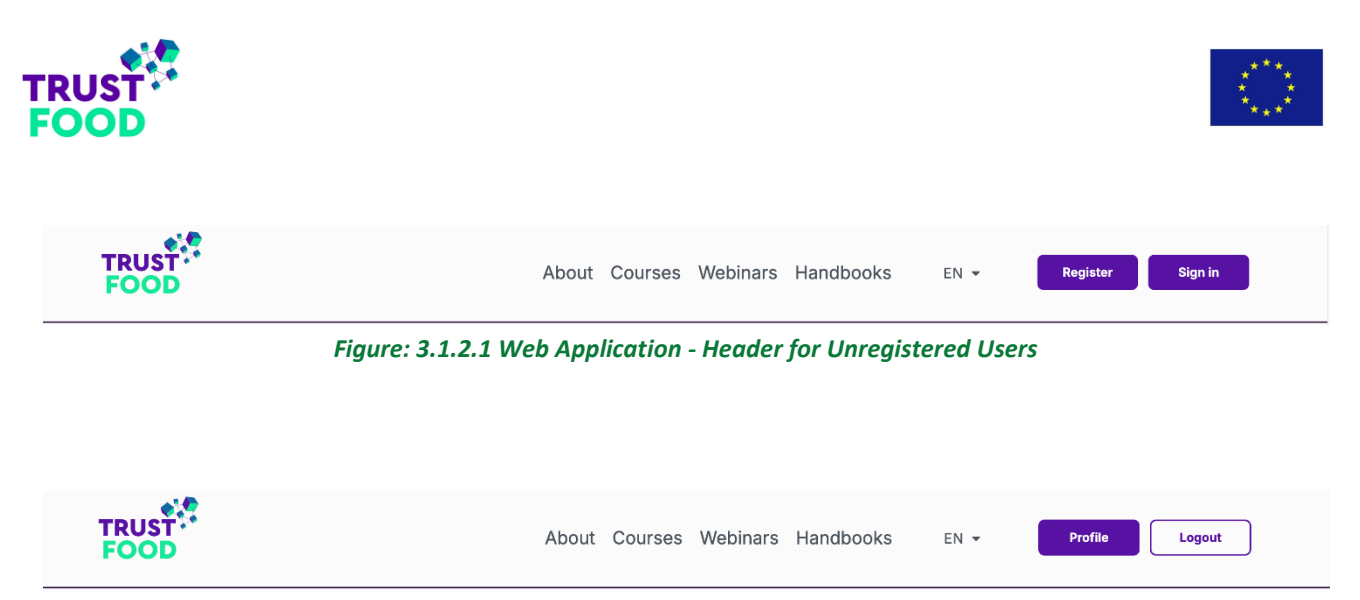

Figure: 3.1.2.2 Web Application - Header for Logged in Users

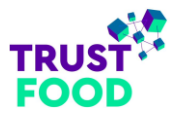

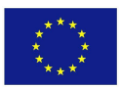

## 3.1.3 About

The About page provides insights into our mission under the Digital Europe project to enhance digital skills in the Food Supply Chain sector. We focus on upskilling and reskilling SMEs and job seekers through highquality training courses with a focus on Blockchain technologies. This page also highlights our most popular courses, offering valuable knowledge to help you thrive in this evolving industry.

| TRUST                                                                                                    | About Course                                                                                                    | es Webinars Handbooks EN                                                                                                    | • Bagtator Stign in                                                                                                    |
|----------------------------------------------------------------------------------------------------|----------------------------------------------------------------------------------------------------|----------------------------------------------------------------------------------------------------|----------------------------------------------------------------------------------------------------|
|                                                                                                    |                                                                                                    |                                                                                                    |                                                                                                    |
|                                                                                                    | At                                                                                                    | oout                                                                                                    |                                                                                                    |
| TRUST-FOOD is<br>reskilling of the<br>The aim of this<br>with a focus<br>courser, refle<br>Food Supply CI<br>technologies of                                                                                                    | a Digital Europe project that designs<br>labour force, with a particular focus<br>Supply of<br>project is to support the developmer<br>on SMEs, as well as to job seekers b<br>ling the latest developmerks in the a<br>line. The courses will be highly pract<br>Blockchain and their applications to to<br>on job seekers i                                                                                                    | and delivers short-term training court<br>on SMEs owners, managers, and emp<br>Chain sector.<br>It of advanced digital skills of people<br>y providing access to high-quality ap<br>ear of Blockchain technologies applie<br>cal and will provide specific knowled<br>the Food Supply Chain. The courses in<br>the particular area.                                                                                                    | ses for upskilling and<br>ployees in the Food<br>in the labour force,<br>ecialised training<br>d holistically to the<br>ge about key dipital<br>will be also focusing                                                                                                    |
|                                                                                                    | More                                                                                                    | infa here.                                                                                                    |                                                                                                    |
|                                                                                                    |                                                                                                    |                                                                                                    |                                                                                                    |
| Our Goal<br>To support the d<br>skills an people.                                                                                                    | evelopment of advanced digital                                                                                                    | Our Objective                                                                                                    |                                                                                                    |
|                                                                                                    |                                                                                                    | Is to provide highly practice<br>specific knowledge about k<br>technologies of Blackchain<br>application to the food sup                                                                                                    | al courses and<br>ley digital<br>and their<br>ply chain sector                                                                                                    |
| Popular courses       Image: Image: Ima | With the second second secon | Interface the second second se | Description         Control of the second second secon |
| <del>~</del>                                                                                                    |                                                                                                    |                                                                                                    | $\rightarrow$                                                                                                    |
|                                                                                                    |                                                                                                    |                                                                                                    |                                                                                                    |
| TRUST<br>FOOD                                                                                                    | Trust Food<br>About<br>Contect<br>F.A.G.<br>Tarms of Jase<br>Prinacy Policy<br>Cookles Policy                                                                                                    | Download the app                                                                                                    | ា<br>ទ<br>f<br>ច                                                                                                    |
|                                                                                                    |                                                                                                    |                                                                                                    | *                                                                                                    |

Figure: 3.1.3 Web Application – About page

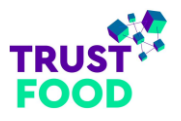

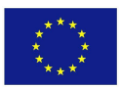

## 3.1.4 Courses

The "Courses" page on the TRUST-FOOD web application (refer to "*Figure: 3.1.4 Web Application – Courses page*") provides a visually engaging and user-friendly interface accessible to all users. This page features a diverse selection of courses on topics such as blockchain, digital assets, sustainability, and more, each displayed with an image, title, duration, knowledge level, and a brief description for quick browsing.

A sidebar with search functionality and multiple filter options allows users to narrow down courses by categories, levels, instructors, and tags, making it convenient to find courses that align with their specific interests and skill levels.

Users can scroll through the course offerings and select individual courses to view detailed information about the content, objectives, and enrolment options, making this page a comprehensive hub for exploring educational opportunities.

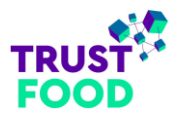

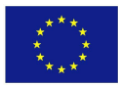

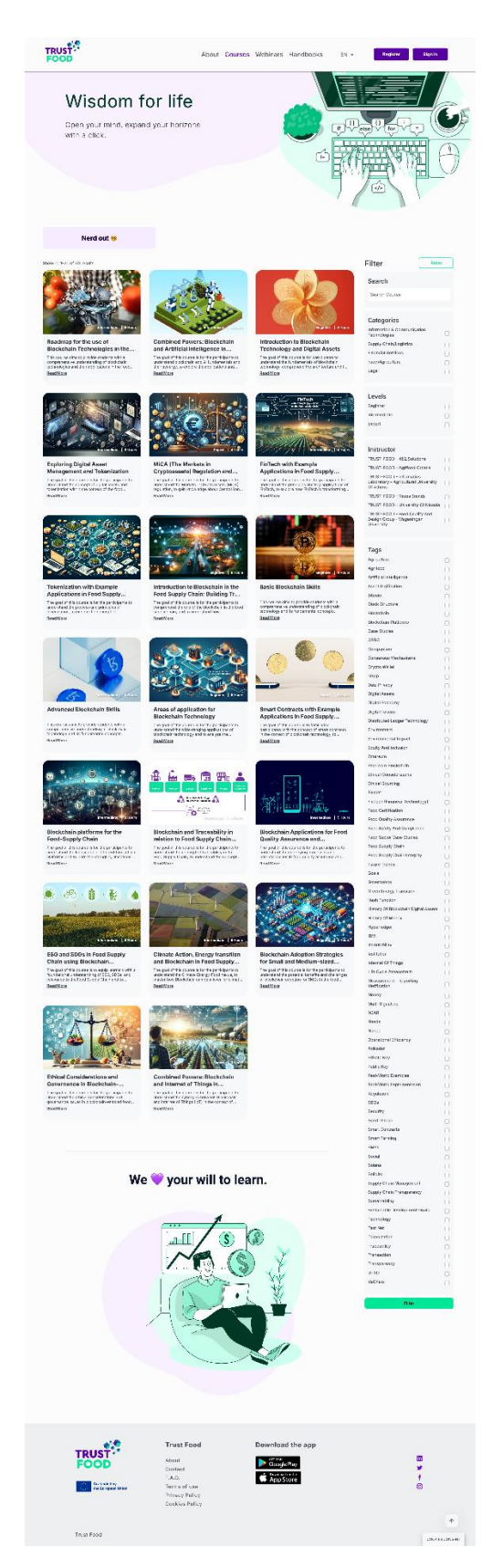

Figure: 3.1.4 Web Application – Courses page

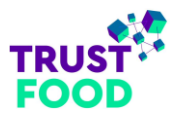

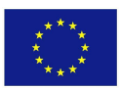

## 3.1.5 Course Details

The "Course Details" page offers an in-depth view of individual courses, showcasing essential information for prospective learners. At the top, the course title, description, and learning objectives provide an overview, outlining what participants can expect to learn. Details like the instructor's name, associated categories, and a review rating system are also visible, helping users evaluate the course's relevance and quality.

| TRUST<br>FOOD | About Courses                                                                                                    | Webinars                                  | Handbooks                                              | EN 👻                | Register | Sign in |   |
|---------------|----------------------------------------------------------------------------------------------------|-------------------------------------------|--------------------------------------------------------|---------------------|----------|---------|---|
|               | Introduction to Blockchain Technology and Digital A<br>The goal of this course is for perticipants to understand the fundamentals of blockchain technol<br>comprehend the architecture and the components of a blockchain, understand different types o<br>and explore digital assets and cryptocurrencies.<br>Techer Categories<br>Techer Categories<br>Techer Categories | Assets<br><sup>999,</sup><br>blockchains, |                                                        |                     |          |         | ŧ |
|               | OVERVIEW                                                                                                    |                                           | Free                                                   |                     |          |         |   |
|               | COURSE DESCRIPTION<br>The goal of this course is for participants to understand the fundamentals of blockchain technol<br>comprehend the architecture and the components of a blockchain, understand different types or<br>blockchains, and explore digital assets and cryptocurrencies.                                                                                   | ogy,                                      | S<br>Course Fe                                         | TART NOW            | •        |         |   |
|               | CURRICULUM                                                                                                    | 2                                         | Ouration 4 hou     Skill level Begin     Language Engl | ırs<br>nner<br>lish |          |         |   |
|               | C Lecture 1.1 Lesson 1.1 - Short history of money and how bitcoin was created                                                                                                    | θ                                         | Certificate Yes                                        | Yes                 |          |         |   |

Figure: 3.1.5.1 Web Application – Courses Details page (1)

On the right side, a prominent "Start Now" button encourages enrolment, with a "Course Features" section highlighting key course details, including the number of lectures, quizzes, total duration, skill level, language, student count, certificate availability, and assessment options. Below the overview, the "Curriculum" section provides a breakdown of each lesson, including lectures and quizzes, organized by topic. Each lesson and quiz display its title and number of questions, giving learners a clear roadmap of the course structure.

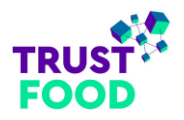

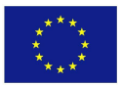

| 🐈 Quiz 5.2 Lesson 5 – Questions                          | 5 questions | B                                             |   |
|----------------------------------------------------------|-------------|-----------------------------------------------|---|
| 1 LESSON 6                                               | 2           |                                               |   |
| Lecture 6.1 Lesson 6.1 - DeFI                            | A           |                                               | C |
| 🔥 Quiz 6.2 Lesson 6 – Questions                          | 3 questions |                                               |   |
| ^ LESSON 7                                               | 2           |                                               |   |
| Lecture 7.1 Lesson 7.1 – Blockchain in food supply chain | A           | Free                                          |   |
| 🔥 Quiz 7.2 Lesson 7 - Questions                          | 3 questions | START NOW                                     |   |
|                                                          |             | <b>Course Features</b>                        |   |
| INSTRUCTOR                                               |             | Lectures 7 Quizzes 7                          |   |
| TPUST-EOOD - 422 Solutions                               |             | <ul> <li>Duration 4 hours</li> <li></li></ul> |   |
| 18031-1000-402.30101013                                  |             | 🐁 Language English                            |   |
|                                                          |             | 反 Students 34                                 |   |

Figure: 3.1.5.2 Web Application – Courses Details page (2)

An "Instructor" section at the bottom provides further information about the course creator, enhancing credibility. This layout allows users to easily understand the course content, requirements, and structure, supporting informed decision-making before enrolling.

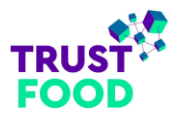

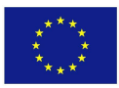

## 3.1.6 Informative Webinars

On the Informative Webinars page, you can access useful takeaways through our two featured videos. The first video provides an overview of the innovative applications of Blockchain technologies in the Food Supply Chain, while the second delves into the importance of digital skills for professionals in the sector. These webinars are designed to enhance your understanding of key topics and support your professional development.

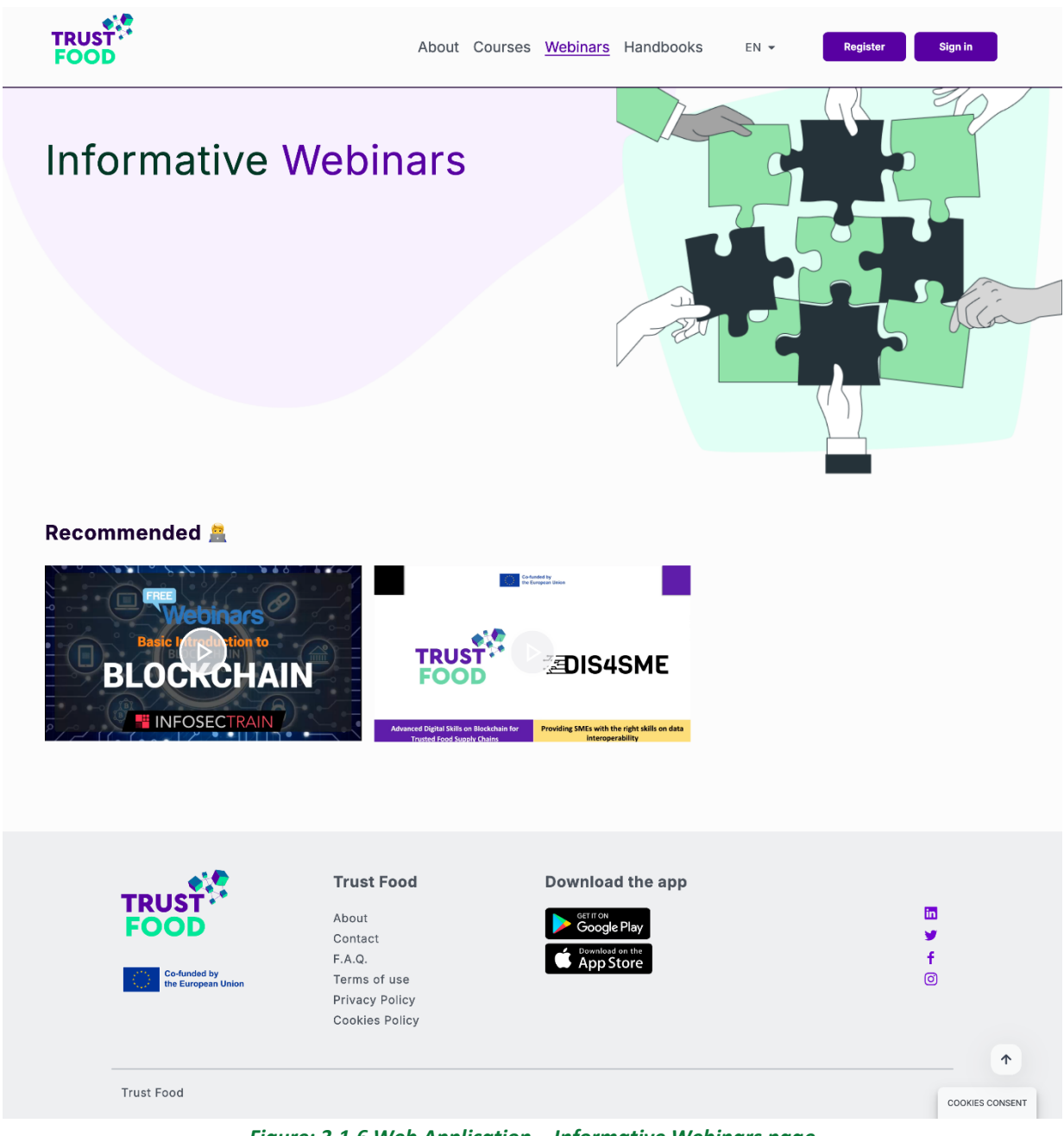

Figure: 3.1.6 Web Application – Informative Webinars page

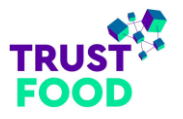

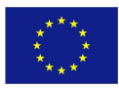

## 3.1.7 Handbooks

The "Handbooks" page (refer to "*Figure: 3.1.7 Web Application – Handbooks page*") serves as a resource center offering structured guides for both trainers and trainees involved in blockchain and digital asset courses focused on the agrifood industry.

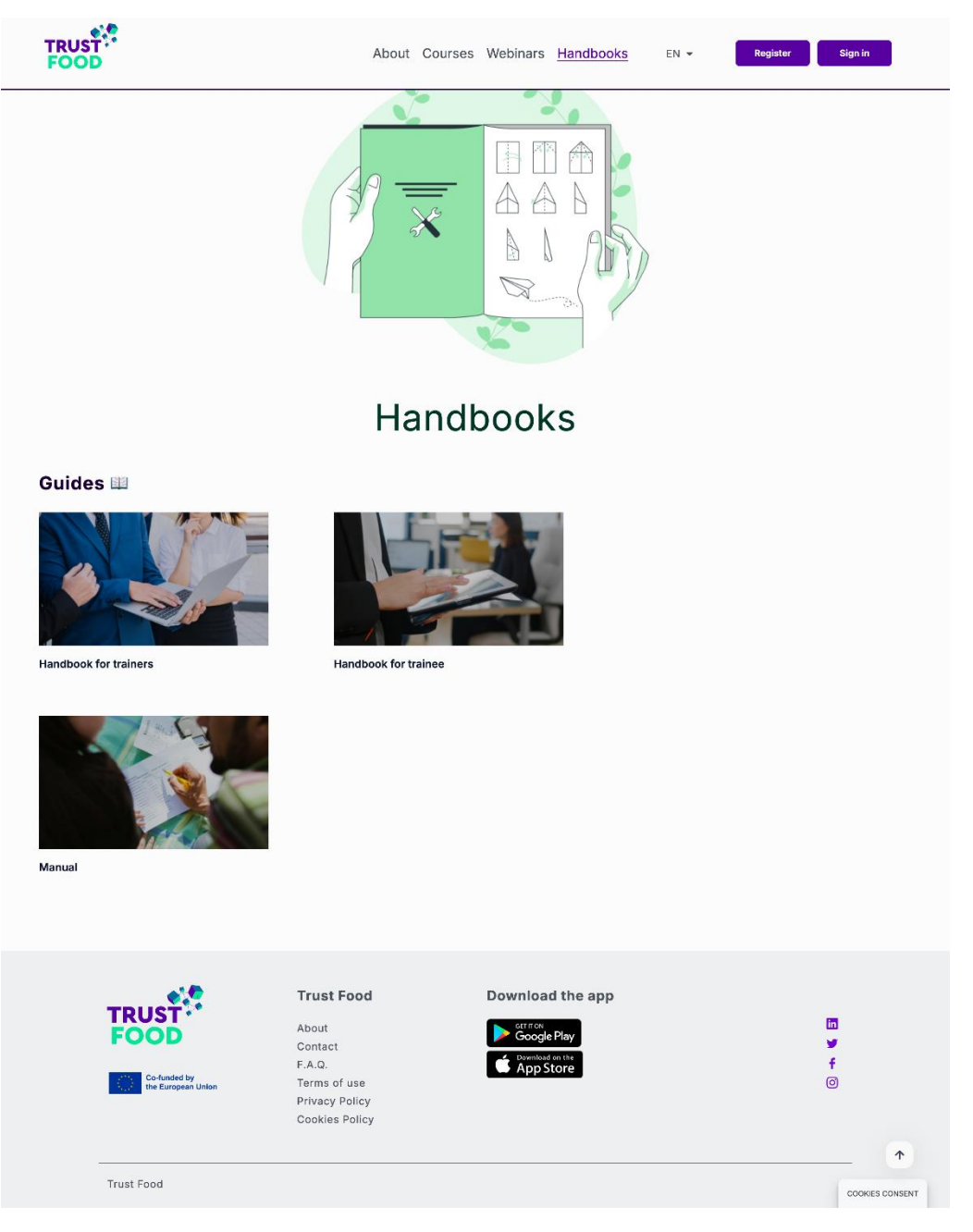

Figure: 3.1.7 Web Application – Handbooks page

It includes:

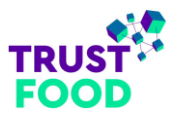

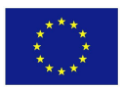

- 1. Handbook for Trainers: This guide provides trainers with essential information on instructional strategies, learning theories, and engagement techniques to optimize the delivery of blockchain and digital asset management training. It also covers course objectives, learning outcomes, assessments, and certification processes, empowering trainers to create an effective and interactive learning environment.
- Handbook for Trainees: The trainee handbook offers a detailed overview of each course, including the content, objectives, and expected outcomes. It serves as a comprehensive guide for learners to understand blockchain applications in the food supply chain, offering tips on navigating lessons, selfassessment strategies, and insights into the practical application of knowledge gained during training.
- 3. **Manual**: This document—currently being compiled—aims to be an all-encompassing guide covering the entire platform's functionalities. It includes descriptions of key pages, features, and user instructions, acting as an accessible reference for both trainers and trainees.

These handbooks are downloadable and serve as valuable offline resources for trainees and trainers, supporting learning continuity beyond the digital environment.

## 3.1.8 Register

The "Registration" page on the TRUST-FOOD platform provides a straightforward form for trainees to create an account. Basic information fields include email address, username, and password, with a confirmation field for password verification. Trainees also enter their first and last names and a display name, which will appear on their profile.

The form includes checkboxes to indicate if the user is a "Job Seeker" or an "Employee". If "Employee" is selected, the trainee must fill in the "Current Organization" field, ensuring relevant context for platform use. After agreeing to the Privacy Policy and Terms of Use, users can complete the registration by clicking the "Register" button. Upon successful registration, the user receives a confirmation email to verify their account, providing secure access to the platform's courses and resources.

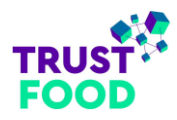

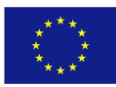

| TRUST<br>FOOD  | About Courses Webinars Handbooks EN - Register Sign in                                                                                                    |
|----------------|----------------------------------------------------------------------------------------------------|
| PROFILE        |                                                                                                    |
| Home > Profile |                                                                                                    |
|                | Register   Email   Username   Username   Password   Password |
|                | REDISTER                                                                                                    |
|                |                                                                                                    |
|                |                                                                                                    |

Figure: 3.1.8 Web Application – Register page

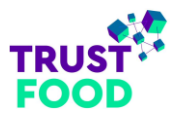

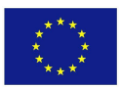

## 3.1.9 Login

The "Login" page on the TRUST-FOOD platform (refer to "*Figure: 3.1.9.1 Web Application – Login page*") allows users to securely access their accounts. The login form prompts users to enter their username or email and password, with a "Remember Me" checkbox for convenience on future visits. A "Lost your password?" link is available for users who need to reset their password. The "Login" button completes the sign-in process, while a "Register now" link at the bottom directs new users to the registration page if they haven't created an account yet.

Upon successful login (refer to "*Figure: 3.1.9.2 Web Application – Login successful page*"), users receive a confirmation message at the top of the page, indicating they have signed in. The "Register" and "Sign In" buttons in the header are replaced by "Profile" and "Logout" options, allowing easy access to account settings and a quick sign-out.

| TRUST<br>FOOD | About Courses     | Webinars Handbooks  | EN 👻 | Register Sign in |  |
|---------------|-------------------|---------------------|------|------------------|--|
|               | Login with yo     | ur site account     |      |                  |  |
|               | Username or email |                     |      |                  |  |
|               | Password          | ۲                   |      |                  |  |
|               | Remember Me       | Lost your password? |      |                  |  |
|               | LC                | DGIN                |      |                  |  |
|               | Not a member      | vet? Register now   |      |                  |  |

Figure: 3.1.9.1 Web Application – Login page

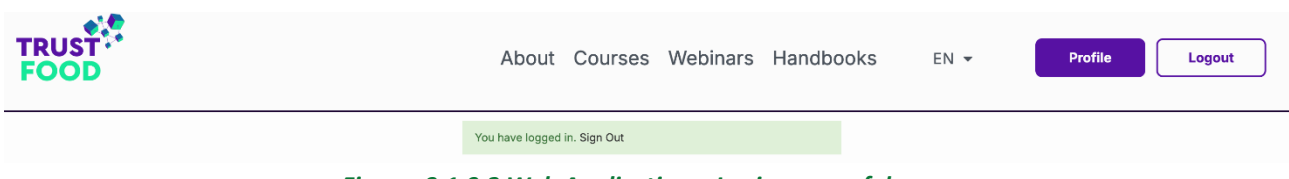

Figure: 3.1.9.2 Web Application – Login successful page

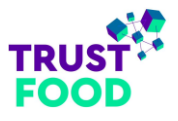

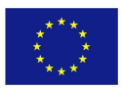

## 3.1.10 Reset Password

The "Reset Password" page (refer to "*Figure: 3.1.10.1 Web Application – Reset Password page*") provides users with a simple way to regain access to their accounts if they've forgotten their password. The page prompts users to enter their username or email address and click the "Reset Password" button. Upon submission, a confirmation message appears at the top (refer to "*Figure: 3.1.10.2 Web Application – Reset Password prompt*"), instructing the user to check their email for a link to reset their password. The email sent to the user contains further instructions and a secure link to create a new password (refer to "*Figure: 3.1.10.3 Web Application – Change Password page*"), ensuring account security.

|               | About Courses Webinars Handbooks EN - Register Sign in                                                                                                    |   |
|---------------|----------------------------------------------------------------------------------------------------|---|
|               | Get Your Password<br>Lost your password? Please enter your username or email<br>address. You will receive a link to create a new password<br>via email.                                                                             | • |
|               | RESET PASSWORD<br>Figure: 3.1.10.1 Web Application – Reset Password page                                                                                                    |   |
| TRUST<br>FOOD | About Courses Webinars Handbooks EN 🕶 Register Sign in                                                                                                    |   |
|               | Check your email to get a link to create a new password. Figure: 3.1.10.2 Web Application – Reset Password prompt                                                                                                    | • |
| TRUST<br>FOOD | About Courses Webinars Handbooks EN - Register Sign in                                                                                                    |   |
|               | Change Password         New password         RESET PASSWORD         Hint: The password should be at least twelve characters long. To make it stronger, use upper and lower case letters, numbers, and symbols like !* ? \$ % ^ 8.). | • |

*Figure: 3.1.10.3 Web Application – Change Password page* 

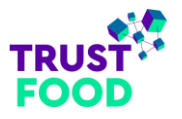

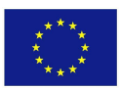

## 3.1.11 Footer

The TRUST-FOOD website footer includes quick links to About, Contact, FAQ, Terms of Use, Privacy Policy, and Cookies Policy. It features the TRUST-FOOD logo, a European Union co-funding acknowledgment, app download buttons for Google Play and the App Store, and social media icons linking to the corresponding TRUST-FOOD accounts.

| TDUIST                             | ITUSTFOOD      | Download the app |          |
|------------------------------------|----------------|------------------|----------|
| FOOD                               | About          |                  | in       |
| FOOD                               | Contact        | Coogie Hay       | <b>y</b> |
|                                    | F.A.Q.         | App Store        | f        |
| Co-funded by<br>the European Union | Terms of use   |                  | Ø        |
|                                    | Privacy Policy |                  |          |
|                                    | Cookies Policy |                  |          |
|                                    |                |                  |          |
|                                    |                |                  |          |

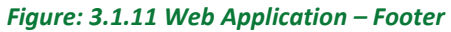

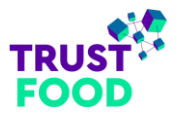

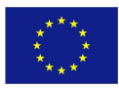

## 3.1.12 Contact page

On our Contact page, you can reach out for support or any inquiries regarding TRUST-FOOD. Whether you have questions about our courses, need assistance, or want to provide feedback, we're here to help. Please fill out the contact form, and our team will get back to you promptly.

| TRUST FOOD                                                                                                    | About Cour                                                                                   | ses Webinars Handbooks          | EN 🕶 | Register Sign in |
|----------------------------------------------------------------------------------------------------|----------------------------------------------------------------------------------------------|---------------------------------|------|------------------|
|                                                                                                    | Get i                                                                                        | n touch                         |      |                  |
| Enhance your<br>experience with us<br>Have question about TRUST-FOOD<br>Need more information from our webs<br>We're here to help!<br>Sond us you request by filing out the f<br>will receive a response as soon as pos | SI<br>Ite?<br>orm and you<br>sible.                                                          | Name Name Email Email Message S | end  |                  |
| Consider by<br>the European Union                                                                                                    | Trust Food<br>About<br>Contact<br>F.A.Q.<br>Terms of use<br>Privacy Policy<br>Cookles Policy | Download the app                |      | ∎<br>∳<br>⊙      |
| Trust Food                                                                                                    |                                                                                              |                                 |      | COOKIES CONSENT  |

Figure: 3.1.12 Web Application – Contact page

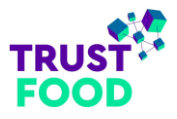

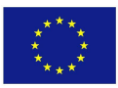

## 3.1.13 Frequently Asked Questions (FAQ) page

On our FAQ page, you'll find answers to common questions about TRUST-FOOD. Discover whether you need to create an account to access our courses, if you will receive a certificate upon completion, and whether the courses are free of charge. We also provide guidance on what to do if you encounter registration issues or wish to delete your account. For further assistance, feel free to explore our website or contact our support team.

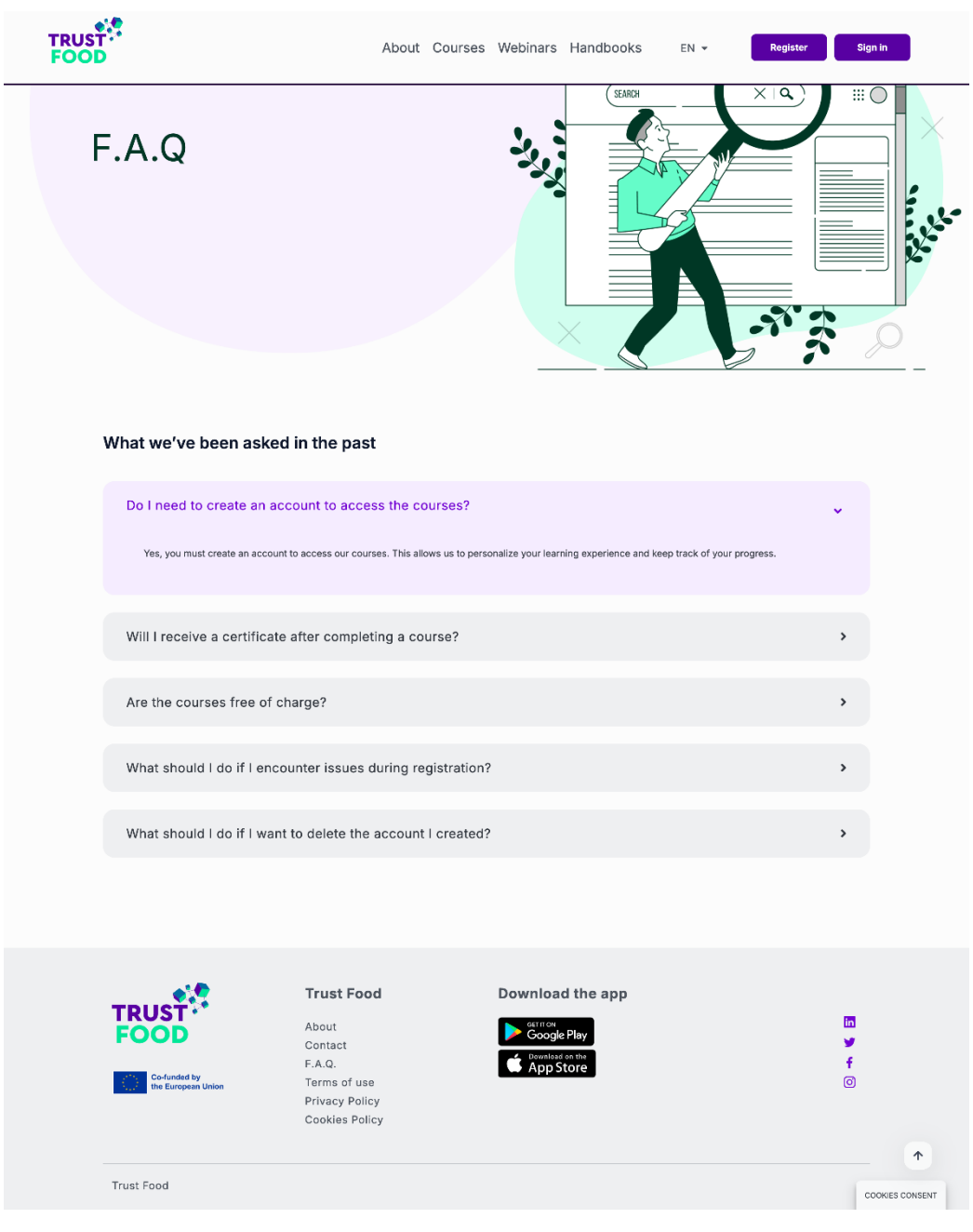

Figure: 3.1.13 Web Application – FAQ page

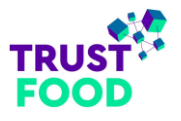

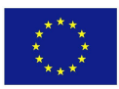

## 3.1.14 Terms of Use

A detailed Terms of Use page outlines the rules for accessing and using the platform. It covers topics such as registration, content usage, intellectual property, user conduct, privacy, and liability limitations. The terms ensure users understand their responsibilities and rights while engaging with the platform. By signing in, users agree to comply with these terms, which may be updated periodically.

| TRUST<br>FOOD                                                                                                    | About Courses Webinars Handbooks EN + Register Sign in                                                                                                    |
|----------------------------------------------------------------------------------------------------|----------------------------------------------------------------------------------------------------|
| Terms of Use                                                                                                    |                                                                                                    |
| Welcome to the TRUST-FOOD Website Application, a trait<br>These Terms of Use govern your access to and use of th<br>terms. If you do not agree with any part of these terms, you | ing education platform created in the concept of the Co-Funded by the European Union project, TRUSTF000.<br>platform, By signing is and using the content of the platform, you agree to comply with and be bound by these<br>may not access or use the platform. |
| 1. Registration and Account                                                                                                    | ,                                                                                                    |
| 2. Use of Content                                                                                                    | \$                                                                                                    |
| 3. Intellectual Property                                                                                                    | ,                                                                                                    |
| 4. User Conduct                                                                                                    | >                                                                                                    |
| 5. Privacy                                                                                                    | >                                                                                                    |
| 6. Limitation of Liability                                                                                                    | ,                                                                                                    |
| 7. Changes to Terms                                                                                                    | >                                                                                                    |
| 8. Termination                                                                                                    | ,                                                                                                    |
| 9. Governing Law                                                                                                    | ,                                                                                                    |
| 10. Contact Us                                                                                                    | >                                                                                                    |
| By signing in and using the content of TRUST-FOOD Webs                                                                                                    | e Application, you acknowledge that you have read, understood, and agree to be bound by these Tarms of Use.                                                                                                    |
| Trust Fo                                                                                                    | od Download the app                                                                                                    |
| Co-Austed by<br>Co-Austed by<br>the Europeans Usion<br>Privacy Po<br>Cookles Po                                                                                                  | Incy                                                                                                    |
| Trust Food                                                                                                    |                                                                                                    |

Figure: 3.1.14 Web Application – Terms of Use page

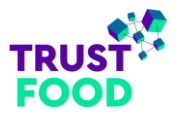

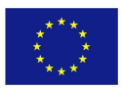

## 3.1.15 Privacy Policy

A detailed Privacy Policy page on the TRUST-FOOD web application explains how user data is collected, used, stored, and protected. It outlines data categories such as personal information, course participation records, and usage data. The policy also informs users of their rights under GDPR, including rights to access, correct, or delete their data. It includes contact information for privacy concerns and describes data protection measures, as well as how TRUST-FOOD periodically updates the policy to reflect any changes in data handling practices.

| FOOD                                                                                                    | About Courses Webinars Handbooks EN - Pratie                                                                                                    | Legout                 |
|----------------------------------------------------------------------------------------------------|----------------------------------------------------------------------------------------------------|------------------------|
| Privacy Policy                                                                                                    |                                                                                                    |                        |
| Al Thurflood (https://nut-food.albech.vs.), we when an<br>when you use or platform, by ogning in end using the T<br>Police.<br>Torois:<br>9. New day, down extended<br>9. There is an extended proof day<br>9. There is an extended proof day<br>9. How to an extended and<br>9. How to an extended and<br>9. How to any source and an<br>9. What are your data?<br>9. What are your data?<br>9. Policy publics of after websites<br>9. Changes board share you fold<br>9. How to contact use                                                                                                    | nd respect your privacy. This Privacy Padicy address how we collect, use, protect, and share your constant in<br>ITUET-POOD Weaks's Approximat, you continuitian that you have read, understation, and agree to comply with or | formation<br>at PYHeby |
| 1. What data do we collect?  At TRUST-1000 We Application we collect the     Any reposate some distribution to collect the     Any reposate some distribution to the organized of the organized of the organi | s following sata:<br>Efferrin or directly amalt to tells.Turar.Roddjeletiteds.ex.<br>al address, Display Name, Usersame, and Passaverd.<br>nt Organisation of user in case of an employee.<br>Inde.                            | ×                      |
| + 2. How do we collect your data?                                                                                                    |                                                                                                    | >                      |
| + 3. How will we use your data?                                                                                                    |                                                                                                    | *                      |
| + 4. How do we store your data?                                                                                                    |                                                                                                    | >                      |
| + 5. What are your data protection                                                                                                    | rights?                                                                                                    | >                      |
| <ul> <li>6. Privacy policies of other websit</li> </ul>                                                                                                    | ites                                                                                                    | •                      |
| + 7. Changes to our Privacy Policy                                                                                                    |                                                                                                    | •                      |
| + 8. How to contact us                                                                                                    |                                                                                                    | >                      |
| Trust F<br>FCOD<br>Content<br>FA.2                                                                                                    | Food Download the app                                                                                                    | 5<br>¥<br>∳<br>⋒       |
| tarms of Privacy Cookies I                                                                                                    | use<br>Galey<br>Palicy                                                                                                    |                        |

Figure: 3.1.15 Web Application – Privacy Policy page
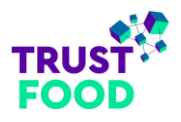

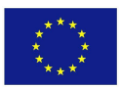

### 3.1.16 Cookies

### 3.1.16.1 Cookies Consent Popup

The cookies consent popup on the TRUST-FOOD website informs users about the use of cookies to enhance their experience. It allows users to manage their preferences, with options to enable or disable cookie categories like "Functional", which is always active for essential functions, and "Statistics", which gathers data for analytical purposes. Users can choose to "Accept" all cookies or "Save preferences" to customize their settings. Links to the Cookies Policy and Terms of Use provide further information.

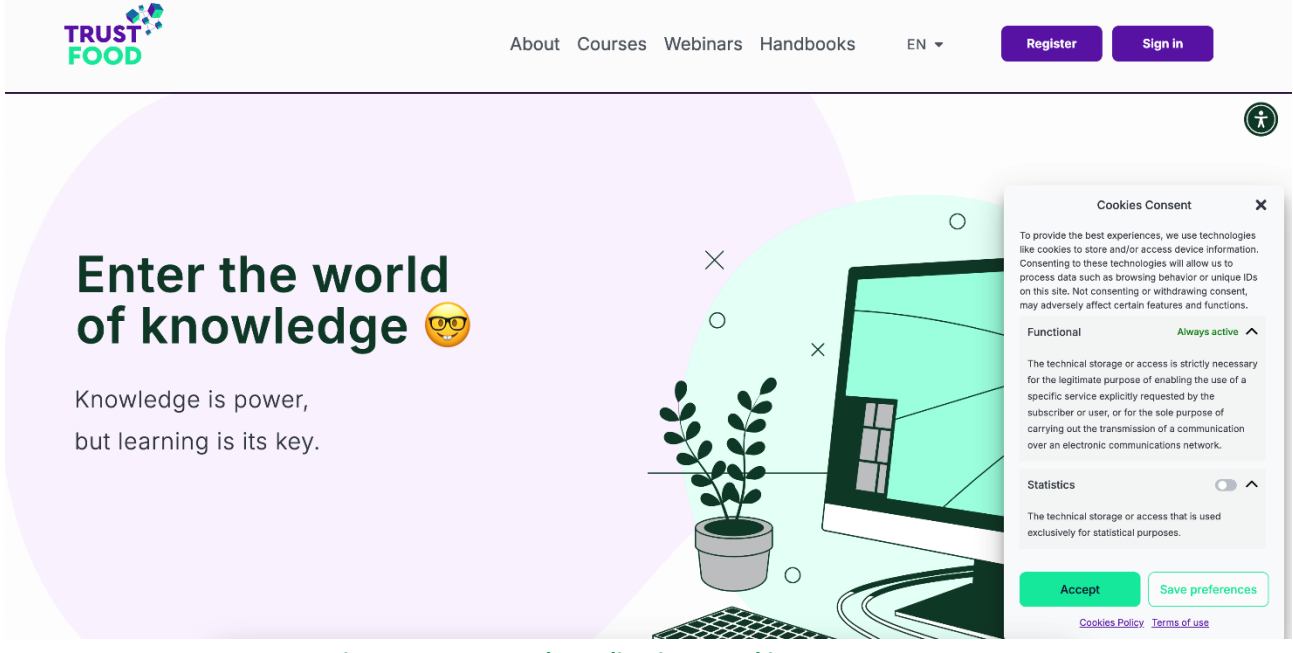

Figure: 3.1.16.1 Web Application - Cookies Consent Popup

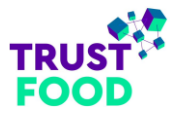

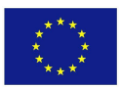

### 3.1.16.2 Cookies Consent Page

A comprehensive cookies policy page is available, detailing the website's use of cookies and similar technologies to enhance user experience, improve functionality, and collect analytics. It explains each category of cookies, including essential and optional ones, and provides information on how users can manage their consent preferences. The page ensures transparency, helping users understand how data is handled while they browse the site.

| FOOD        | About Courses                                                                                                    | Webinars Handbooks EN +                                                                                                    | Regular Sign in |
|-------------|----------------------------------------------------------------------------------------------------|----------------------------------------------------------------------------------------------------|-----------------|
|             |                                                                                                    | P                                                                                                    |                 |
|             | Cookies                                                                                                    | Policy                                                                                                    |                 |
|             | Tele Cashin Pering was ben aparend an Vey 15, 2004 and angel<br>En spinis In realise di same fait di charit                                                                                                    | larde odier ta ordiegas bertrerer i missional of the                                                                                                    |                 |
|             | 1. Introduction                                                                                                    |                                                                                                    |                 |
|             | <ul> <li>Currenteries (https://www.conductionchies.interview/within end<br/>concenteries of inconcenters on information or toorders). Deal<br/>fractions want to be well them you atout the use of condex on</li> </ul>                                                                                                    | ar selfy prevance of an end of the release factors log as free<br>least any prior place is by the grant is well free propagations<br>are reacted.                                                                                                    |                 |
|             | 2. What are coekies?                                                                                                    |                                                                                                    |                 |
|             | <ul> <li>construction of the second second second second to approximate second second sec</li></ul> | is which and come by pointnew the Print of the second system of the second system of the                                                                                                    |                 |
|             | né staní i stjelová čigo szavými sko                                                                                                    |                                                                                                    |                 |
|             | <ul> <li>average and exceptions r</li> <li>a status of average order and is used to make our web</li> </ul>                                                                                                    | to be to taken a vessely and it leases i with The state in                                                                                                    |                 |
|             | A Minet is a web bases?                                                                                                    |                                                                                                    |                 |
|             | 4. Whet is a web beacon?                                                                                                    | - manuary experience and in some for regarding for the same                                                                                                    |                 |
|             | karantas da trabertas do eras, con ous caros abase eras de arcande ad                                                                                                    | ng Ato Netotis.                                                                                                    |                 |
|             | 5. COOKIES                                                                                                    |                                                                                                    |                 |
|             | 517echnics for foreignesise                                                                                                    | erven forganise priverers ero derve sy                                                                                                    |                 |
|             | pace practice and control of the account of the control of the control of the con       | vede en min seguipe de la rennez de la parteción ano<br>o, no hors como la parteción de parteción anti-                                                                                                    |                 |
|             | 5.3 Seminita contine                                                                                                    |                                                                                                    |                 |
|             | in the sample of our website. We are your or mitodon to place as                                                                                                    | al ella cert m                                                                                                    |                 |
|             | <ul> <li>Bail Merioding/Trading contribut</li> <li>Harksang/Trace on property and contains on any other form of last</li> </ul>                                                                                                    | al samp and because any policy be dapley                                                                                                    |                 |
|             | 6. Planeri ngokias                                                                                                    | i seladore for div be mediari ng paganas.                                                                                                    |                 |
|             |                                                                                                    |                                                                                                    |                 |
|             | EN INVERSE                                                                                                    | Ladas trevela V                                                                                                    |                 |
|             | Average State                                                                                                    |                                                                                                    |                 |
|             | Create Asphrics                                                                                                    | Notes - M                                                                                                    |                 |
|             | Guminy                                                                                                    | funzional V                                                                                                    |                 |
|             | Polyiana                                                                                                    | E-refeet                                                                                                    |                 |
|             | Miscelaneous                                                                                                    | Follow (Hokes V                                                                                                    |                 |
|             | 3.0                                                                                                    |                                                                                                    |                 |
|             | 2. A set of the comparison of the first hand, as well as the plant<br>with an epidemic linear information that is an end of the set of the<br>epidemic of the comparison of the comparison of the comparison<br>property of the comparison of the comparison.                                                                                                    | pope as with an one in radius about cooking. As soon as<br>experience of a cooking on the paper wave about it is the<br>use of size one also pour investigation papers in the first out                                                                                                    |                 |
|             | rt Manage poor comment withings                                                                                                    |                                                                                                    |                 |
|             | Anno 199                                                                                                    | register V                                                                                                    |                 |
|             | 8. Enabling/disabling and deleting cooki                                                                                                    | ies                                                                                                    |                 |
|             | We can see your with rectinence to consider type in model<br>may not be a need. Another optice from damps the anticipe of y<br>three scores is don't work to with a dama of a choice optic<br>your because.                                                                                                    | odele sciences. You can also science for had contain a conversion<br>can him their structure and integrate metals a presenting a solution<br>of phonon chemical factories in the step solution of                                                                                                    |                 |
|             | Here a constant our work to now not work prover with the context<br>leaders. Just with the proceeding in a function of the context<br>leaders.                                                                                                    | s and a solution of you are associated and are added at the second solution of the second solution of the second s |                 |
|             | 9. Your rights with respect to personal d                                                                                                    | lata                                                                                                    |                 |
|             | <ul> <li>You need to replicit the an edge part parameter test to<br/>ever the need to replicit the an edge part parameter and a<br/>Ann.</li> </ul>                                                                                                    | s<br>I which will have seen for the and have being it will be used as not                                                                                                    |                 |
|             | <ul> <li>By the descent of the same B is registing encounter of the same sector of the same sector of the same sector of the same sector.</li> </ul>                                                                                                    | us. U stills konvertersa<br>11. filme fellenst or s spoed year persona data of a tanare                                                                                                    |                 |
|             | <ul> <li>Procession as your connexed to process your data, you have the<br/>data contents.</li> <li>Procession as your data you have the right to request at your<br/>assessments.</li> </ul>                                                                                                    | er grups setter ind conservand schemigter periodial<br>se pasters data for the consider and burster to the                                                                                                    |                 |
|             | <ul> <li>Operation operating on any object to the processing or your date<br/>for processing.</li> <li>To exercise these times a measurables as Descention with a</li> </ul>                                                                                                    | . The comp will be a union there are public sponses .                                                                                                    |                 |
|             | Trave or complete allocations we consider your data lives as a contra-<br>scripture to the score story scatter by 20 a Data Prefactors Auto-                                                                                                    | can over from you, but you with how the cutting when the<br>set of a                                                                                                    |                 |
|             | 10. Contact details                                                                                                    |                                                                                                    |                 |
|             | For an exchange of the component status is in the block in Forket structure of the ${\bf x}$                                                                                                    | converse replaces a strain of its on equity its insing                                                                                                    |                 |
|             | Tue free                                                                                                    |                                                                                                    |                 |
|             | Resident des stants for an entre ten<br>Ernal mode inversige black es                                                                                                    |                                                                                                    |                 |
|             | This cards a finite graves nor in wellow with several decisions and                                                                                                    | 9 27 - 1 77 10, 1903.                                                                                                    |                 |
|             |                                                                                                    |                                                                                                    |                 |
|             |                                                                                                    |                                                                                                    |                 |
|             | Tread Fac 1                                                                                                    | Description of the second                                                                                                    |                 |
| TRUST       | I rust >ood                                                                                                    | Download the app                                                                                                    |                 |
| FOOD        | Contact                                                                                                    | Coogle Flay                                                                                                    | 1               |
| Columnal by | TA:O<br>Terms of use                                                                                                    | AppStore                                                                                                    |                 |
|             | Privacy Parcy<br>Cockies Parcy                                                                                                    |                                                                                                    |                 |
|             |                                                                                                    |                                                                                                    | +               |
| Trust Food  |                                                                                                    |                                                                                                    |                 |

Figure: 3.1.16.2 Web Application - Cookies Policy page

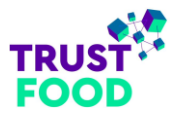

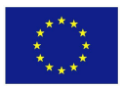

## 3.1.17 Accessibility

The accessibility menu can be accessed by clicking the green person icon fixed on the right top side of the screen. Powered by UserWay, this menu provides several tools to enhance accessibility. Users can adjust contrast, highlight links, enlarge text, change text spacing, pause animations, and hide images. Other features include a dyslexia-friendly mode, customizable cursor options, and an instructional video explaining how to use UserWay. For added convenience, users can also report issues or configure settings within this menu, accessible via the keyboard shortcut (CTRL+U).

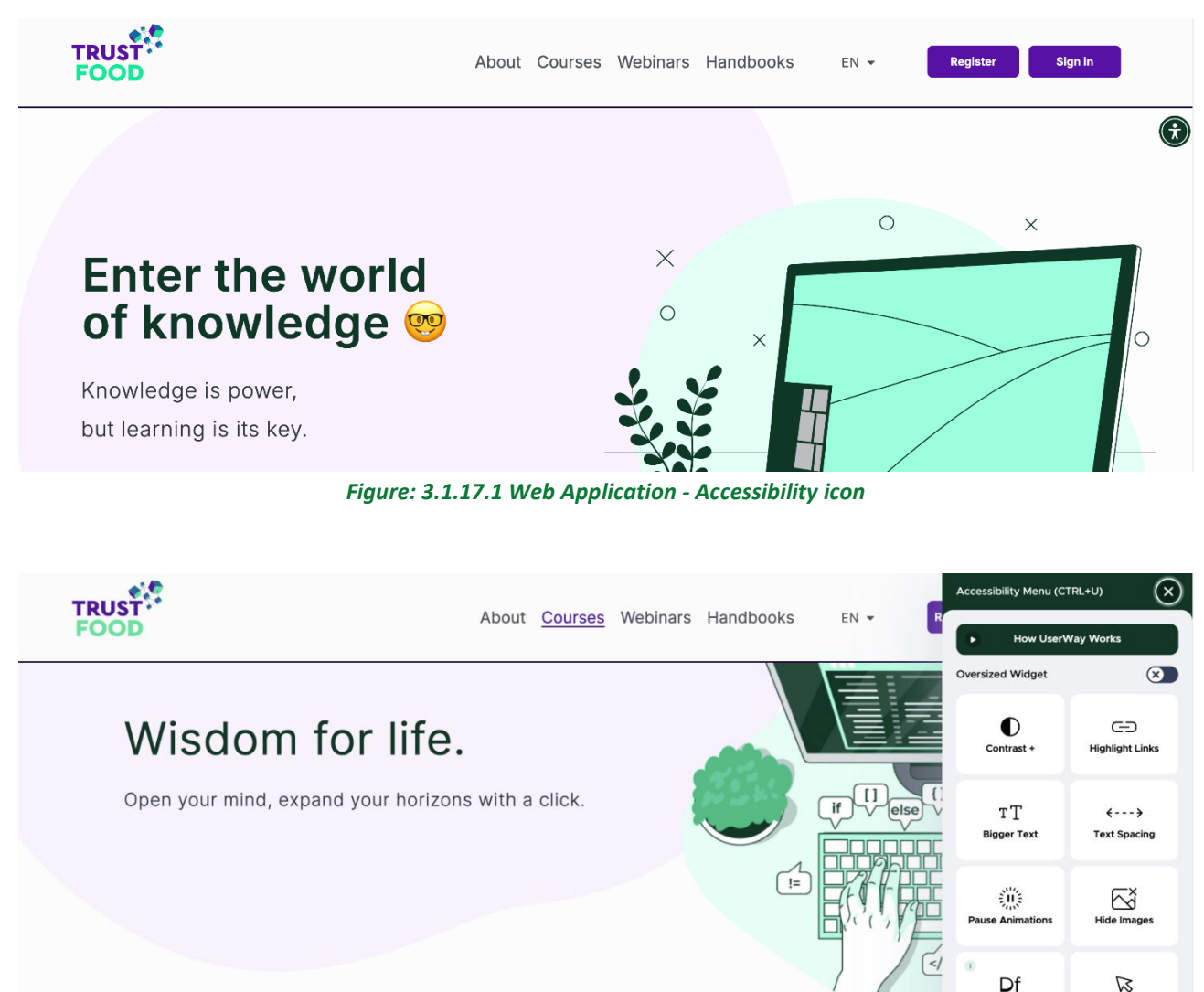

Nerd out 🤓

Figure: 3.1.17.2 Web Application - Accessibility menu

Cursor

USERWAY

**Dyslexia Friendly** 

Report a Prot

Manage

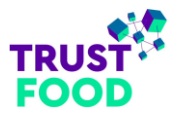

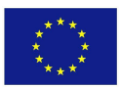

## 3.1.18 Not found page (Error 404)

The "404 Not Found" page is displayed when a user attempts to access a non-existent or broken link. The page features a large "404" graphic, clearly indicating that the requested page was not found. Below the graphic, a message informs the user that the page doesn't exist and suggests checking the URL or contacting the administrator for assistance.

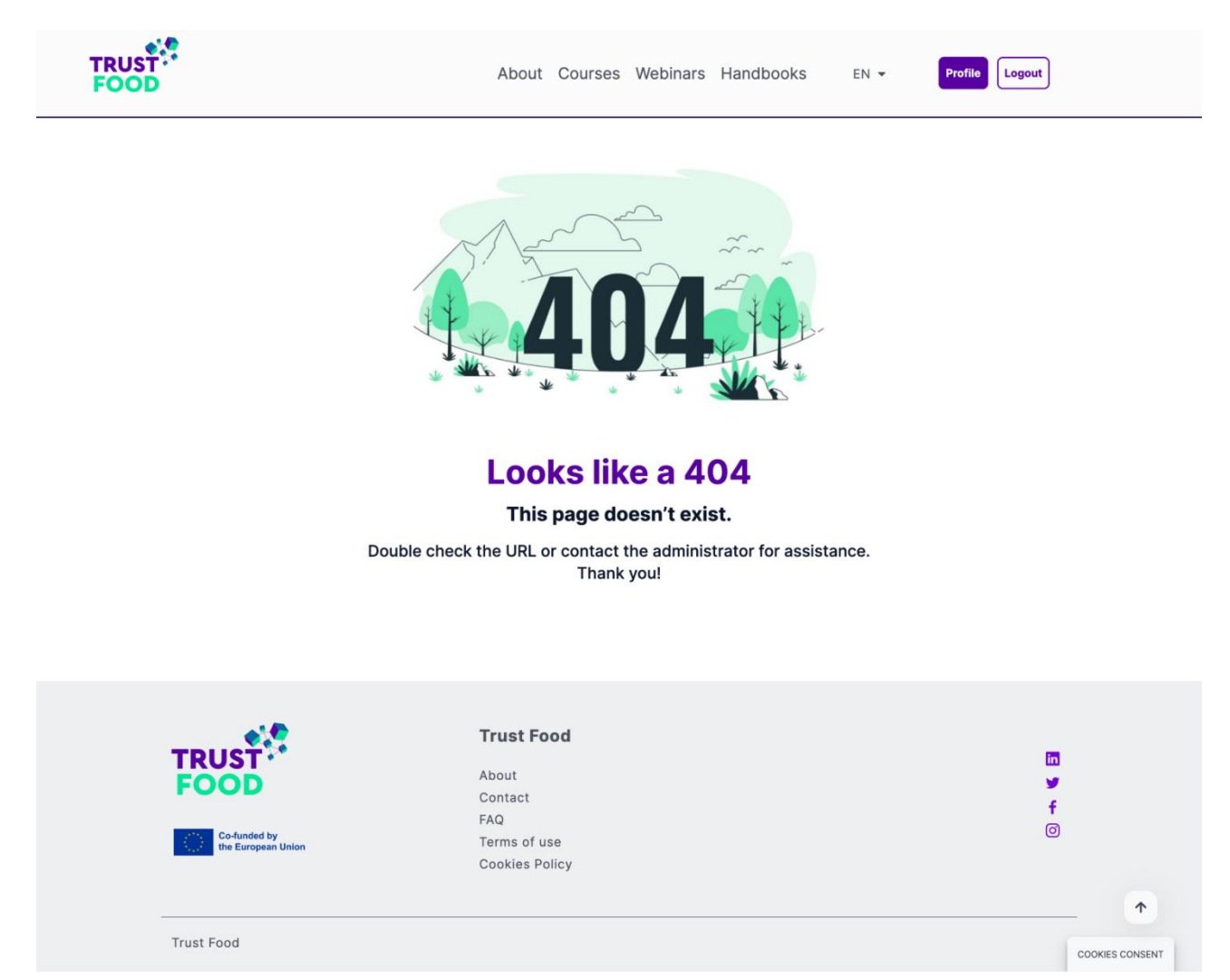

Figure: 3.1.18 Web Application – 404 Not found page

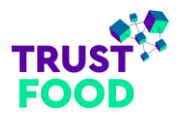

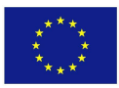

# 3.2 Trainer

## 3.2.1 Front Office

## 3.2.1.1 Profile

The "Trainer Profile" page on the TRUST-FOOD web application provides trainers with an organized dashboard to view and manage their courses. In the "Courses" section, trainers can see a summary of key metrics, including the total number of courses, published courses, pending courses, total students enrolled, students who have completed courses, and students currently in progress. This overview helps trainers monitor engagement and progress at a glance.

|                            | Abo                                                                                                    | ut Courses                                      | Webinars            | Handbooks           | EN 🔻                       | Profile                       | Logout |
|----------------------------|----------------------------------------------------------------------------------------------------|-------------------------------------------------|---------------------|---------------------|----------------------------|-------------------------------|--------|
| PROFILE                    |                                                                                                    |                                                 |                     |                     |                            |                               |        |
| Home > Profile             |                                                                                                    |                                                 |                     |                     |                            |                               |        |
| TRUST-FOOD<br>- Informatic | Total Course P                                                                                                    | ublished I<br>Course<br>7                       | Pending Course<br>O | Total Student<br>69 | Student<br>Completed<br>54 | Student In-<br>progress<br>15 |        |
| Courses                    | All Published                                                                                                    | Pendin                                          | g                   |                     |                            |                               |        |
| 🔛 My Courses               |                                                                                                    |                                                 |                     |                     |                            |                               |        |
| E. Certificates            |                                                                                                    |                                                 |                     |                     |                            |                               |        |
| ⑦ Quizzes                  | ~~~ <u>3 8</u> ~ .<br>\$ 2                                                                                              |                                                 |                     |                     |                            |                               |        |
| 🖰 Orders                   |                                                                                                    | 5                                               |                     |                     |                            |                               |        |
| Settings >                 |                                                                                                    | av <u>and</u>                                   |                     |                     |                            |                               |        |
| G Logout                   | TRUST-FOOD - Informatics Lt<br>- Agricultural University Of<br>Blockchain Application<br>Food Quality Assurance<br>■ 14 | Abboratory<br>Athens<br>Is for<br>e and<br>Free |                     |                     |                            |                               |        |

Figure: 3.2.1 Front Office – Profile | Courses

Below the metrics, the page displays the trainer's courses under tabs labelled "All", "Published", and "Pending". Each course is represented with a title, image, and details such as the number of lessons and enrolled students, along with its status (free). This layout allows trainers to easily manage and track their courses, providing insights into student participation and progress, all within a user-friendly interface.

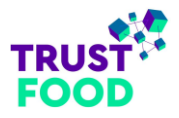

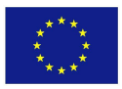

The sidebar menu also provides quick navigation to other relevant sections, such as "My Courses", "Certificates", "Quizzes", "Orders", "Settings", and "Logout". These sections are primarily oriented toward the trainee's role and will be detailed in the Trainee's Profile section (3.2.1). However, they are also accessible to trainers, allowing trainers to experience and utilize the platform's features from a trainee's perspective as needed. This dual access supports a cohesive user experience, enabling trainers to better understand and support the trainee journey.

## 3.2.2 Back Office

To access the back office, trainers need to click on the "TrustFood" link located at the top of the header. This link is visible when trainers are logged into their accounts, allowing them quick access to the administrative area where they can manage course content, track student progress, and handle other instructor-related tasks within the platform.

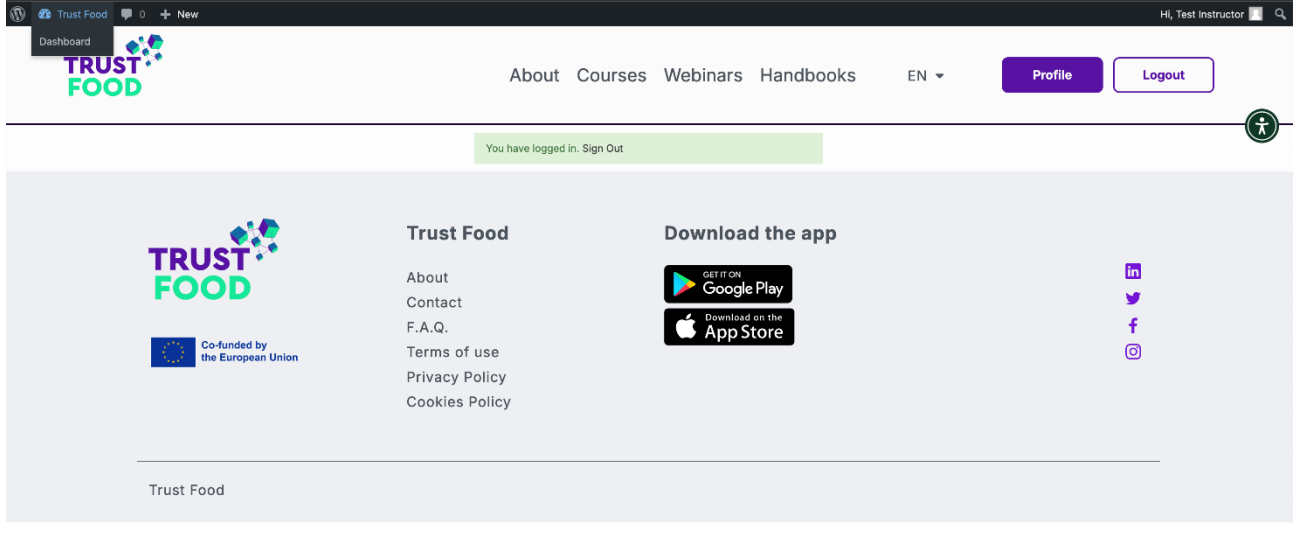

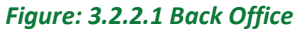

The Back Office Dashboard, accessible to trainers via the "TrustFood" link in the header, serves as the central control panel for managing content on the platform. This dashboard includes an overview with recently edited items, news updates, and quick access to Elementor for content creation. While trainers can view and utilize some of the dashboard's features, most of the administrative functionalities, such as plugin management, WordPress updates, and settings adjustments, are primarily relevant for administrators who oversee the platform's technical and structural setup.

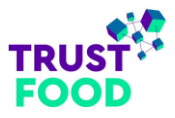

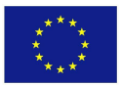

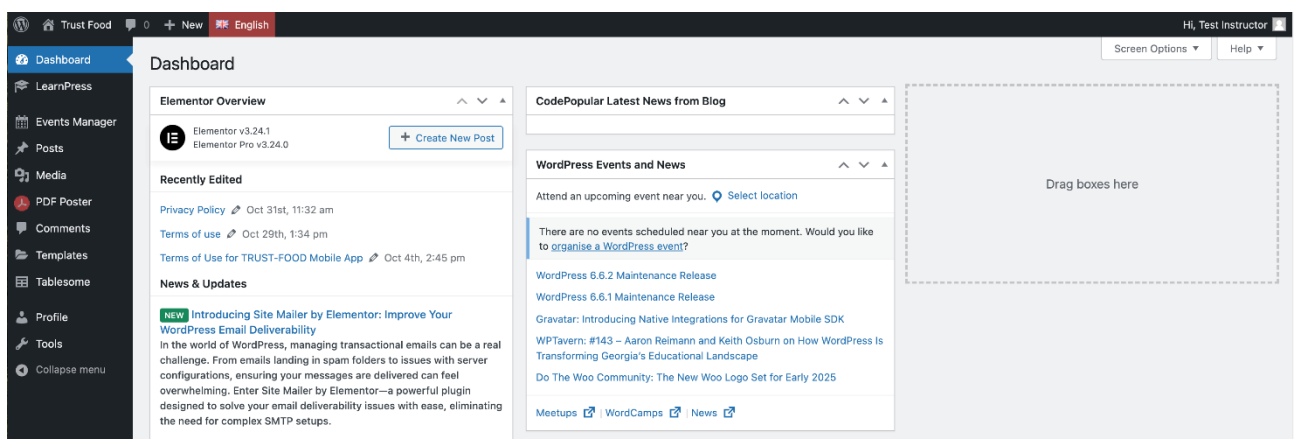

Figure: 3.2.2.2 Back Office

#### 3.2.2.1 Courses

#### 3.2.2.1.1 Courses List page

The *Courses* page under the *LearnPress* menu item displays the course management interface within WordPress, where instructors can oversee their courses. This section lists published courses with details such as titles, content breakdown (sections, lessons, quizzes), student enrolment numbers, categories, and publication dates. Each course entry provides options to view, duplicate, or edit; however, instructors can only edit their own courses (refer to "*Figure: 3.2.2.1.1.1 Courses List Page – Edit permissions*"), while they can only view, or duplicate courses created by others (refer to "*Figure: 3.2.2.1.1.2 Courses List Page – View only permissions*"). The page also includes options for bulk actions, date filtering, and a search bar for efficient course management.

| <ul> <li>Dashboard</li> <li>LearnPress</li> <li>Courses</li> <li>Lessons</li> </ul> | Courses Add Ne<br>All (140)   Mine (7)   P<br>Bulk actions ~ | Courses     Add New       All (140)   Mine (7)   Published (140)     s       Bulk actions v     Apply     All dates     Filter |                                       |          |                  |   |   |   |   | Screen Options ▼ Search Courses 1 item |   |            |                                  |             |
|-------------------------------------------------------------------------------------|--------------------------------------------------------------|----------------------------------------------------------------------------------------------------|---------------------------------------|----------|------------------|---|---|---|---|----------------------------------------|---|------------|----------------------------------|-------------|
| Quizzes                                                                             | Thumbnail                                                    | Title ≑                                                                                                    | Content                               | Students | Categories       |   |   | - |   | -                                      |   | <b>#</b> ÷ | Date 🖨                           | Certificate |
| Questions<br>Orders<br>Certificates                                                 |                                                              | Blockchain Applications<br>for Food Quality<br>Assurance and<br>Certification                                                  | 7 sections (14 Lessons, 6<br>Quizzes) | 13       | Food/agriculture | 0 | 0 | Ø | 0 | Ø                                      | 0 | -          | Published<br>2022/06/05 at 15:01 |             |
| Events Manager                                                                      |                                                              | Edit   Quick Edit   Bin   View<br>  Duplicate   EA Duplicator                                                                  |                                       |          |                  |   |   |   |   |                                        |   |            |                                  |             |
| 📌 Posts<br>🗣 Media                                                                  | C Thumbnail                                                  | Title ≑                                                                                                    | Content                               | Students | Categories       |   | u | - | • | -                                      | - | <b>#</b> ÷ | Date 🗘                           | Certificate |
| PDF Poster                                                                          | Bulk actions ∨ Ar                                            | pply                                                                                                    |                                       |          |                  |   |   |   |   |                                        |   |            |                                  | 1 item      |

Figure: 3.2.2.1.1.1 Courses List Page – Edit permissions

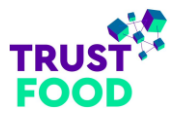

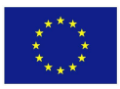

| 🚯 🏠 Trust Food 📮                                                                                            | 0 + New View Posts         | 🇱 English                                                                                                 |                                       |          |                                                |          |   |   |            |                                  | Hi, Test Instructor 📃 |
|----------------------------------------------------------------------------------------------------|----------------------------|----------------------------------------------------------------------------------------------------|---------------------------------------|----------|------------------------------------------------|----------|---|---|------------|----------------------------------|-----------------------|
| 🚳 Dashboard                                                                                                 | Courses Add New            | a l                                                                                                    |                                       |          |                                                |          |   |   |            |                                  | Screen Options V      |
| EearnPress                                                                                                  | All (140)   Published (140 |                                                                                                    |                                       |          |                                                |          |   |   |            |                                  | Search Courses        |
| Lessons                                                                                                    | Bulk actions V App         | ly All dates 🗸                                                                                            | Filter                                |          |                                                |          |   |   |            |                                  | 20 items              |
| Quizzes<br>Questions                                                                                        | Thumbnail                  | Title \$                                                                                                  | Content                               | Students | Categories                                     | <b>1</b> | • | - | <b>•</b> ÷ | Date 🔷                           | Certificate           |
| Orders<br>Certificates                                                                                      |                            | Roadmap for the use of<br>Blockchain<br>Technologies in the<br>Food Supply                                | 8 sections (14 Lessons, 8<br>Quizzes) | 15       | Information &<br>communication<br>technologies |          |   |   | <b>Ģ</b>   | Published<br>2023/07/25 at 14:35 | 8                     |
| 🛗 Events Manager                                                                                            |                            | View   Duplicate   EA<br>Duplicator                                                                       |                                       |          |                                                |          |   |   |            |                                  |                       |
| <ul> <li>✤ Posts</li> <li>✤ Posta</li> <li>✤ PDF Poster</li> <li>➡ Comments</li> <li>➡ Templates</li> </ul> |                            | Combined Powers:<br>Blockchain and<br>Artificial Intelligence in<br>Transforming the Food<br>Supply Chain | 5 sections (12 Lessons, 5<br>Quizzes) | 12       | Information &<br>communication<br>technologies |          |   |   | -          | Published<br>2023/07/25 at 14:33 |                       |
| <ul> <li>☑ Tablesome</li> <li>▲ Profile</li> <li> <i>i</i> Tools</li> </ul>                                 |                            | Introduction to<br>Blockchain Technology<br>and Digital Assets                                            | 7 sections (7 Lessons, 7<br>Quizzes)  | 34       | Information &<br>communication<br>technologies |          |   |   | -          | Published<br>2022/10/21 at 01:42 | <u>.</u>              |
| <ul> <li>Collapse menu</li> </ul>                                                                           |                            | Exploring Digital Asset<br>Management and<br>Tokenization                                                 | 8 sections (14 Lessons, 8<br>Quizzes) | 21       | Supply chain/logistics                         |          |   |   | -          | Published<br>2022/10/16 at 15:40 |                       |

Figure: 3.2.2.1.1.2 Courses List Page – View only permission

## 3.2.2.1.2 Course Edit page

The *Edit Course* page (refer to "*Figure: 3.2.2.1.2 Course Edit Page*") under the *LearnPress* menu item allows instructors to configure and manage the details of their courses. Here, instructors can set the course title, description, and key features, as well as determine pricing, duration, and prerequisites. The *Course Description* section provides a rich-text editor for adding detailed information about the course. Instructors can organize course content into sections and lessons using the *Curriculum* area, where they can create and structure lessons, quizzes, and other materials.

Additional settings on this page include publishing options, where instructors can select categories and tags, manage course languages, and upload featured images. The *Sidebar* offers quick access to attributes like course prerequisites, evaluations, and passing criteria. Instructors can preview, publish, or save course changes as drafts using the options available in the *Publish* section.

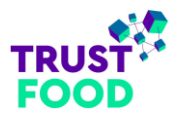

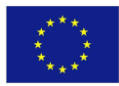

| Delt Courses an Area                                                                                                    |                                                                                                    |                                                                                                    | 1 - 5                                                                  |
|----------------------------------------------------------------------------------------------------|----------------------------------------------------------------------------------------------------|----------------------------------------------------------------------------------------------------|------------------------------------------------------------------------|
| Proteina "Argilicado"<br>Per contras a balante                                                                                                    | STATING: BARRY                                                                                                    | Rec. 12 12 17 8 Def Tholiton                                                                                                    | 100                                                                    |
| • • • • • • • •                                                                                                    |                                                                                                    |                                                                                                    | a <u>reco</u>                                                          |
| 6 are   9 more                                                                                                    | na Tanana Dahasa                                                                                                    | attaci at a                                                                                                    | 11 4 (1943) 3/04 (min)2/                                               |
|                                                                                                    | - and ( ) = 3 (                                                                                                    | C C PARANTE                                                                                                    | <ul> <li>A state of the state</li> <li>A state of the state</li> </ul> |
| CLARK COLOR FROM                                                                                                    |                                                                                                    |                                                                                                    | · · · · · · · · · · · · · · · · · · ·                                  |
| 01 0 HA YO # 5000                                                                                                    | for the second of the second of the second o | a fear graid, and choose and fictuling to cannot be declarate an analogy can be presented at the present of the the set of the set of the set o       | · · · · · · · · · · · · · · · · · · ·                                  |
| Card a first ball                                                                                                    |                                                                                                    |                                                                                                    |                                                                        |
|                                                                                                    |                                                                                                    |                                                                                                    | 1                                                                      |
|                                                                                                    |                                                                                                    |                                                                                                    | C. M. M. C.                                                            |
| 11001201                                                                                                    |                                                                                                    |                                                                                                    | Market and                                                             |
| 1 mat                                                                                                    |                                                                                                    |                                                                                                    | Descriptions of the                                                    |
| A 27 of case                                                                                                    |                                                                                                    | index of table is more                                                                                                    | 2.55                                                                   |
| ana na s                                                                                                    | Volume 4                                                                                                    | O Participation devices a visite                                                                                                    | i na                                                                   |
| Concession of the                                                                                                    | the law when                                                                                                    | <ol> <li>Second constraints and a second data base of the second of the second second sec</li></ol> | Trisperson                                                             |
| * 54. cm                                                                                                    | Concession in the                                                                                                    |                                                                                                    | beacher in 1                                                           |
|                                                                                                    |                                                                                                    | Deal you constrained a sub-constrained as a stability of an experi-<br>tion of the second second s                                                                                                    | Participation and                                                      |
|                                                                                                    |                                                                                                    | <ul> <li>See State of the second second se</li></ul>                                                                                                    | Selections', Lemma<br>Selection Security                               |
|                                                                                                    |                                                                                                    | 1000 B ( ) , 00                                                                                                    | Plante Planter                                                         |
|                                                                                                    | And the second                                                                                                    | an and - span parameter and a                                                                                                    | Second second                                                          |
|                                                                                                    | 1.00                                                                                                    | -                                                                                                    | Tents                                                                  |
|                                                                                                    |                                                                                                    | A Grow have been a second second                                                                                                    | tradente el                                                            |
|                                                                                                    | 1949912-10                                                                                                    | <ul> <li>In case many series series tangener an increase cases</li> </ul>                                                                                                    | - algorithmen in a se<br>Schleimer (1)                                 |
|                                                                                                    | 1000                                                                                                    |                                                                                                    | name di                                                                |
|                                                                                                    | comments.                                                                                                    | Cluster and the second second se                                                                                                    | 7.700 Base                                                             |
|                                                                                                    | P. activity                                                                                                    |                                                                                                    |                                                                        |
|                                                                                                    |                                                                                                    | Same certiles and a const                                                                                                    | 2-million Serv                                                         |
|                                                                                                    | 10001-0                                                                                                    | The first state of the second state $\omega$ , which are the second state of the second state $\Psi$                                                                                                    |                                                                        |
|                                                                                                    | -                                                                                                    | E un Tamén                                                                                                    |                                                                        |
|                                                                                                    | 111000                                                                                                    | And a second second sec       | La deg. A V                                                            |
|                                                                                                    |                                                                                                    | and the support of the                                                                                                    |                                                                        |
|                                                                                                    | 110.00                                                                                                    |                                                                                                    | A 11                                                                   |
|                                                                                                    |                                                                                                    | The second states,                                                                                                    | Han Har                                                                |
|                                                                                                    |                                                                                                    |                                                                                                    | a talente provident pole                                               |
| h.4                                                                                                    |                                                                                                    | 2 mm - 4                                                                                                    |                                                                        |
| - LOW                                                                                                    |                                                                                                    | 16 A                                                                                                    |                                                                        |
| 1 🗮 i mar 1 Ari 2 4                                                                                                    | renter mailer Gin                                                                                                    | y en con se la lite o                                                                                                    |                                                                        |
| - 🕻 (aux 1278))                                                                                                    | den se de la faction de                                                                                                    | Koloni un distributi                                                                                                    |                                                                        |
| <ul> <li>Conservation</li> <li>Conservation</li> </ul>                                                                                                    |                                                                                                    |                                                                                                    |                                                                        |
| Monte a                                                                                                    |                                                                                                    |                                                                                                    |                                                                        |
| 1.041                                                                                                    |                                                                                                    | and the                                                                                                    |                                                                        |
| 7. Indexdgin                                                                                                    |                                                                                                    |                                                                                                    |                                                                        |
| T C Lance 3 12 Mile                                                                                                    | And Constant                                                                                                    | ale Produkti Selle 2019 Processor Sectores                                                                                                    |                                                                        |
| T @ 1                                                                                                    |                                                                                                    |                                                                                                    |                                                                        |
| e 🗋 () Oscenero                                                                                                    | *1.8                                                                                                    |                                                                                                    |                                                                        |
| - 2000                                                                                                    |                                                                                                    |                                                                                                    |                                                                        |
| Lordente                                                                                                    |                                                                                                    |                                                                                                    |                                                                        |
| - 🗧 bear 115 101.                                                                                                    | discuster and the                                                                                                    | Mit Wells Search on Alta Franke                                                                                                    |                                                                        |
| C R semanti sa se                                                                                                    | Address of the second                                                                                                    | nalis o pura teaser anticona                                                                                                    |                                                                        |
| 1 CONTRACTO                                                                                                    |                                                                                                    |                                                                                                    |                                                                        |
| New York                                                                                                    |                                                                                                    |                                                                                                    |                                                                        |
|                                                                                                    |                                                                                                    | - 180-1 - E                                                                                                    |                                                                        |
| is and the set of the set of the |                                                                                                    |                                                                                                    |                                                                        |
| - Concertenza                                                                                                    | Belater by other                                                                                                    | na nagul négul ni wana ani lanki nika                                                                                                    |                                                                        |
| - & Lever1 at (21)                                                                                                    | 3 <b>m</b>                                                                                                    |                                                                                                    |                                                                        |
|                                                                                                    |                                                                                                    |                                                                                                    |                                                                        |
|                                                                                                    |                                                                                                    | Here -                                                                                                    |                                                                        |
| Sconeger                                                                                                    |                                                                                                    |                                                                                                    |                                                                        |
|                                                                                                    | a manager salare                                                                                                    |                                                                                                    |                                                                        |
| Construction                                                                                                    | ualatio (gitu inte<br>portine                                                                                                    | recourt, and, sould a faile                                                                                                    |                                                                        |
| e 🖉 🖓 Garanaech                                                                                                    |                                                                                                    |                                                                                                    |                                                                        |
|                                                                                                    |                                                                                                    |                                                                                                    |                                                                        |
| 2.0445                                                                                                    |                                                                                                    | 10×1*                                                                                                    |                                                                        |
|                                                                                                    | the second of the sales                                                                                                    | - party seven no sale on finan                                                                                                    |                                                                        |
| - Claumet 1 h. 12*                                                                                                    | Bably Second                                                                                                    | Conditionally Concernent (Configuration                                                                                                    |                                                                        |
| <ul> <li>Constant of an art</li> <li>Constant Application</li> </ul>                                                                                                    | anti care anno co                                                                                                    | ar - Gran, and Court                                                                                                    |                                                                        |
| 1 C Ottawn                                                                                                    |                                                                                                    |                                                                                                    |                                                                        |
| 540 C 4 1                                                                                                    |                                                                                                    |                                                                                                    |                                                                        |
| = 7507                                                                                                    |                                                                                                    | 1.46                                                                                                    |                                                                        |
| a a a a a a a a a a a a a a a a a a a                                                                                                    |                                                                                                    |                                                                                                    |                                                                        |
| <ul> <li>Concerts - VA de</li> <li>Concerts - VA de</li> </ul>                                                                                                    |                                                                                                    |                                                                                                    |                                                                        |
|                                                                                                    |                                                                                                    |                                                                                                    |                                                                        |
| + 2 m                                                                                                    |                                                                                                    |                                                                                                    |                                                                        |
| Manual I                                                                                                    |                                                                                                    |                                                                                                    |                                                                        |
| The second second                                                                                                    | and the second second                                                                                                    |                                                                                                    |                                                                        |
| -                                                                                                    |                                                                                                    |                                                                                                    |                                                                        |
| and must be                                                                                                    |                                                                                                    | a a a<br>Marine de la companya de la companya de la companya de la companya de la companya de la companya de la company<br>Marine de la companya de la companya de la companya de la companya de la companya de la companya de la companya                                                                                                    |                                                                        |
| the sector sector                                                                                                    |                                                                                                    | and a second second sec       |                                                                        |
| tion:                                                                                                    |                                                                                                    |                                                                                                    |                                                                        |
| E do to day and y contra                                                                                                    |                                                                                                    |                                                                                                    |                                                                        |
| t                                                                                                    |                                                                                                    | ~ ~ ~                                                                                                    |                                                                        |
| and at                                                                                                    |                                                                                                    |                                                                                                    |                                                                        |
| E                                                                                                    |                                                                                                    |                                                                                                    |                                                                        |
| Paradela                                                                                                    | Fland I have                                                                                                    | alter Elsanalte                                                                                                    |                                                                        |
| Color Tilean Fail In                                                                                                    |                                                                                                    |                                                                                                    |                                                                        |
|                                                                                                    |                                                                                                    |                                                                                                    |                                                                        |

Figure: 3.2.2.1.2 Course Edit Page

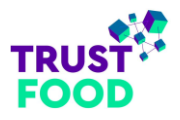

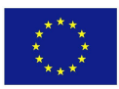

### 3.2.2.2 Lessons

### 3.2.2.1 Lessons List page

The *Lessons* page (refer to "*Figure: 3.2.2.1 Lessons List page*") under the *LearnPress* menu item provides a comprehensive list of all lessons. Here, instructors can view lesson titles, associated courses, and publication dates. The page is organized to allow instructors to search and filter lessons by title, date, or status (published, draft, unassigned). A search bar at the top further aids in quickly locating specific lessons.

| 🚯 🏠 Trust Food 🎈                              | 0 + New 🔤 Show all languages                                                                    |                                                                                                 |            | Hi, Test Instructor 📗            |
|-----------------------------------------------|-------------------------------------------------------------------------------------------------|-------------------------------------------------------------------------------------------------|------------|----------------------------------|
| Dashboard                                     | Lessons Add New Search results for: Lesson 1.                                                   |                                                                                                 |            | Screen Options V                 |
| Learniness                                    | All (2,831)   Published (2,830)   Draft (1)   Unassigned (38)   No Preview (2831)               |                                                                                                 | Lesson 1.  | Search Lessons                   |
| Courses<br>Lessons                            | Bulk actions ~     Apply     All dates     Filter                                               |                                                                                                 | 58 items   | « < 1 of 3 > »                   |
| Quizzes                                       | 🗋 Title 🕏                                                                                       | Course 🜩                                                                                        | <b>#</b> ÷ | Date 🗘                           |
| Questions<br>Orders<br>Certificates           | Lesson 1.1 – Blockchain for Environmental Impact and Sustainability in the Food<br>Supply Chain | Climate Action, Energy transition and Blockchain in Food Supply chain                           | -          | Published<br>2024/06/26 at 08:49 |
| 🛗 Events Manager                              | Lesson 1.1 – Blockchain in Farming and Agriculture                                              | Areas of application for Blockchain Technology                                                  | -          | Published<br>2024/06/19 at 07:53 |
| 🖈 Posts 🖣 Media                               | Lesson 1.1 – Contextualizing Blockchain in the Agrifood Supply Chain                            | Exploring Digital Asset Management and Tokenization                                             | -          | Published<br>2024/05/23 at 14:34 |
| <ul><li>PDF Poster</li><li>Comments</li></ul> | Lesson 1.1 – Crypto wallets                                                                     | Advanced Blockchain Skills                                                                      | -          | Published<br>2024/06/05 at 10:11 |
| Templates Tablesome                           | Lesson 1.1 – Fundamentals of Blockchain and IoT                                                 | Combined Powers: Blockchain and Internet of Things in Transforming the Food Supply Chains       | -          | Published<br>2024/05/31 at 10:16 |
| よ Profile                                     | Lesson 1.1 – Introduction to Blockchain and Smart Contracts                                     | Smart Contracts with Example Applications in Food Supply Chain                                  | -          | Published<br>2024/05/28 at 10:51 |
| <ul> <li>Collapse menu</li> </ul>             | Lesson 1.1 – Introduction to Blockchain and Al                                                  | Combined Powers: Blockchain and Artificial Intelligence in Transforming the Food Suppl<br>Chain | у —        | Published<br>2024/06/04 at 08:51 |
|                                               | Lesson 1.1 – Introduction to Blockchain Platforms                                               | Blockchain platforms for the Food-Supply Chain                                                  | -          | Published<br>2024/06/19 at 09:10 |

Figure: 3.2.2.2.1 Lessons List page

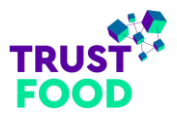

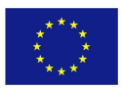

### 3.2.2.2 Lessons Add New page

The Add New Lesson page (refer to "Figure: 3.2.2.2.1 Lessons Add New page") under the LearnPress menu item enables instructors to create and configure lessons for their courses. Instructors can set the title, description, and core content of the lesson. The description often includes a shortcode from the PDF Poster plugin, allowing instructors to embed a PDF document that students can view directly within the lesson. Instructors can customize the PDF view settings to control display options, such as page layout, zoom, and toolbar visibility, ensuring an optimal reading experience. PDF Poster is accessible via its dedicated menu in the WordPress dashboard for easy management (refer to "Figure: 3.2.2.2.2 PDF Poster page" and "Figure: 3.2.2.2.3 PDF Poster - Add New").

| 🙆 Dashboard      | Add A New Lesson                                                                                                    | Screen Options *           |
|------------------|----------------------------------------------------------------------------------------------------|----------------------------|
| 😂 LearnPress 🛛 🗸 | A del Ma                                                                                                    | La desta de la desta de la |
| Courses          | Add title                                                                                                    | Assigned                   |
| Lessons          |                                                                                                    | Not assigned yet           |
| Quizzes          | Edit with Elementor                                                                                                    |                            |
| Questions        |                                                                                                    |                            |
| Certificates     | Add PDE 41 Add Media Add Tablesome Shortcode Insert Download                                                                                                    | Language                   |
|                  |                                                                                                    | English V                  |
| 🛗 Events Manager | Inter • T6px • Paragraph • B I := := 66 == = 2 2 2 = :=                                                                                                    | Translations               |
| 📌 Posts          |                                                                                                    | □ +                        |
| 9j Media         |                                                                                                    | u +                        |
| PDF Poster       |                                                                                                    | • +                        |
| Comments         |                                                                                                    | • •                        |
| 🝃 Templates      |                                                                                                    | • +                        |
| Tablesome        |                                                                                                    |                            |
| 👗 Profile        |                                                                                                    |                            |
| 🖋 Tools          |                                                                                                    | Dublich A X A              |
| Collapse menu    |                                                                                                    |                            |
|                  |                                                                                                    | Save Draft Preview         |
|                  | Word count: 0                                                                                                    | Status: Draft Edit         |
|                  | Lesson Settings                                                                                                    | Visibility: Public Edit    |
|                  |                                                                                                    | Publish immediately Edit   |
|                  | Duration 0 Minute(s) v                                                                                                    | Publish                    |
|                  |                                                                                                    |                            |
|                  | Preview Students can view this lesson content without taking the course.                                                                                                    | Page Attributes A V A      |
|                  | Materials + Maximum amount of files you can upload more: 2 files (maximum file size is 2 MB)<br>+ And allow upload only these types: txt, doc,docx, pdf, jpg,jpeg, png, mp3, wav, wma, mp4, avi, mov, wmv, xls,xlsx, ods, csv, numbers, tsv, zip. | Parent                     |
|                  | Add Course Materials Save                                                                                                    | (no parent) ~              |
|                  | Media                                                                                                    | Template                   |
|                  |                                                                                                    | Default template V         |
|                  |                                                                                                    |                            |
|                  | Add an embed link like video, PDF, slider                                                                                                    | LiteSpeed Options          |
|                  |                                                                                                    |                            |
|                  | Discussion A V A                                                                                                    |                            |
|                  | Allow comments                                                                                                    |                            |
|                  | Allow trackbacks and pingbacks                                                                                                    |                            |

Figure: 3.2.2.2.1 Lessons Add New page

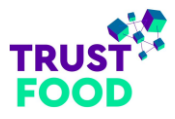

Trust Food 🛡 0 🕂

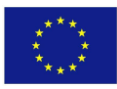

| 🚯 🏠 Trust Food 📮                             | 0 + New ₩ English                                 |                |                            | Hi, Test Instructor              |
|----------------------------------------------|---------------------------------------------------|----------------|----------------------------|----------------------------------|
| 🕼 Dashboard                                  | PDF Poster Add New Pdf Search results for: Lesson |                |                            | Screen Options 🔻                 |
| 🎓 LearnPress                                 | All (2,166)   Published (2,165)   Draft (1)       |                | ſ                          | Lesson Search Pdf                |
| minimitia Events Manager                     | Bulk actions V Apply All dates V Filter           |                | 31                         | 17 items 《 < 1 of 16 > »         |
| 9] Media                                     | ☐ Title ≑                                         | ShortCode      | ShortCode For Raw PDF View | Date 🗘                           |
| 🥵 PDF Poster                                 | Course 13 – Lesson 4.2                            | [pdf id=45179] | [raw_pdf id=45179]         | Published<br>2024/10/14 at 12:23 |
| PDF Poster<br>Add New Pdf                    | Course 13 – Lesson 4.1                            | [pdf id=45177] | [raw_pdf id=45177]         | Published<br>2024/10/14 at 12:22 |
| <ul><li>Comments</li><li>Templates</li></ul> | Course 2 - Lesson 8.2                             | [pdf id=25335] | [raw_pdf id=25335]         | Published<br>2024/06/26 at 12:51 |
| Tablesome                                    | Course 2 – Lesson 8.1                             | [pdf id=25318] | [raw_pdf id=25318]         | Published<br>2024/06/26 at 12:46 |
| 🕹 Profile                                    | Course 2 – Lesson 7.4                             | [pdf id=25312] | [raw_pdf id=25312]         | Published<br>2024/06/26 at 12:43 |
| Collapse menu                                | Course 2 – Lesson 7.3                             | [pdf id=25309] | [raw_pdf id=25309]         | Published<br>2024/06/26 at 12:41 |

### Figure: 3.2.2.2.2 PDF Poster page

| 🝈 😤 Trust Food 📮                  | 0 🕂 New 🗮 English                          |                                                                                                    |                                                                                                    |            |                              | Hi, Test Instructor 🛄 |  |  |  |  |  |
|-----------------------------------|--------------------------------------------|----------------------------------------------------------------------------------------------------|----------------------------------------------------------------------------------------------------|------------|------------------------------|-----------------------|--|--|--|--|--|
| 🙆 Dashboard                       | Add New Pdf                                |                                                                                                    |                                                                                                    |            |                              | Screen Options *      |  |  |  |  |  |
| 🎓 LearnPress                      | Add title                                  |                                                                                                    |                                                                                                    |            | Save                         | ~ ~ *                 |  |  |  |  |  |
| Events Manager                    |                                            |                                                                                                    |                                                                                                    |            | s                            | ubmit for Review      |  |  |  |  |  |
| r Posts<br>Ω1 Media               | DF Poster                                  |                                                                                                    |                                                                                                    | Supports   |                              |                       |  |  |  |  |  |
| 🥵 PDF Poster                      |                                            |                                                                                                    |                                                                                                    |            | New Feature ! Quick<br>Embed | ~ ~ *                 |  |  |  |  |  |
| PDF Poster                        | 5                                          | Shortcode                                                                                                    | Template Include                                                                                                    |            | Now you can embed po         | f without listing !   |  |  |  |  |  |
| Add New Pdf                       | Copy and paste this shorto                 | ode into your posts, pages and widget:                                                                                 | Copy and paste the PHP code into your template file:                                                                                      |            | start saving your time.      | recore conde, and     |  |  |  |  |  |
| Comments                          | lbo                                        | 10=45541)                                                                                                    |                                                                                                    |            | [pdf_embed url='your_)       | lieut]                |  |  |  |  |  |
| Tablesome                         |                                            |                                                                                                    | •                                                                                                    |            | ShortCode Global Set         | ttings                |  |  |  |  |  |
| 🛓 Profile                         | PDF Poster Configuration                   |                                                                                                    |                                                                                                    | ~ ~ *      |                              |                       |  |  |  |  |  |
| 🖋 Tools                           |                                            |                                                                                                    |                                                                                                    |            |                              |                       |  |  |  |  |  |
| <ul> <li>Collapse menu</li> </ul> | add PDF source                             |                                                                                                    |                                                                                                    | Upload     |                              |                       |  |  |  |  |  |
|                                   | Height                                     | 1 842 px ~                                                                                                    |                                                                                                    |            |                              |                       |  |  |  |  |  |
|                                   | Width                                      | → 100 56 ~                                                                                                    |                                                                                                    |            |                              |                       |  |  |  |  |  |
|                                   | Allow Print                                | Check if you allow visitor to print the pdf file .                                                                     |                                                                                                    |            |                              |                       |  |  |  |  |  |
|                                   | Show file name on top                      | Check if you want to show the file name in the top of                                                                  | of the viewer.                                                                                                    |            |                              |                       |  |  |  |  |  |
|                                   | Fullscreen Button Text                     | View Fullscreen                                                                                                    |                                                                                                    |            |                              |                       |  |  |  |  |  |
|                                   | Show Only PDF                              | Enable If you want to hide black beckground and PD                                                                     | 2F menu                                                                                                    |            |                              |                       |  |  |  |  |  |
|                                   | Enable Google Doc Viewer                   | Sometimes Microsoft Edge block pdf due to securit<br>want to use Google doc Viewer to solve the problem                | ty reason. Enable Downlaod button, download the PDF and upload again. or Ch<br>n. Note: protection will not work if you check this option | eok If you |                              |                       |  |  |  |  |  |
|                                   | Show download button on top                | Check if you want to show "Download" Button in the                                                                     | e top of the viewer.                                                                                                    |            |                              |                       |  |  |  |  |  |
|                                   | Show view fullscreen button on top         | Sheev view full-screen button on trap  Check if you want to othour "view full Screen" Button in the top of the viewer. |                                                                                                    |            |                              |                       |  |  |  |  |  |
|                                   | Open in new window                         | Ota .                                                                                                    |                                                                                                    |            |                              |                       |  |  |  |  |  |
|                                   | Protect my content                         | Check to disable Mouse clicks to protect your conte                                                                    | ant.                                                                                                    |            |                              |                       |  |  |  |  |  |
|                                   | Thumbnails toggle menu                     | Enable to enable Thumbnails Toogle Menu in the vie                                                                     | aver -                                                                                                    |            |                              |                       |  |  |  |  |  |
|                                   | Thumbnails open by default                 | Finable to enable Thumbnails Toogle Menu in the vie                                                                    | owor.                                                                                                    |            |                              |                       |  |  |  |  |  |
|                                   | Load the last version of the pdf           | Cruble to Load the last version of the pdf                                                                             |                                                                                                    |            |                              |                       |  |  |  |  |  |
|                                   | Horizontal Scrollbar                       | Set Horizontal scrollbar as default                                                                                    |                                                                                                    |            |                              |                       |  |  |  |  |  |
|                                   | Jump To Page                               | [1]<br>Enter the page number that will be shown in the view                                                            | oost                                                                                                    |            |                              |                       |  |  |  |  |  |
|                                   | Zoom Level                                 | Enter the zoom level, leave empty to set auto                                                                          |                                                                                                    |            |                              |                       |  |  |  |  |  |
|                                   | if you like Pdf Poster please leave us a 📩 | n nu nu nu nu nu nu nu nu nu nu nu nu nu                                                                               | s it helps us to grow more.                                                                                                    |            |                              | Version 6.6.2         |  |  |  |  |  |

Figure: 3.2.2.2.3 PDF Poster - Add New

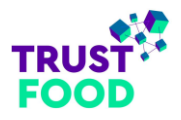

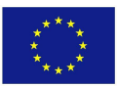

Additionally, instructors typically include a shortcode for the formative assessment using Elementor's templates (refer to "*Figure: 3.2.2.2.4 Formative Assessment Elementor templates*") to provide interactive course content. The complete lesson PDF is added under the *Course Materials* section, making it accessible through the Media Library (refer to "*Figure: 3.2.2.2.5 Media Library*") for reuse in other lessons. Other settings allow adjustments to visibility, prerequisites, and completion criteria before publishing the lesson.

| 🚯 🖀 Trust Food 📮           | 0 + New 🗮 English                                                   |                         |            |                                  | Hi, Test Instructor 🔟           |  |  |  |  |  |
|----------------------------|---------------------------------------------------------------------|-------------------------|------------|----------------------------------|---------------------------------|--|--|--|--|--|
| ② Dashboard                | Saved Templates ADD NEW TEMPLATE                                    |                         |            |                                  | > Add-ons       Onnect Account  |  |  |  |  |  |
| 🞓 LearnPress               |                                                                     |                         |            |                                  | Screen Options 💌                |  |  |  |  |  |
| 🛗 Events Manager           |                                                                     |                         |            |                                  |                                 |  |  |  |  |  |
| 🖈 Posts                    | Saved Templates Page Section Contai                                 | ner Global Widget       |            |                                  |                                 |  |  |  |  |  |
| 91 Media                   | All (871)   Published (869)   Drafts (2)                            |                         |            |                                  |                                 |  |  |  |  |  |
| 4 PDF Poster               |                                                                     |                         |            |                                  |                                 |  |  |  |  |  |
| Comments                   | Bulk actions V Apply All dates V                                    | All Categories 🗸 Filter |            |                                  | 359 items 《 < 1 of 18 > >>      |  |  |  |  |  |
| 🗁 Templates 🔷 🗸            | □ Title ◆                                                           | Туре                    | Author     | Date 븆                           | Shortcode                       |  |  |  |  |  |
| Saved Templates<br>Add New | Course 10 – Lesson 1 – FA<br>View   EA Duplicator   Export Template | Section                 | Trust-Food | Published<br>2024/05/28 at 11:03 | [elementor-template id="20088"] |  |  |  |  |  |
| Tablesome                  | Course 10 - Lesson 2 - FA                                           | Section                 | Trust-Food | Published<br>2024/05/29 at 10:58 | [elementor-template id="20240"] |  |  |  |  |  |
| Frone Profile              | Course 10 – Lesson 3 – FA                                           | Section                 | Trust-Food | Published<br>2024/05/29 at 11:04 | [elementor-template id="20241"] |  |  |  |  |  |
| Collapse menu              | Course 10 – Lesson 4 – FA                                           | Section                 | Trust-Food | Published<br>2024/05/29 at 11:15 | [elementor-template id="20242"] |  |  |  |  |  |

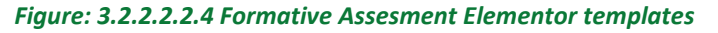

| 🚯 🗥 Trust Food 🛡                                 | 🚯 😤 Trust Food 🛡 0 🕂 New 🕱 English                                                                     |                                                                        |                                                            |                                                                          |                                                                          |                                                                          |                                                                                 |                                                                                          |                                                                                          |                                                                                        |
|--------------------------------------------------|----------------------------------------------------------------------------------------------------|------------------------------------------------------------------------|------------------------------------------------------------|--------------------------------------------------------------------------|--------------------------------------------------------------------------|--------------------------------------------------------------------------|---------------------------------------------------------------------------------|------------------------------------------------------------------------------------------|------------------------------------------------------------------------------------------|----------------------------------------------------------------------------------------|
| ② Dashboard ② LearnPress                         | Media Library                                                                                          | Add New Media File                                                     | ◆. Generate with Eler                                      | mentor Al                                                                |                                                                          |                                                                          |                                                                                 |                                                                                          | Screen Op                                                                                | otions v Help v                                                                        |
| 🛗 Events Manager                                 | All media                                                                                              | a items 🗸 🗸                                                            | All dates 🗸 🗸                                              | Bulk select                                                              |                                                                          |                                                                          |                                                                                 | Search media                                                                             |                                                                                          |                                                                                        |
| 📌 Posts                                          |                                                                                                    |                                                                        |                                                            |                                                                          |                                                                          |                                                                          |                                                                                 |                                                                                          |                                                                                          |                                                                                        |
| 91 Media                                         | Course_13_Lesso                                                                                        | Course_13_Lesso                                                        | $\setminus$                                                | Course-15-                                                               | Course-15-                                                               | Course-15-                                                               |                                                                                 | Course-15-                                                                               | Course-15-                                                                               | Course-15-                                                                             |
| <b>Library</b><br>Add New Media File             | Application-for-<br>Honey-Quality-<br>Assurance-and-<br>Certification-                                 | Application-for-<br>Honey-Quality-<br>Assurance-and-<br>Certification- | Х                                                          | Lesson-3<br>Blockchain-for-<br>Life-Cycle-<br>Assessment-LCA-<br>1-5.pdf | Lesson-2<br>Blockchain-for-<br>Green-Energy-<br>transition-23-<br>26.pdf | Lesson-2<br>Blockchain-for-<br>Green-Energy-<br>transition-18-<br>22.pdf | Course-15-<br>Lesson-2<br>Blockchain-for-<br>Green-Energy-<br>transition-17.pdf | Lesson-2<br>Blockchain-for-<br>Green-Energy-<br>transition-15-<br>16.pdf                 | Lesson-2<br>Blockchain-for-<br>Green-Energy-<br>transition-12-<br>14.pdf                 | Lesson-2<br>Blockchain-for-<br>Green-Energy-<br>transition-7-<br>11.pdf                |
| PDF Poster                                       | v2.pptx-31-                                                                                            | v2.pptx-1-30.pdf                                                       |                                                            |                                                                          |                                                                          |                                                                          |                                                                                 |                                                                                          |                                                                                          |                                                                                        |
| <ul> <li>Comments</li> <li>Templates</li> </ul>  | Course-15-<br>Lesson-2                                                                                 | Course-15-<br>Lesson-1<br>Blockchain-for-                              | Course-15-<br>Lesson-1<br>Blockchain-for-                  | Course-15-<br>Lesson-6<br>Environmental-                                 | Course-15-<br>Lesson-6<br>Environmental-                                 | Course-15-<br>Lesson-6<br>Environmental-                                 | Course-15-<br>Lesson-6<br>Environmental-                                        | Course-15-<br>Lesson-6<br>Environmental-                                                 | Course-15-<br>Lesson-5<br>Sustainable-                                                   | Course-15-<br>Lesson-5<br>Sustainable-                                                 |
| Tablesome                                        | Blockchain-for-<br>Green-Energy-<br>transition-1-6.pdf                                                 | Impact-and-<br>Sustainability-in-<br>the-Food-Supply-                  | Impact-and-<br>Sustainability-in-<br>the-Food-Supply-      | Blockchain-<br>technology-22-<br>25.pdf                                  | Blockchain-<br>technology-20-<br>21.pdf                                  | Blockchain-<br>technology-14-<br>19.pdf                                  | Blockchain-<br>technology-9-<br>13.pdf                                          | Blockchain-<br>technology-1-<br>7.pdf                                                    | Smart-Farming-<br>Practices-13-<br>16.pdf                                                | Smart-Farming-<br>Practices-11-<br>12.pdf                                              |
| 👗 Profile                                        |                                                                                                    |                                                                        |                                                            |                                                                          |                                                                          |                                                                          |                                                                                 |                                                                                          |                                                                                          |                                                                                        |
| <ul> <li>Tools</li> <li>Collapse menu</li> </ul> | Course-15-<br>Lesson-5<br>Sustainable-<br>Agriculture-and-<br>Smart-Farming-<br>Practices-1-<br>10.ndf | Course-15-<br>Lesson-4<br>Blockchain-for-<br>MRV-22-25.pdf             | Course-15-<br>Lesson-4<br>Blockchain-for-<br>MRV-19-21.pdf | Course-15-<br>Lesson-4<br>Blockchain-for-<br>MRV-17-18.pdf               | Course-15-<br>Lesson-4<br>Blockchain-for-<br>MRV-9-16.pdf                | Course-15-<br>Lesson-4<br>Blockchain-for-<br>MRV-7-8.pdf                 | Course-15-<br>Lesson-4<br>Blockchain-for-<br>MRV-1-6.pdf                        | Course-15-<br>Lesson-3<br>Blockchain-for-<br>Life-Cycle-<br>Assessment-LCA-<br>26-29.pdf | Course-15-<br>Lesson-3<br>Blockchain-for-<br>Life-Cycle-<br>Assessment-LCA-<br>10-25.pdf | Course-15-<br>Lesson-3<br>Blockchain-for-<br>Life-Cycle-<br>Assessment-LCA-<br>6-9.pdf |

Figure: 3.2.2.2.5 Media Library

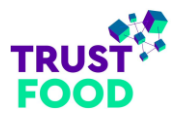

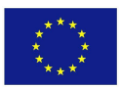

### 3.2.2.3 Quizzes

#### 3.2.2.3.1 Quizzes List page

The "Quizzes" list page provides an organized view of all quizzes associated with various courses on the TRUST-FOOD platform. Each entry displays the quiz title, linked lesson or course, and the number of questions included, allowing easy management and quick identification. Filtering options, such as "Published", "Draft", and "Unassigned", enable efficient navigation through quiz statuses. This interface supports course instructors in overseeing and maintaining a structured collection of quizzes, enhancing course content organization and accessibility for students.

| 🚯 📸 Trust Food 🌹                                 | 이 🕂 New 대회 Show all languages                                                                                                    |                                                                                            | Hi, Test Instructor 🔟                                 |
|--------------------------------------------------|----------------------------------------------------------------------------------------------------|--------------------------------------------------------------------------------------------|-------------------------------------------------------|
| Dashboard     EearnPress                         | Quizzes         New Quiz         Search results for: Lesson 1 - Questions           All (910)         Published (906)         Drafts (4)         Unassigned (22) |                                                                                            | Screen Options   Lesson 1 - Questions  Search Quizzes |
| Courses                                          | Bulk actions v Apply All dates v Filter                                                                                                    |                                                                                            | 21 items 《 〈 1 of 2 〉 》                               |
| Quizzes                                          | ☐ Title \$                                                                                                    | Course 崇                                                                                   | Questions 崇                                           |
| Orders                                           | Lesson 1 – Questions                                                                                                    | Introduction to Blockchain Technology and Digital Assets                                   | 3                                                     |
| Certificates                                     | Lesson 1 – Questions                                                                                                    | Basic Blockchain Skills                                                                    | 0                                                     |
| Posts<br>명] Media                                | Lesson 1 – Questions                                                                                                    | Blockchain Adoption Strategies for Small and Medium-sized Enterprises in the Food Sector   | 3                                                     |
| <ul> <li>PDF Poster</li> <li>Comments</li> </ul> | Lesson 1 – Questions                                                                                                    | Introduction to Blockchain in the Food Supply Chain: Building Trust and<br>Ensuring Safety | 0                                                     |
| <ul> <li>Templates</li> <li>Tablesome</li> </ul> | Lesson 1 – Questions                                                                                                    | Blockchain platforms for the Food-Supply Chain                                             | 3                                                     |
| 📥 Profile                                        | Lesson 1 – Questions                                                                                                    | Blockchain and Traceability in relation to Food Supply Chain Integrity                     | 0                                                     |
| Collapse menu                                    | Lesson 1 – Questions                                                                                                    | Exploring Digital Asset Management and Tokenization                                        | 0                                                     |

Figure: 3.2.2.3.1 Quizzes List page

### 3.2.2.3.2 Quizzes Add New page

The "Add New Quiz" page offers a structured layout for creating quizzes within courses. This interface supports the addition of individual questions, with options for various question types, including True or False, Multiple Choice, Single Choice, and Fill in Blanks. Each question setup includes fields for descriptions, point allocation, hints, and explanations, enabling clear guidance and feedback for students. The "Quiz Settings" section below provides customization options for quiz duration, passing grade, and behaviour settings, such as instant answer checking, negative marking, and retake limits. Additionally, settings allow students to review the quiz and view correct answers after completion, making it a comprehensive tool for enhancing student engagement and understanding on the platform.

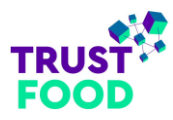

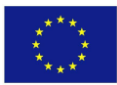

| 会 Deshboard                                     | Add A New Quiz          |                                                                             |                                                                                                    | Some Option *                     |
|-------------------------------------------------|-------------------------|-----------------------------------------------------------------------------|----------------------------------------------------------------------------------------------------|-----------------------------------|
| 🕫 Lean-Press 🦂                                  | Add title               |                                                                             |                                                                                                    | Assigned ^ ~ *                    |
| Lessens                                         |                         | _                                                                           |                                                                                                    | Not senigred yet                  |
| Questions                                       | C Esit with Elements    | ir -                                                                        |                                                                                                    | Languages A V A                   |
| Dertification                                   | 🔕 ANE POR 🔤 🏤 ANE M     | and Tablesone Derivate Inset Devilant                                       | Visual Text                                                                                                    | 50 foglen v                       |
| 🟦 Events Manager                                | Inter • Nox             | ▼ Perioriph * B I := := 66 ≅ Ξ                                              | 10° 200                                                                                                    | Translations                      |
| çî Neda                                         |                         |                                                                             |                                                                                                    | ····                              |
| <ul> <li>PDF Power</li> <li>Comments</li> </ul> |                         |                                                                             |                                                                                                    | -+                                |
| 🖆 Templaten                                     |                         |                                                                             |                                                                                                    | **                                |
| Tablesome                                       |                         |                                                                             |                                                                                                    |                                   |
| in Horiz<br>≁ Tacla                             |                         |                                                                             |                                                                                                    | Publish A V A                     |
| C Dalapas mena                                  |                         |                                                                             |                                                                                                    | Save Drott Province               |
|                                                 | West smire 0            |                                                                             |                                                                                                    | 🕆 Status Draft <u>Edit</u>        |
|                                                 | Quiz Suttings           |                                                                             | ~ ~ *                                                                                                    | ft) Fubich immediately <u>tab</u> |
|                                                 | Duration                | 0 Nituratai v                                                               |                                                                                                    | Pablish                           |
|                                                 | Barrier Conduity)       | Set to 0 for no limit, greater than 0 for a limit.                          |                                                                                                    | Page Attributes ~ ~ *             |
|                                                 | record or other ( 1)    | The conditions that must be as rieved in order to pass the qui              | 2                                                                                                    | Parant                            |
|                                                 | Instant Check           | <ul> <li>Allow students to immediately check their answers while</li> </ul> | doing the quiz.                                                                                                |                                   |
|                                                 | Negative Marking        | For each question that students arows: wrongly, the lots                    | I point is deducted exactly from the question is point                                                         | Default template 🔍                |
|                                                 | Minus for skip          | 📄 for each question that studients maker using the total po                 | int is deducted exectly from the question's point.                                                             | LiteSpeed Options                 |
|                                                 | Retaine                 | 4                                                                           |                                                                                                    | Direction Contrast                |
|                                                 |                         | How many times can the user re-take this cutr? Set 0 to disa                | ale. Set -1 to infinite.                                                                                       | Disable VPI                       |
|                                                 | Pegination              | 1                                                                           |                                                                                                    | vic-sport images                  |
|                                                 | Barriere                | Allen shareds to mine this mine the size field the mines                    |                                                                                                    |                                   |
|                                                 | Show the correct access | <ul> <li>Allow shows to view the conset scower to the constant</li> </ul>   | n in reviewing this pair.                                                                                      | Vicuport Images - Mablie          |
|                                                 |                         |                                                                             |                                                                                                    |                                   |
|                                                 | Questions               |                                                                             | A V *                                                                                                    |                                   |
|                                                 | ii 1. Question 1        |                                                                             | The Critery A                                                                                                  | Loam Von                          |
|                                                 |                         |                                                                             |                                                                                                    |                                   |
|                                                 |                         |                                                                             | Details -                                                                                                    |                                   |
|                                                 |                         |                                                                             |                                                                                                    |                                   |
|                                                 |                         |                                                                             |                                                                                                    |                                   |
|                                                 |                         |                                                                             | Points                                                                                                    |                                   |
|                                                 |                         |                                                                             | 1<br>Facult for shareing the common measure.                                                                   |                                   |
|                                                 | Anavara                 | Carrection                                                                  | More                                                                                                    |                                   |
|                                                 | E This                  | •                                                                           |                                                                                                    |                                   |
|                                                 | E Pase                  |                                                                             | The instructions for the user to splect the right answer. The test will be shown                               |                                   |
|                                                 |                         |                                                                             | when cases elick the Hirt lazare.                                                                              |                                   |
|                                                 |                         |                                                                             | Equaaton                                                                                                    |                                   |
|                                                 |                         |                                                                             |                                                                                                    |                                   |
|                                                 |                         |                                                                             | The explanation still be displayed when students olicik the "Check Answer" builto's                            |                                   |
|                                                 |                         |                                                                             |                                                                                                    |                                   |
|                                                 | E 2. Question 2         |                                                                             | Net: Ofoico m                                                                                                  |                                   |
|                                                 |                         |                                                                             | Details -                                                                                                    |                                   |
|                                                 |                         |                                                                             | Description                                                                                                    |                                   |
|                                                 |                         |                                                                             |                                                                                                    |                                   |
|                                                 |                         |                                                                             |                                                                                                    |                                   |
|                                                 |                         |                                                                             | Paints                                                                                                    |                                   |
|                                                 | Answers                 | Correction                                                                  | Fo efs for choosing the carrent answer.                                                                        |                                   |
|                                                 | E Second outlon         | C C                                                                         | Hint                                                                                                    |                                   |
|                                                 | 11 Third option         | C                                                                           |                                                                                                    |                                   |
|                                                 | Miloptia                |                                                                             | The issues of a the user to select the right encourt. The set will be above when users a list the Hint burlet. |                                   |
|                                                 |                         |                                                                             | Exploration                                                                                                    |                                   |
|                                                 |                         |                                                                             |                                                                                                    |                                   |
|                                                 |                         |                                                                             | The explanation will be displayed when students olds the "Check Answer"<br>builters                            |                                   |
|                                                 |                         |                                                                             |                                                                                                    |                                   |

Figure: 3.2.2.3.2 Quizzes Add New page

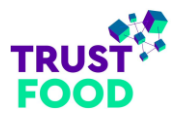

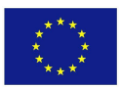

### 3.2.2.4 Questions

#### 3.2.2.4.1 Questions List page

The "Question Bank" list page provides an organized overview of all questions included in quizzes on the TRUST-FOOD platform. Each entry displays the question title, associated quiz, question type, and publication status, along with the date of creation or last update. This layout enables easy identification and management of questions, with search and filter options allowing for targeted access to specific questions by quiz, type, or date. Bulk actions allow instructors to apply edits across multiple questions simultaneously, streamlining the question management process.

| 🚯 🏠 Trust Food 📮                                                  | 0 🕂 New 🏽 English                                                                                                    |                      |               |              | Hi, Test Instructor 🔲            |
|-------------------------------------------------------------------|----------------------------------------------------------------------------------------------------|----------------------|---------------|--------------|----------------------------------|
|                                                                   | Question Bank Add New Search resu                                                                                                    | Its for: food supply |               |              | Screen Options 🔻                 |
| T+ Louis roos                                                     | All (3,817)   Published (3,817)   Unassigned (34)                                                                                         |                      |               |              | food supply Search Questions     |
| Courses<br>Lessons                                                | Bulk actions V Apply All dates V                                                                                                    | Filter               |               |              | 91 items 《 < 1 of 5 > »          |
| Quizzes                                                           | □ Title ≑                                                                                                    | Quiz 👙               | Туре          | Question Tag | Date 🗘                           |
| Questions<br>Orders<br>Certificates                               | What role does blockchain play in<br>ensuring the authenticity of organic or<br>sustainably sourced products in the food<br>supply chain? | Lesson 7 – Questions | Single Choice | -            | Published<br>2024/06/06 at 13:21 |
| 🛗 Events Manager                                                  |                                                                                                    |                      |               |              |                                  |
| Posts<br>역] Media                                                 | Which real-world application of FinTech<br>has significantly boosted transparency in<br>the food supply chain?                            | Lesson 5 – Questions | Single Choice | -            | Published<br>2024/06/06 at 11:55 |
| PDF Poster                                                        |                                                                                                    |                      |               |              |                                  |
| <ul><li>Comments</li><li>Templates</li><li>Tablesome</li></ul>    | Which of the following is a primary<br>challenge in the real-world<br>implementation of FinTech in the food<br>supply chain?              | Lesson 5 – Questions | Single Choice | -            | Published<br>2024/06/06 at 11:53 |
| <ul> <li>Profile</li> <li>Tools</li> <li>Collapse menu</li> </ul> | Which of the following is NOT a typical<br>application of FinTech in the food supply<br>chain?                                            | Lesson 4 – Questions | Single Choice | -            | Published<br>2024/06/06 at 11:48 |
|                                                                   | How do FinTech applications benefit the<br>food supply chain?                                                                             | Lesson 4 – Questions | Single Choice | -            | Published<br>2024/06/06 at 11:47 |

Figure: 3.2.2.4.1 Questions List page

#### 3.2.2.4.2 Questions Add New page

The "Add a New Question" page provides a user-friendly interface for creating questions to include in quizzes on the TRUST-FOOD platform. Instructors can input the question title and add content using the text editor, including multimedia elements for enhanced engagement. The "Answer Options" section allows instructors to define possible answers, with settings for question types such as True or False, Multiple Choice, and others. In the "Question Settings" area, instructors can allocate points for correct answers and add hints or explanations, which are displayed to students as feedback or guidance. Additional options allow setting question tags, language, and publication status, making this interface a versatile tool for constructing comprehensive and varied quiz questions that support effective student assessment.

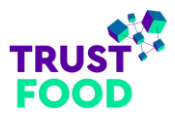

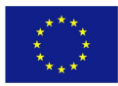

| 🕼 Dashboard                       | Add A New Question   |                                                                                                    |                 | Scree                     | en Options 🔻 |
|-----------------------------------|----------------------|----------------------------------------------------------------------------------------------------|-----------------|---------------------------|--------------|
| 😂 LearnPress                      | Add title            |                                                                                                    |                 | Accianad                  |              |
| Courses                           | Add the              |                                                                                                    |                 | Not assigned yet          |              |
| Lessons                           |                      |                                                                                                    |                 | Hot ussigned yet          |              |
| Quizzes                           | Edit with Elementor  |                                                                                                    |                 | Languages                 | ~ ~ *        |
| Orders                            |                      |                                                                                                    |                 | Language                  |              |
| Certificates                      | Add PDF 91 Add Media | Add Tablesome Shortcode Insert Download                                                                          | Visual Text     | English ×                 |              |
| The Events Manager                | Inter v 16px         | ▼ Paragraph ▼ B I ⊟ ⊟ 66 Ξ Ξ Ξ Ø Ξ 📟                                                                             |                 | Translations              |              |
| * Posts                           |                      |                                                                                                    |                 |                           |              |
| 91 Media                          |                      |                                                                                                    |                 |                           |              |
| PDF Poster                        |                      |                                                                                                    |                 |                           |              |
| Comments                          |                      |                                                                                                    |                 |                           |              |
| 🝃 Templates                       |                      |                                                                                                    |                 | •                         |              |
| Tablesome                         |                      |                                                                                                    |                 |                           |              |
| 👗 Profile                         |                      |                                                                                                    |                 |                           |              |
| 🖌 Tools                           |                      |                                                                                                    |                 |                           |              |
| <ul> <li>Collapse menu</li> </ul> |                      |                                                                                                    |                 | Publish                   | ~ ~ ^        |
|                                   |                      |                                                                                                    |                 | Save Draft                | Preview      |
|                                   | Word count: 0        |                                                                                                    |                 | 9 Status: Draft Edit      |              |
|                                   | Answer Options       |                                                                                                    | ~ ~ *           | Visibility: Public Edit   |              |
|                                   | Detaile              | ]                                                                                                    | True Or Felee M | Publish immediately Edi   | <u>t</u>     |
|                                   | Details              | l                                                                                                    | inde of Palse + |                           | Publish      |
|                                   | Answers              |                                                                                                    | Correction      |                           |              |
|                                   | : True               |                                                                                                    | ۲               | Question Tag              | ~ ~ *        |
|                                   | E False              |                                                                                                    | 0               |                           | Add          |
|                                   |                      |                                                                                                    |                 | Separate tags with commas |              |
|                                   | Question Settings    |                                                                                                    |                 | Choose from the most used | tags         |
|                                   | Question settings    |                                                                                                    | ~ ¥ *           |                           |              |
|                                   | Points 1             |                                                                                                    |                 | Post Attributes           | ~ ~ *        |
|                                   | Poi                  | nts for choosing the correct answer.                                                                             |                 | Template                  |              |
|                                   | Hint                 |                                                                                                    |                 | Default template V        |              |
|                                   |                      |                                                                                                    |                 |                           |              |
|                                   |                      |                                                                                                    |                 | LiteSpeed Options         | ~ ~ *        |
|                                   | The                  | instructions for the user to select the right answer. The text will be shown when users click the 'Hint' button. |                 |                           |              |
|                                   | Explanation          |                                                                                                    |                 |                           |              |
|                                   |                      |                                                                                                    |                 |                           |              |
|                                   | The                  | explanation will be displayed when students click the "Check Answer" button.                                     |                 |                           |              |
|                                   |                      |                                                                                                    |                 |                           |              |

#### Figure: 3.2.2.4.2 Questions Add New page

#### 3.2.2.5 Orders List

The "Orders" list page functions as a comprehensive overview of user subscriptions for various courses on the TRUST-FOOD platform. Each entry represents an individual order, which corresponds to a user enrolling in a specific course. Key details are displayed, including the order number, course name, purchase date, and completion status. The status column provides a quick visual indicator, showing whether the subscription is active or completed. Filtering options, such as bulk actions and date filters, facilitate efficient management of orders, allowing for easy tracking and administrative adjustments as needed. This interface helps administrators maintain a clear record of user engagement and course subscriptions on the platform.

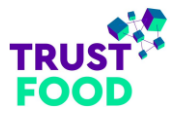

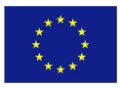

| 🚯 🏠 Trust Food 📮                                | । 0 🕂 New 🕼 Show all lan    | guages                                                                                                 |             |                  |                 |     | ŀ | li, Test Ins | tructor <table-cell></table-cell> |
|-------------------------------------------------|-----------------------------|----------------------------------------------------------------------------------------------------|-------------|------------------|-----------------|-----|---|--------------|-----------------------------------|
| Dashboard                                       | Orders Add New              |                                                                                                    |             |                  |                 |     | S | reen Opti    | ons 🔻                             |
| 涬 LearnPress 🛛                                  | All (445)   Completed (445) |                                                                                                    |             | Order number, co | urse name, e    | tc. |   | Search       | Orders                            |
| Courses<br>Lessons                              | Bulk actions ~              | All dates V Filter                                                                                     |             |                  | 445 items       | «   | 1 | of 23        | , »                               |
| Quizzes                                         | Order ‡                     | Purchased                                                                                              | Date ≑      | Status           | 516 🖼           |     | - |              | -                                 |
| Orders<br>Certificates                          | #0000045540                 | Combined Powers: Blockchain and Artificial Intelligence in Transforming the Food Supply Chain (#15526) | 3 hours ago | Completed        | 88 <b>+</b>     | +   | + | + +          | +                                 |
| Events Manager                                  | #0000045539                 | Combined Powers: Blockchain and Internet of Things in Transforming the Food Supply Chains (#5063)      | 2024/10/24  | Completed        | <b>36</b> +     | +   | + | + +          | +                                 |
| 📌 Posts                                         | #0000045538                 | MiCA (The Markets in Cryptoassets) Regulation and CBDC (Central Bank Digital Currency) (#5393)         | 2024/10/24  | Completed        | sis +           | +   | + | + +          | +                                 |
| PDF Poster                                      | #0000045537                 | MICA (The Markets in Cryptoassets) Regulation and CBDC (Central Bank Digital Currency) (#5393)         | 2024/10/24  | Completed        | <del>38</del> + | +   | + | + +          | +                                 |
| <ul> <li>Comments</li> <li>Templates</li> </ul> | #0000045536                 | Blockchain platforms for the Food-Supply Chain (#5227)                                                 | 2024/10/23  | Completed        | 88 +            | +   | + | + +          | +                                 |
| Tablesome                                       | #0000045535                 | Combined Powers: Blockchain and Internet of Things in Transforming the Food Supply Chains (#5063)      | 2024/10/23  | Completed        | 58 <b>+</b>     | +   | + | + +          | +                                 |
| 📥 Profile                                       | #0000045534                 | Roadmap for the use of Blockchain Technologies in the Food Supply (#15529)                             | 2024/10/23  | Completed        | <del>38</del> + | +   | + | + +          | +                                 |
| <ul> <li>Collapse menu</li> </ul>               | #0000045533                 | Combined Powers: Blockchain and Artificial Intelligence in Transforming the Food Supply Chain (#15526) | 2024/10/23  | Completed        | 38 <b>+</b>     | +   | + | + +          | +                                 |
|                                                 | #0000045532                 | Smart Contracts with Example Applications in Food Supply Chain (#5264)                                 | 2024/10/23  | Completed        | æ +             | +   | + | + +          | +                                 |

Figure: 3.2.2.5 Orders List page

## 3.2.2.6 Certificate

The "Certificate" page provides an overview of certification templates available on the TRUST-FOOD platform. Each certificate entry displays essential details, including the certificate title, author, publication date, and a comprehensive list of associated courses for which the certificate is awarded. This layout allows administrators to manage and review certificates efficiently, ensuring that each course has the appropriate certification option.

| 🚯 🕋 Trust Food 🛡                                                                                                    | ・ New 第版 English                                      |            |                                  |                                                                                                    | Hi, Test Instructor 🧾                                                                                                    |
|----------------------------------------------------------------------------------------------------|-------------------------------------------------------|------------|----------------------------------|----------------------------------------------------------------------------------------------------|----------------------------------------------------------------------------------------------------|
| Dashboard     Dashboard     Dashboar | Cortificato Add a New Post                            |            |                                  |                                                                                                    | Screen Options 🔻                                                                                                    |
| 🕫 LearnPress                                                                                                    | All (1)   Published (1)                               |            |                                  |                                                                                                    | Search Poete                                                                                                    |
| Courses<br>Lessons                                                                                                    | Bulk actions v     Apply     All dates     V   Filter |            |                                  |                                                                                                    | 1 item                                                                                                    |
| Quizzes                                                                                                    | ☐ Title ‡                                             | Author     | Date ≑                           | Courses                                                                                                    |                                                                                                    |
| Questions<br>Orders<br>Certificates                                                                                                    | Certificate<br>Export   EA Duplicator                 | Trust-Food | Published<br>2024/03/28 at 13:04 | Blockchain Adoption Strategies for 3<br>Food Sector   Climate Action, Energ<br>chain   ESG and SDGs in Food Supp<br>Blockchain Applications for Food Q                             | Small and Medium-sized Enterprises in the<br>y transition and Blockchain in Food Supply<br>ly Chain using Blockchain Technology  <br>ulity Assurance and Certification   Blockchain                                             |
| 🛗 Events Manager                                                                                                    |                                                       |            |                                  | and Traceability in relation to Food S<br>for the Food-Supply Chain   Smart C                                                                                                    | Supply Chain Integrity   Blockchain platforms<br>Contracts with Example Applications in Food                                                                                                    |
| 🖈 Posts                                                                                                    |                                                       |            |                                  | Supply Chain   Areas of application  <br>Blockchain Skills   Basic Blockchain                                                                                                    | for Blockchain Technology   Advanced<br>Skills Untroduction to Blockchain in the Food                                                                                                    |
| 😋 Media                                                                                                    |                                                       |            |                                  | Supply Chain: Building Trust and En                                                                                                    | suring Safety   Tokenization with Example                                                                                                    |
| PDF Poster                                                                                                    |                                                       |            |                                  | Applications in Food Supply Chain  <br>Supply Chain   MiCA (The Markets in                                                                                                    | FinTech with Example Applications in Food<br>n Cryptoassets) Regulation and CBDC (Central                                                                                                    |
| Comments                                                                                                    |                                                       |            |                                  | Bank Digital Currency)   Introduction                                                                                                    | n to Blockchain Technology and Digital Assets  <br>t and Tokenization   Roadman for the use of                                                                                                    |
| 🗁 Templates                                                                                                    |                                                       |            |                                  | Blockchain Technologies in the Food                                                                                                    | d Supply   Combined Powers: Blockchain and                                                                                                    |
| Tablesome                                                                                                    |                                                       |            |                                  | Considerations and Governance in E                                                                                                    | g the Food Supply Chain   Ethical<br>Blockchain-enabled Food Supply Chains                                                                                                    |
| Profile                                                                                                    |                                                       |            |                                  | Combined Powers: Blockchain and I<br>Supply Chains   Χάρτης πορείας για<br>εφοδιασμό τροφίμων   Συνδυασμέν<br>της αλυσίδας εφοδιασμού τροφίμων<br>στα ψηφιακά περιουσιακά στοιχεία | Internet of Things in Transforming the Food<br>ι τη χρήση των τεχνολογιών Blockchain στον<br>ες δυνάμεις: Blockchain και ΑΙ στη μετατροπή<br>Ο [Εισαγωγή στην τεχνολογία Blockchain και<br> Εξερευνώντας τη διαχείριση ψηφιακών |
| Collapse menu                                                                                                    |                                                       |            |                                  | περιουσιακών στοιχείων και το Toke                                                                                                    | enization   Κανονισμός MiCA και CBDCs                                                                                                    |

Figure: 3.2.2.6 Certificate page

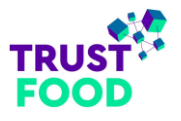

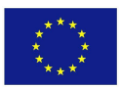

### 3.2.2.7 Comments

The "Comments" list page provides an overview of feedback and engagement from users on various courses. Each entry displays the author, the comment content, the course it pertains to, and the date it was submitted. Filters at the top allow administrators to view comments by status, such as "Pending", "Approved" and others, making it easy to manage interactions. This interface helps maintain an organized record of user feedback, allowing for efficient moderation and fostering a positive learning community on the platform.

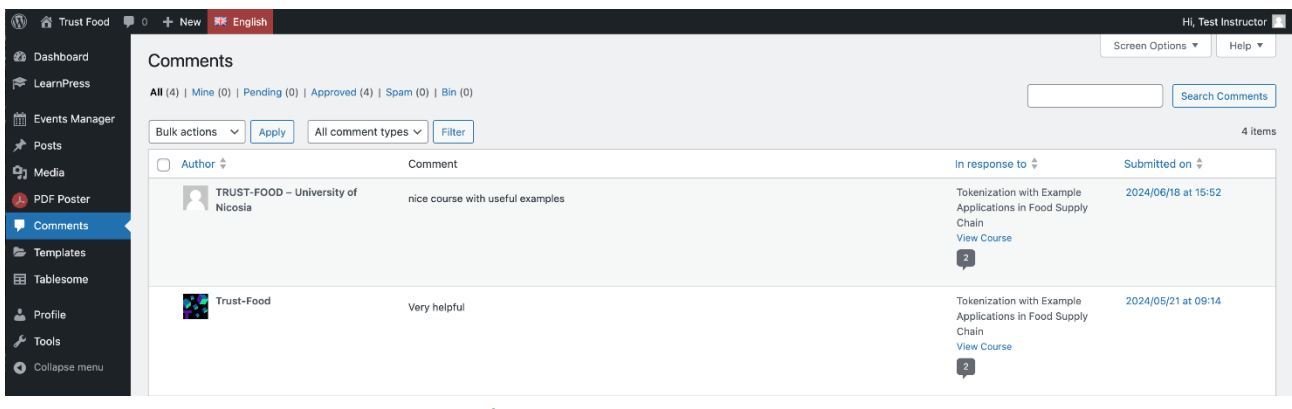

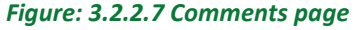

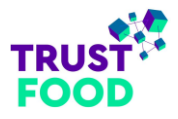

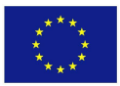

### 3.2.2.6 Learning Courses

The "Tables" list page under Tablesome -> All Tables menu, provides an overview of all available tables created with the Tablesome plugin. Each table entry displays the title, shortcode, author, and publication date, allowing easy identification and access. For the "Learning Courses" table, instructors can use the "View" option to view the table's content. Selecting "View" leads to the detailed "Learning Courses" table page, where instructors can explore or update course-related information such as titles, abstracts, syllabus details, broader and narrower subjects, creators, contributors, and partners. This structure enables efficient management of course information and facilitates organized presentation to users.

| 웹 Dashboard<br>☞ LearnPress |                                     | ×                                                                                                    |                                                                                                    |                                                                  |                                                  |                                                                                                    |           |         |        |                             |                 |                                                                                                   | Hi, Test Instructor |
|-----------------------------|-------------------------------------|----------------------------------------------------------------------------------------------------|----------------------------------------------------------------------------------------------------|------------------------------------------------------------------|--------------------------------------------------|----------------------------------------------------------------------------------------------------|-----------|---------|--------|-----------------------------|-----------------|---------------------------------------------------------------------------------------------------|---------------------|
| LearnPress                  | Tables ADD NEW TABLE (              |                                                                                                    |                                                                                                    |                                                                  |                                                  |                                                                                                    |           |         |        |                             |                 |                                                                                                   | Screen Options 🔻    |
|                             | All (4)   Published (1)   Trash (3  | )                                                                                                    |                                                                                                    |                                                                  |                                                  |                                                                                                    |           |         |        |                             |                 |                                                                                                   | Search Tables       |
| Events Manager              | Bulk actions V Apply                | All dates 🗸 🛛 Filter                                                                                                    |                                                                                                    |                                                                  |                                                  |                                                                                                    |           |         |        |                             |                 |                                                                                                   | 1 ite               |
| Posts                       | Title ‡                             |                                                                                                    | Shortcode                                                                                                    |                                                                  | Autho                                            | r 🗉                                                                                                    |           |         |        | -                           |                 | Date 🗘                                                                                            |                     |
| DF Poster                   | Learning Courses                    |                                                                                                    | [tablesome table_id                                                                                                    | ='189'/] 📕                                                       | Trust-                                           | Food I                                                                                                    | +         | +       | +      | + +                         | -               | Published                                                                                         |                     |
| Comments                    |                                     |                                                                                                    |                                                                                                    |                                                                  |                                                  |                                                                                                    |           |         |        |                             |                 | 2023/05/29                                                                                        | at 17:57            |
| Templates                   | ☐ Title ≑                           |                                                                                                    | Shortcode                                                                                                    |                                                                  | Autho                                            | r 🗉                                                                                                    |           | -       |        | -                           | <b>W</b> ÷      | Date 🇘                                                                                            |                     |
| Tablesome                   | Bulk actions V Apply                |                                                                                                    |                                                                                                    |                                                                  |                                                  |                                                                                                    |           |         |        |                             |                 |                                                                                                   | 1 ite               |
| ll Tables<br>lelp & Feature |                                     |                                                                                                    |                                                                                                    |                                                                  |                                                  |                                                                                                    |           |         |        |                             |                 |                                                                                                   |                     |
| request                     |                                     |                                                                                                    |                                                                                                    |                                                                  |                                                  |                                                                                                    |           |         |        |                             |                 |                                                                                                   |                     |
| Profile                     |                                     |                                                                                                    |                                                                                                    |                                                                  |                                                  |                                                                                                    |           |         |        |                             |                 |                                                                                                   |                     |
| Collanse menu               |                                     |                                                                                                    |                                                                                                    |                                                                  |                                                  |                                                                                                    |           |         |        |                             |                 |                                                                                                   |                     |
|                             |                                     |                                                                                                    |                                                                                                    |                                                                  |                                                  |                                                                                                    |           |         |        |                             |                 |                                                                                                   |                     |
|                             |                                     |                                                                                                    | Figure: 3                                                                                                    | 8.2.2.6.1 7                                                      | ables List                                       | page                                                                                                    |           |         |        |                             |                 |                                                                                                   |                     |
| _                           |                                     |                                                                                                    |                                                                                                    |                                                                  |                                                  |                                                                                                    | /         |         |        |                             |                 |                                                                                                   |                     |
|                             | $\langle$                           |                                                                                                    |                                                                                                    |                                                                  |                                                  |                                                                                                    | <b>/</b>  |         |        |                             |                 |                                                                                                   |                     |
|                             | Λ                                   |                                                                                                    |                                                                                                    |                                                                  |                                                  | / /                                                                                                    |           |         |        |                             |                 |                                                                                                   |                     |
|                             | TABLES                              | 1                                                                                                    | /                                                                                                    |                                                                  |                                                  |                                                                                                    |           |         |        |                             |                 |                                                                                                   |                     |
|                             |                                     |                                                                                                    | /                                                                                                    |                                                                  |                                                  |                                                                                                    | _         |         |        |                             |                 |                                                                                                   |                     |
|                             |                                     | `   L                                                                                                    |                                                                                                    |                                                                  |                                                  |                                                                                                    |           |         |        | _                           |                 |                                                                                                   | -                   |
|                             |                                     |                                                                                                    |                                                                                                    |                                                                  |                                                  |                                                                                                    |           |         |        |                             | <b>`</b>        |                                                                                                   |                     |
|                             | Home / Tables / Learni              | ng courses                                                                                                    |                                                                                                    |                                                                  |                                                  |                                                                                                    |           |         |        |                             |                 |                                                                                                   |                     |
|                             |                                     |                                                                                                    |                                                                                                    |                                                                  |                                                  |                                                                                                    |           |         |        |                             |                 |                                                                                                   |                     |
|                             |                                     | -                                                                                                    |                                                                                                    |                                                                  |                                                  |                                                                                                    |           |         |        |                             |                 |                                                                                                   |                     |
|                             | Learnin                             | a Couro                                                                                                    | 00                                                                                                    |                                                                  |                                                  |                                                                                                    |           |         |        |                             |                 |                                                                                                   |                     |
|                             |                                     | y cours                                                                                                    | 63                                                                                                    |                                                                  |                                                  |                                                                                                    |           |         |        |                             |                 |                                                                                                   |                     |
|                             | Posted by Date                      | g Cours                                                                                                    | 65                                                                                                    |                                                                  |                                                  |                                                                                                    |           |         |        |                             |                 |                                                                                                   |                     |
|                             | Posted by Date Trust-Food May 29    | Comments<br>0 Comment                                                                                                    |                                                                                                    |                                                                  |                                                  |                                                                                                    |           |         |        |                             |                 |                                                                                                   |                     |
|                             | Posted by Date Trust-Food May 25    | Comments<br>0,2023 0 Comment                                                                                                    |                                                                                                    |                                                                  |                                                  | Q, Type to Searc                                                                                                    | h         |         | Ŧ      | Filter                      | VA So           | ort                                                                                               |                     |
|                             | Posted by Date<br>Trust-Food May 29 | 2023 Comments<br>0 Comment                                                                                                    |                                                                                                    | Broader                                                          | Narrower                                         | Q, Type to Searc                                                                                                    | h         |         | Ŧ      | Filter                      | ¥▲ So           | ort                                                                                               |                     |
|                             | Posted by Date<br>Trust-Food May 25 | Abstract                                                                                                    | Syllabus                                                                                                    | Broader<br>Subject                                               | Narrower<br>Subject                              | Q Type to Searc                                                                                                    | h<br>Cont | ributor | Ţ      | Filter                      | ▼≜ So           | rt                                                                                                |                     |
|                             | Posted by Date<br>Trust-Food May 25 | Abstract                                                                                                    | Syllabus                                                                                                    | Broader<br>Subject                                               | Narrower<br>Subject                              | Q, Type to Searc<br>Creator                                                                                                    | h<br>Cont | ributor | Ţ      | Filter<br>Partner           | ▼▲ So           | rt                                                                                                |                     |
|                             | Posted by Date<br>Trust-Food May 25 | Abstract                                                                                                    | Syllabus<br>Lecture topics<br>CHAPTER I.                                                                                                    | Broader<br>Subject<br>Information<br>systems and                 | Narrower<br>Subject<br>Blockchain                | Q Type to Searc<br>Crestor<br>National<br>Technical                                                                                                | h<br>Cont | ributor | Ţ      | Filter<br>Partner           | ▼▲ So<br>UTIONS | rt                                                                                                |                     |
|                             | Posted by Date<br>Trust-Food May 25 | Abstract Total digitization of business processes are                                                                                                    | Syllabus<br>Lecture topics<br>CHAPTER I.<br>BLOCKCHAIN<br>CONCEPT                                                                                                    | Broader<br>Subject<br>Information<br>systems and<br>technologies | Narrower<br>Subject<br>Blockchain                | Q Type to Searc<br>Creator<br>National<br>Technical<br>University of<br>Ukraine "toor                                                              | h<br>Cont | ributor | Ţ      | Filter<br>Partner<br>182SOL | ▼▲ So<br>UTIONS | ort<br>I<br>I<br>I                                                                                |                     |
|                             | Posted by Date<br>Trust-Food May 25 | Abstract Total digitization and digitalization of business processes are producing demands for new                                                                                                    | Syllabus<br>Lecture topics<br>CHAPTER I.<br>BLOCKCHAIN<br>CONCEPT<br>Topic 11. History<br>and realivations                                                                                                    | Broader<br>Subject<br>Information<br>systems and<br>technologies | Narrower<br>Subject<br>Blockchain                | Q Type to Searc<br>Creator<br>National<br>Technical<br>Uhraine "Igor<br>Sikorsky Kyiv                                                              | h<br>Cont | ributor | T<br>S | Filter<br>Partner           | VA So<br>UTIONS | rt<br>I<br>I<br>I<br>I                                                                            |                     |
|                             | Posted by Date<br>Trust-Food May 25 | Abstract<br>Total digitization<br>and digitalization<br>and digitalization<br>of business<br>processes are<br>processes are<br>processes are                                                                                                    | Syllabus<br>Lecture topics<br>CHAPTER I.<br>BLOCKCHAIN<br>CONCEPT<br>Topic 11. History<br>and motivations<br>for the                                                                                                    | Broader<br>Subject<br>Information<br>systems and<br>technologies | Narrower<br>Subject<br>Blockchain                | Q Type to Searc<br>Crestor<br>National<br>Tachnical<br>University of<br>Ukraine "Igo<br>Sikorsky Kyiv<br>Polytechnic<br>Institute"                 | h<br>Cont | ributor | Ţ      | Filter<br>Partner           | VIIIONS         | rt<br>I<br>I<br>I<br>I                                                                            |                     |
|                             | Posted by Date<br>Trust-Food May 25 | Abstract<br>Total digitization<br>and digitalization<br>and digitalization<br>and digitalization<br>and digitalization<br>and digitalization<br>and digitalization<br>and digitalization<br>and digitalization<br>and digitalization<br>and digitalization<br>anon<br>business<br>processes are<br>processes are<br>processes<br>are<br>are<br>ar                                                                                                    | Syllabus<br>Lecture topics<br>CHAPTER I.<br>BLOCKCHAIN<br>CONCEPT<br>Topic 1.1. History<br>and motivations<br>for the<br>emergence of<br>blockchain.                                                                                                    | Broader<br>Subject<br>Information<br>systems and<br>technologies | Narrower<br>Subject<br>Blockchain                | Creator<br>National<br>Technical<br>University of<br>Ukraine "Iggor<br>Sikorsky Kyriv<br>Polytechnic<br>Institute"<br>(NTUU KPI)                   | h<br>Cont | ributor | Ţ      | Filter<br>Partner           | ▼▲ So<br>UTIONS | rt<br>I<br>I<br>I<br>I<br>I<br>I<br>I<br>I<br>I<br>I<br>I<br>I<br>I<br>I<br>I<br>I<br>I<br>I<br>I |                     |
|                             | Posted by Date<br>Trust-Food May 25 | Abstract<br>Total digitization<br>and digitalization<br>and digitalization<br>and digitalization<br>and digitalization<br>and digitalization<br>and digitalization<br>anong<br>unsees<br>producing<br>demands for new<br>competencies<br>among<br>unformation<br>system<br>specialists                                                                                                    | Syllabus<br>Lecture topics<br>CHAPTER1.<br>BLOCKCHAIN<br>CONCEPT<br>Topic 11.<br>Topic 12.<br>Decentralized                                                                                                    | Broader<br>Subject<br>Information<br>systems and<br>technologies | Narrower<br>Subject<br>Blockchain                | Q Type to Searc<br>Creator<br>National<br>Technical<br>University of<br>Ukraine "Igor<br>Sikorsky Kyiv<br>Polytechnic<br>Institute"<br>(NTUU KPI)  | h<br>Cont | ributor | , T    | Filter<br>Partner           | ▼▲ So<br>UTIONS | rt<br>I<br>I<br>I<br>I<br>I                                                                       |                     |
|                             | Posted by<br>Trust-Food May 25      | Abstract Comments 0, 2023 Comments 0 Comments 0 Comments 0 Comments Comments Comment                                                                                                    | Syllabus<br>Lecture topics<br>CHAPTER I.<br>BLOCKCHAIN<br>CONCEPT<br>Topic 1.1. History<br>and motivations<br>for the<br>emergence of<br>blockchain.<br>Topic 1.2.<br>Decentralized<br>networks and                                                                                         | Broader<br>Subject<br>Information<br>systems and<br>technologies | Narrower<br>Subject<br>Blockchain                | Q Type to Searc<br>Creator<br>National<br>Technical<br>University of<br>Ukraine "Igor<br>Sikorasky Kyiv<br>Polytechnic<br>Institute"<br>(NTUU KPI) | h<br>Cont | ributor | T I    | Filter<br>Partner           | VIIIONS         |                                                                                                   |                     |
|                             | Posted by<br>Trust-Food May 25      | Abstract Comments 0, 2023 Comments 0 Comments 0 Comments 0 Comments Comments Comment                                                                                                    | Syllabus<br>Lacture topics<br>CHAPTER I.<br>BLOCKCHAIN<br>CONCEPT<br>Topic 1.1. History<br>and motivations<br>for the<br>emergence of<br>blockchain.<br>Topic 1.2.<br>Decentralized<br>networks and<br>blockchain.<br>Topic 1.3.                                                            | Broader<br>Subject<br>Information<br>systems and<br>technologies | Narrower<br>Subject<br>Blockchain                | Q Type to Searc<br>Creator<br>National<br>Technical<br>University of<br>Ukraine "Igor<br>Sikorsky Kyiv<br>Polytechnic<br>Institute"<br>(NTUU KPI)  | h<br>Cont | ributor |        | Filter<br>Partner           | VIIIONS         | rt<br>I<br>I<br>I<br>I                                                                            |                     |
|                             | Posted by Date<br>Trust-Food May 25 | Abstract<br>Total digitization<br>and digitalization<br>of business<br>processes are<br>producing<br>demands for new<br>competencies<br>among<br>information<br>system<br>specialists,<br>particularly in the<br>labor market,<br>there is a deficit<br>in highly qualified<br>IT specialists                                                                                                    | Syllabus<br>Lecture topics<br>CHAPTER I.<br>BLOCKCHAIN<br>CONCEPT<br>Topic 1.1. History<br>and motivations<br>for the<br>emergence of<br>blockchain.<br>Topic 1.2.<br>Decentralized<br>networks and<br>blockchain.<br>Hashing in<br>blockchain.                                             | Broader<br>Subject<br>Information<br>systems and<br>technologies | Narrower<br>Subject<br>Blockchain                | Q Type to Search<br>Creator<br>National<br>Technical<br>University of<br>Ukraine "Igor<br>Sikorsky Kyiv<br>Polytechnic<br>Institute"<br>(NTUU KPI) | h<br>Cont | ributor |        | Filter<br>Partner           | VI So           |                                                                                                   |                     |
|                             | Posted by Date<br>Trust-Food May 25 | g COURS<br>2,2023 Comments<br>0 Comments<br>0 Co                                                                                                    | Syllabus<br>Lecture topics<br>CHAPTER I.<br>BLOCKCHAIN<br>CONCEPT<br>Topic 1.1. History<br>and motivations<br>for the<br>emergence of<br>blockchain.<br>Topic 1.2.<br>Decentralized<br>networks and<br>blockchain.<br>Topic 1.3.<br>Hashing in<br>blockchain.<br>Topic 1.4.<br>tashing in   | Broader<br>Subject<br>Information<br>systems and<br>technologies | Narrower<br>Subject<br>Blockchain                | Q Type to Searc<br>Creator<br>National<br>Technical<br>University of<br>Ukraine "Igor<br>Sikorsky Kyiv<br>Polytechnic<br>Institute"<br>(NTUU KPI)  | h<br>Cont | ributor | , T    | Filter<br>Partner           | VA SO           |                                                                                                   |                     |
|                             | Posted by Date<br>Trust-Food May 25 | g Counters<br>a, 2023 Comments<br>0 Comments<br>0 Comments                                                                                                    | Syllabus<br>Lecture topics<br>CHAPTER I.<br>BLOCKCHAIN<br>CONCEPT<br>Topic 1.1. History<br>and motivations<br>for the<br>emergence of<br>blockchain.<br>Topic 1.2.<br>Decentralized<br>networks and<br>blockchain.<br>Topic 1.3.<br>Hashing in<br>blockchain.<br>Topic 1.4.<br>Consensus in | Broader<br>Subject<br>Information<br>systems and<br>technologies | Narrower<br>Subject<br>Blockchain                | Q Type to Searc<br>Creator<br>National<br>Technical<br>University of<br>Ukraine "Igor<br>Sikorsky Kyr<br>Polytechnic<br>Institute"<br>(NTUU KPI)   | h         | ributor | , T    | Filter<br>Partner           | va So           | prt                                                                                               |                     |
|                             | Posted by Date<br>Trust-Food May 25 | g Comments<br>9,2023 Comments<br>9,2023 Comments<br>9 Comments<br>9 Commen                                                                                                    | Syllabus<br>Lecture topics<br>CHAPTER1.<br>BLOCKCHAIN<br>CONCEPT<br>Topic 1.1. History<br>and motivations<br>for the<br>emergence of<br>blockchain.<br>Topic 1.2.<br>Decentralized<br>networks and<br>blockchain.<br>Topic 1.3.<br>Hashing in<br>blockchain.<br>Topic 1.4.<br>Consensus in  | Broader<br>Subject<br>Information<br>systems and<br>technologies | Narrower<br>Subject<br>Blockchain                | Q Type to Searc<br>Creator<br>National<br>Technical<br>University of<br>Ukraine "gor<br>Sikorsky Kyiv<br>Polytechnic<br>Institute"<br>(NTUU KPI)   | h         | ributor |        | Filter<br>Partner           | va So           | rt                                                                                                |                     |
|                             | Posted by Date<br>Trust-Food May 25 | g Conments<br>9,2023 Comments<br>9,2023 Comments<br>9,2023 Comments<br>9 Comments<br>0 Comments<br>0 C                                                                                                    | Syllabus<br>Lecture topics<br>CHAPTER I.<br>BLOCKCHAIN<br>CONCEPT<br>Topic 1.1. History<br>and motivations<br>for the<br>emergence of<br>blockchain.<br>Topic 1.2.<br>Decentralized<br>networks and<br>blockchain.<br>Topic 1.3.<br>Hashing in<br>blockchain.<br>Topic 1.4.<br>Consensus in | Broader<br>Subject<br>Information<br>systems and<br>technologies | Narrower<br>Subject<br>Blockchain                | Creator<br>National<br>Technical<br>University of<br>Ukraine "Igor<br>Sikorsky Kyiv<br>Polytechnic<br>Institute"<br>(NTUU KPI)                     | Cont      | ributor | , T    | Filter<br>Partner           | Va So           | rt                                                                                                |                     |
|                             | Posted by Date<br>Trust-Food May 25 | g Comments<br>9,2023 Comments<br>9,2023 Comments<br>9,2023 Comments<br>9,2023 Comments<br>9,2023 Comments<br>9,2023 Comments<br>0,2020<br>Comments<br>9,2020<br>Comments<br>9,2020 | Syllabus<br>Lecture topics<br>CHAPTER I.<br>BLOCKCHAIN<br>CONCEPT<br>Topic 1.1. History<br>and motivations<br>for the<br>emergence of<br>blockchain.<br>Topic 1.2.<br>Decentralized<br>networks and<br>blockchain.<br>Topic 1.4.<br>Consensus in                                            | Broader<br>Subject                                               | Narrower<br>Subject<br>Blockchain<br>3 Next Last | Creator<br>National<br>Technical<br>University of<br>Ukraine "Igor<br>Sikorsky Kyiv<br>Polytechnic<br>Institute"<br>(NTUU KPI)                     | Cont      | ributor |        | Filter<br>Partner<br>182SOL | VA SO           | rt                                                                                                |                     |

Figure: 3.2.2.6.2 Learning Courses table view page

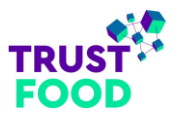

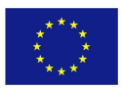

## 3.2.2.7 Profile page

The "Profile" page provides options for managing personal information and account settings. In the "Personal Options" section, users can customize their experience by selecting an admin colour scheme, enabling keyboard shortcuts, and configuring toolbar and language preferences. The "Name" section includes fields for username, display name, and nickname, with the option to set how the name is publicly displayed. Contact details, such as email, website, and job title, can also be updated here.

The "About Yourself" section offers multilingual fields for biographical information, allowing users to present a detailed profile in multiple languages. A profile picture can be added through Gravatar integration. For account security, the "Account Management" area provides options to set a new password and log out from other sessions. Additionally, "Application Passwords" can be generated for authentication with third-party systems without using the main account password. This page allows users to personalize and secure their profiles on the platform effectively.

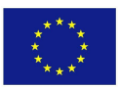

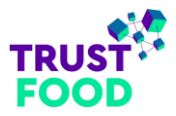

| <ul> <li>+ New Millington</li> </ul>                              | H Merierrar                                                                                                    |
|-------------------------------------------------------------------|----------------------------------------------------------------------------------------------------|
| Profile                                                           |                                                                                                    |
| Personal Options                                                  |                                                                                                    |
| VisialEditor                                                      | Disation fits visual addar where ar long                                                                                                    |
| Admin Celour Schome                                               | C tigt O Moren C Rue                                                                                                    |
|                                                                   | Corre Cistrast Cistrastr Cistra                                                                                                    |
|                                                                   |                                                                                                    |
|                                                                   | ) Burrise                                                                                                    |
|                                                                   |                                                                                                    |
| Regional Sportages                                                | Brack vyskad shartous te comme trindardise. <u>Documentation or respond pro telos</u>                                                                                                   |
| Toolbar                                                           | 3 Show to abor when it eating abo                                                                                                    |
| Longuage Gg                                                       | Shr Dotauli v                                                                                                    |
| Elementor - Al                                                    |                                                                                                    |
| Status                                                            | [4] Brukke Barnenter A functionality                                                                                                    |
| Name                                                              |                                                                                                    |
| Usemane                                                           | thirdistructor Usernames carrier to charged.                                                                                                    |
| First Name                                                        | D4r                                                                                                    |
| Last Name                                                         | n san u com                                                                                                    |
| Nickness Incoholi                                                 | Mahamadar -                                                                                                    |
|                                                                   |                                                                                                    |
| Dapley name publicly as                                           | Net NetHolds                                                                                                    |
| Contact Info                                                      |                                                                                                    |
| Email (required)                                                  | this so can U22EE guil con "<br>If you during his, an anal will be used at your new address to cont in it. The new address will not become active suff confirmed.                       |
| Website                                                           |                                                                                                    |
| .lab                                                              |                                                                                                    |
| About Yourself                                                    |                                                                                                    |
| tiographical lefe                                                 | Fiscilian                                                                                                    |
|                                                                   |                                                                                                    |
|                                                                   |                                                                                                    |
|                                                                   | (Azoni                                                                                                    |
|                                                                   |                                                                                                    |
|                                                                   | haltane                                                                                                    |
|                                                                   |                                                                                                    |
|                                                                   |                                                                                                    |
|                                                                   | Let or Wool                                                                                                    |
|                                                                   |                                                                                                    |
|                                                                   | harriek .                                                                                                    |
|                                                                   |                                                                                                    |
|                                                                   |                                                                                                    |
|                                                                   | Yeppinaan                                                                                                    |
|                                                                   |                                                                                                    |
|                                                                   | Storendars                                                                                                    |
|                                                                   |                                                                                                    |
|                                                                   |                                                                                                    |
|                                                                   | there a this obgruptical information to fill our your profile. This may be shown publicly.                                                                                              |
| Profile Pletere                                                   |                                                                                                    |
|                                                                   |                                                                                                    |
|                                                                   |                                                                                                    |
|                                                                   |                                                                                                    |
|                                                                   |                                                                                                    |
|                                                                   | You che divingie your amilie patriere de Greekle.                                                                                                    |
| Account Management                                                |                                                                                                    |
| Net: Password                                                     | Sal New Persone                                                                                                    |
| Services                                                          | tor, double prime Build<br>Did poer loss year phone or reveryear account logged in at a public comparent No, can kig out overywhere educ, and stay logged in here.                      |
| Application Passwords                                             |                                                                                                    |
| Application passwords allow a therefore guar value for            | No twis net interstelle systems such as SALL-MC entre REST AM, without around ng your sensel assessed. Aspitation seasons do based to react and be and be used for tractional legits to |
| New Application Password Name                                     |                                                                                                    |
| Required to prease an Application Possy<br>active system the user | see, b. t                                                                                                    |
| Add New Application Research                                      |                                                                                                    |
| Upskise Profile                                                   |                                                                                                    |
|                                                                   |                                                                                                    |
|                                                                   |                                                                                                    |

Figure: 3.2.2.7 Profile page

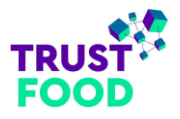

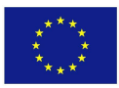

# 3.3 Trainee

## 3.3.1 Profile

## 3.3.1.1 My Courses

The "Profile" page provides trainees with a comprehensive dashboard to track their learning progress. In the "My Courses" section, trainees can view key statistics, including the number of enrolled courses, courses in progress, finished courses, passed courses, and failed courses. This overview allows trainees to quickly assess their achievements and remaining tasks within the platform.

| PROFILE                                                              | XLIK                                                         |                                           | $\leq 1$                  |                       |                            |                               |
|----------------------------------------------------------------------|--------------------------------------------------------------|-------------------------------------------|---------------------------|-----------------------|----------------------------|-------------------------------|
| Hame > Profile                                                       |                                                              |                                           |                           |                       |                            |                               |
| Student Trust<br>Food                                                | Enrolled Course<br>8                                         | In progress Course                        | Finished<br>8             | Course                | Passed Course<br>8         | Failed Course                 |
|                                                                      | All In Progres                                               | s Finished                                | Pass                      | ed F                  | Failed                     |                               |
| E? Certificates                                                      |                                                              | Name                                      |                           | Result                | Expiration time            | End time                      |
| <ul> <li>⊘ Quizzes</li> <li>Porders</li> <li>⊗ Settings ,</li> </ul> |                                                              | Combined Powers:<br>and Artificial Intel  | Blockchain<br>ligence in  | 0%                    | September 16, 2024 1:05 pm | September 16,<br>2024 9:08 am |
| e rogour                                                             | C                                                            | MICA (The Mar<br>Cryptoassets) Regi       | kets in<br>ulation an     | 20%                   | September 29, 2024 8:10 pm | October 7, 2024<br>8:22 am    |
|                                                                      | R                                                            | Introduction to BI<br>Technology and Dig  | ockchain<br>jital Assets  | 14.29%                | October 7, 2024 12:10 pm   | October 7, 2024<br>8:10 am    |
|                                                                      |                                                              | Basic Blockchai                           | n Skills                  | 0%                    | October 7, 2024 12:23 pm   | October 7, 2024<br>8:24 am    |
|                                                                      |                                                              | FinTech with Ex<br>Applications in Fo     | cample<br>od Supply       | 0%                    | October 7, 2024 12:25 pm   | October 7, 2024<br>8:25 am    |
|                                                                      |                                                              | Smart Contracts wi<br>Applications in For | th Example<br>od Supply   | 0%                    | October 7, 2024 5:28 pm    | October 7, 2024<br>8:28 am    |
|                                                                      |                                                              | Combined Powers:<br>and Internet of T     | Blockchain<br>hings in    | 0%                    | October 7, 2024 11:30 am   | October 7, 2024<br>8:31 am    |
|                                                                      | 13                                                           | Advanced Blockct                          | nain Skills               | 0%                    | October 9, 2024 12:28 pm   | October 9, 2024<br>8:29 am    |
|                                                                      |                                                              |                                           |                           |                       |                            |                               |
| Co-fanded by<br>the European Union                                   | About<br>Contact<br>F.A.Q.<br>Terms of use<br>Privacy Policy |                                           | Coordination Coordination | The ap<br>Play<br>ore | p                          |                               |

Figure: 3.3.1.1 Website – Profile | My Courses

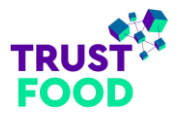

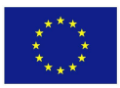

Below these metrics, courses are organized under tabs labelled "All", "In Progress", "Finished", "Passed", and "Failed", enabling easy navigation through different course statuses. Each course entry displays the course title, image, progress percentage, expiration time, and end time, offering a clear summary of each course's status and deadlines. This layout ensures that trainees can efficiently manage their courses and keep track of important dates.

## 3.3.1.2 Certificates

The "Certificates" section on the Profile page provides trainees with an organized view of their earned certifications. Each certificate is displayed as a thumbnail, featuring the course title, certification details, and the TRUST-FOOD logo, indicating the completion of specific courses. This layout allows trainees to easily track their accomplishments and view all certifications in one place.

Trainees can quickly identify each certificate by its title, making it convenient to access and download any certification for personal records or professional use.

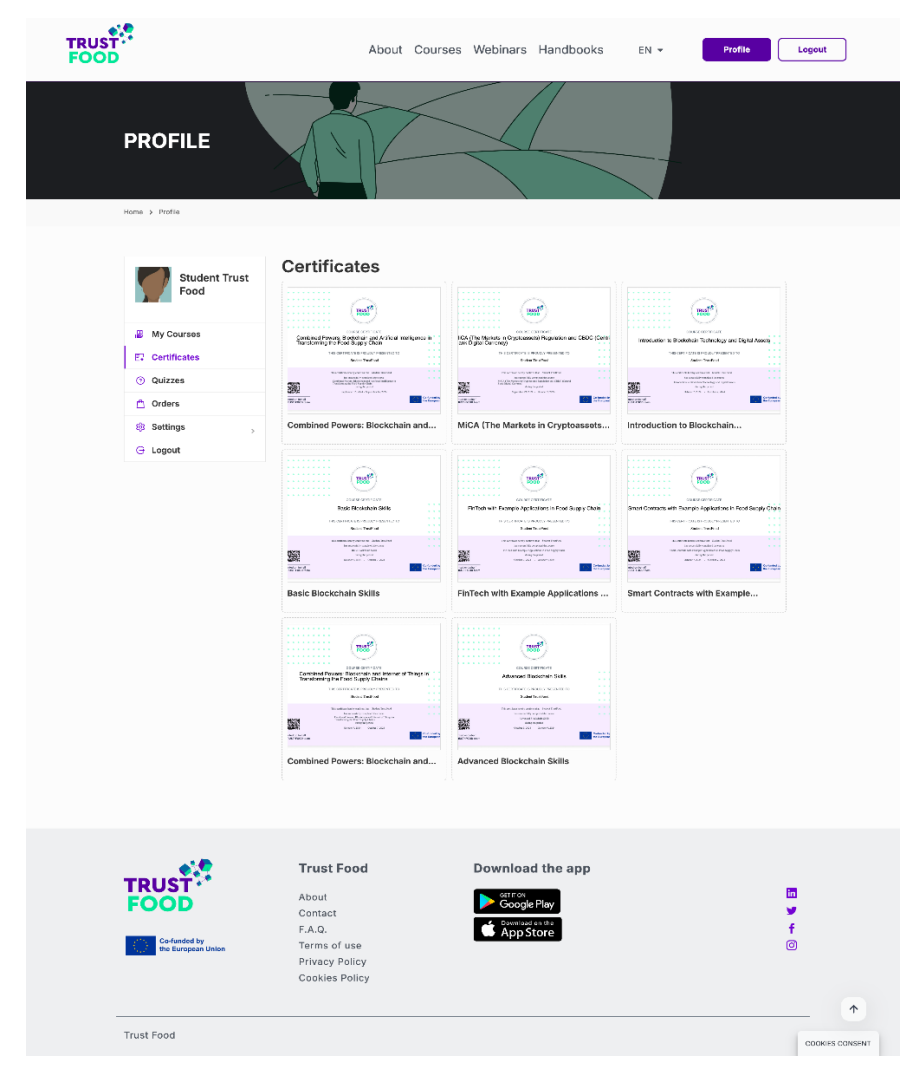

Figure: 3.3.1.2 Website – Profile | Certificates

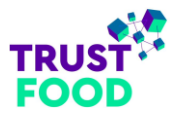

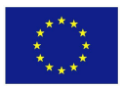

#### 3.3.1.3 Quizzes

The "Quizzes" section on the Profile page provides a detailed overview of the trainee's performance across various quizzes. Each entry in the quiz table displays the quiz title, result (showing the completion percentage), time spent, and the date taken, offering a clear summary of the trainee's progress and achievements.

The section is organized into tabs labelled "All", "Finished", "Passed", and "Failed", allowing trainees to filter quizzes based on their completion status. This structured view helps trainees track their learning progress, identify areas for improvement, and manage their study time effectively.

| TRUST<br>FOOD                      | About Co                         | ourses Webinars  | Handbooks   | EN 🔻 Profile       | Logout          |
|------------------------------------|----------------------------------|------------------|-------------|--------------------|-----------------|
| PROFILE                            |                                  |                  |             |                    |                 |
| Home > Profile                     |                                  |                  |             |                    |                 |
|                                    |                                  |                  |             |                    |                 |
| Student Trust<br>Food              | All Finished Pas                 | sed Failed       |             |                    |                 |
|                                    | Quiz                             | Result           | Time spent  | Date               |                 |
| 😰 My Courses                       | Lesson 1 – Questions             | 0% Completed     | 00:00:10    | September 16, 2024 |                 |
| E. Certificates                    |                                  |                  |             |                    |                 |
| () Quizzes                         | Displaying 1 to 1 of 1 quiz.     |                  |             |                    |                 |
| Settings                           |                                  |                  |             |                    |                 |
| G Logout                           |                                  |                  |             |                    |                 |
|                                    |                                  |                  |             |                    |                 |
|                                    |                                  |                  |             |                    |                 |
|                                    |                                  |                  |             |                    |                 |
|                                    | Trust Food                       | Download         | the app     |                    |                 |
| FOOD                               | About                            |                  | Play        |                    | In .            |
|                                    | Contact<br>F.A.Q.                | C Download o     | in the      |                    | f               |
| Co-funded by<br>the European Union | Terms of use                     |                  |             |                    | 0               |
|                                    | Privacy Policy<br>Cookies Policy |                  |             |                    |                 |
|                                    |                                  |                  |             |                    | •               |
| Trust Food                         |                                  |                  |             |                    |                 |
| Hustrood                           |                                  |                  |             |                    | COOKIES CONSENT |
|                                    | Eiguro: 2 2 1 2 1                | Nabcita - Drafil | a L Quizzas |                    |                 |

Figure: 3.3.1.3 Website – Profile | Quizzes

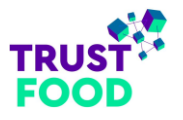

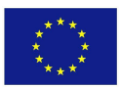

## 3.3.1.4 Orders

The "Orders" section on the Profile page provides trainees with a record of their course subscriptions. Each entry in the order list includes details such as the order number, total cost, order status, and the date of completion. This setup allows trainees to easily track their course enrolments and verify their subscription history.

| TRUST<br>FOOD             | Abou                                                            | t Courses                              | Webinars Har                                 | ndbooks EN <del>-</del>              | Profile          |
|---------------------------|-----------------------------------------------------------------|----------------------------------------|----------------------------------------------|--------------------------------------|------------------|
| PROFILE<br>Home > Profile |                                                                 |                                        |                                              |                                      |                  |
| Student Trust             | Order                                                           | Total                                  | Status                                       | Date                                 | Actions          |
| Food                      | #0000044293                                                     | \$0.00                                 | Completed                                    | October 9, 2024                      | View             |
| 🚇 My Courses              | #0000044043                                                     | \$0.00                                 | Completed                                    | October 7, 2024                      | View             |
| E Certificates            | #0000044042                                                     | \$0.00                                 | Completed                                    | October 7, 2024                      | View             |
| ⑦ Quizzes                 | #0000044041                                                     | \$0.00                                 | Completed                                    | October 7, 2024                      | View             |
| 稔 Settings ,              | #0000044040                                                     | \$0.00                                 | Completed                                    | October 7, 2024                      | View             |
| G Logout                  | #0000044039                                                     | \$0.00                                 | Completed                                    | October 7, 2024                      | View             |
|                           | #0000043371                                                     | \$0.00                                 | Completed                                    | September 29, 2024                   | View             |
|                           | #0000037128                                                     | \$0.00                                 | Completed                                    | September 16, 2024                   | View             |
|                           | Displaying 1 to 8 of 8 items.                                   |                                        |                                              |                                      |                  |
|                           | If you have a valid order key,<br>When you checkout as a Guest  | you can recover<br>, an order key will | <b>it here.</b><br>be sent to your email. Yo | u can use the order key to create an | order.           |
|                           | Order key                                                       |                                        |                                              |                                      | RECOVER          |
|                           |                                                                 |                                        |                                              |                                      |                  |
|                           | <b>Trust Food</b><br>About<br>Contact<br>F.A.Q.<br>Terms of use |                                        | Download the<br>Google Play                  | e app                                | ট<br>❤<br>f<br>© |
|                           | Privacy Policy<br>Cookies Policy                                |                                        |                                              |                                      | •                |
| Trust Food                |                                                                 |                                        |                                              |                                      | COOKIES CONSENT  |

Figure: 3.3.1.4.1 Website – Profile | Orders

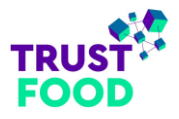

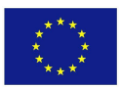

Each order has a "View" button under the "Actions" column (refer to "*Figure: 3.3.1.4.1 Website – Profile | Orders*"), which leads to the "Order Details" page (refer to "*Figure: 3.3.1.4.2 Website – Profile | Order* Details "). Here, trainees can see a breakdown of the specific course(s) included in that order, with itemized details and a status indicator confirming completion.

|                                    | About Courses Webinars Handbooks | EN 🔻 Profile Logout                                                                                             |
|------------------------------------|----------------------------------|----------------------------------------------------------------------------------------------------|
| PROFILE                            |                                  |                                                                                                    |
| Home > Profile                     |                                  |                                                                                                    |
| Student Trust                      | Order Details                    |                                                                                                    |
| 1 Jour                             | Item                             | Total                                                                                                    |
| 🖁 My Courses                       | Advanced Blockchain Skills       | Free                                                                                                    |
| <b>E</b> ↓ Certificates            | Subtotal                         | \$0.00                                                                                                    |
| ⑦ Quizzes                          | Total                            | \$0.00                                                                                                    |
| 🕆 Orders                           |                                  |                                                                                                    |
| Settings                           | > Order key: ORDER67063EC4105DC  |                                                                                                    |
| Cogour                             | Order status: Completed          |                                                                                                    |
|                                    |                                  |                                                                                                    |
| TRUST                              | Trust Food Download the app      | in the second second second second second second second second second second second second second second second |
| FOOD                               | Contact                          | <b>*</b>                                                                                                    |
| Co-funded by<br>the European Union | F.A.Q. Cookies Policy            | <b>र</b><br>©                                                                                                   |
|                                    |                                  | <b>^</b>                                                                                                    |
| Trust Food                         |                                  | COOKIES CONSENT                                                                                                 |
|                                    |                                  |                                                                                                    |

Figure: 3.3.1.4.2 Website – Profile | Order Details

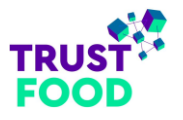

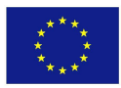

### 3.3.1.5 Settings

The "Settings" section on the Profile page allows trainees to manage their personal and account details. The settings are organized into three tabs: "General", "Avatar", and "Password".

| TRUST<br>FOOD                                                                                                    | About Courses                                                                                                    | Webinars Handbooks EN | Profile Logout  |
|----------------------------------------------------------------------------------------------------|----------------------------------------------------------------------------------------------------|-----------------------|-----------------|
| PROFILE<br>Home > Profile                                                                                                    |                                                                                                    |                       |                 |
| <ul> <li>Student Trust<br/>Food</li> <li>My Courses</li> <li>Certificates</li> <li>Ouizzes</li> <li>Orders</li> <li>Settings (<br/>General<br/>A Avatar</li> <li>Password</li> <li>Logout</li> </ul> | Ceneral Avatar Passw       First name     Last name       Student     TrustFood       Display name*     Email address*       Student TrustFood     thoodstudent@       Biographical Info     Information to plift out synch plass the plan trypesetting industry. Lotten fund thrypesetting industry. Lotten fund thrypesetting industry. Lotten fund three and throw plant characteristic address of the observer?       Are you a dob Seeker?       Current Organization       I have read and agree to the Privacy Policy and Te       Facebook Profile     Twitter Pofile       https://     https://       Youtube Channel     Linkedin Profile       https://     https://       Syste CHANCES | rord                  |                 |
| <b>TRUST</b><br><b>Columber</b><br><b>Determined</b>                                                                                                    | Trust Food<br>About<br>Contact<br>F.A.Q.<br>Terms of use<br>Privacy Policy<br>Cookles Policy                                                                                                    | Download the app      | ☐               |
| Trust Food                                                                                                    |                                                                                                    |                       | COOKIES CONSENT |

Figure: 3.3.1.5.1 Website – Profile | Settings | General

1. **General**: In this tab (refer to "*Figure: 3.3.1.5.1 Website – Profile | Settings | General*"), trainees can update basic information, including their first name, last name, display name, and email address.

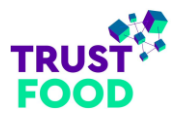

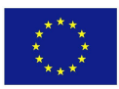

There is also a "Biographical Info" field for users to add a personal description. Additional fields allow trainees to specify if they are a "Job Seeker" or "Employee" (one of these options must be selected), and if "Employee" is chosen, they are required to input their current organization. Links for social media profiles, such as Facebook, Twitter, YouTube, and LinkedIn, can also be added for further personalization. Users must agree to the Privacy Policy and Terms of Use to save any changes.

2. Avatar: This tab (refer to "*Figure: 3.3.1.5.2 Website – Profile | Settings | Avatar*") allows trainees to upload or change their profile picture, providing a visual identifier on their profile.

|                                                                                                    | About Courses Webinars Handbooks EN -                                                                                 | Profile                |
|----------------------------------------------------------------------------------------------------|----------------------------------------------------------------------------------------------------|------------------------|
| PROFILE                                                                                                    |                                                                                                    |                        |
| Home > Profile                                                                                                    |                                                                                                    |                        |
| Student Trust<br>Food<br>Wy Courses<br>Certificates<br>Ouizzes<br>Orders<br>Settings<br>Ceneral<br>A Avatar<br>Password<br>Ceneral | General Avatar Password                                                                                               |                        |
| <b>Co-funded by</b><br>the European Union                                                                                          | Trust FoodDownload the appAboutImage: ContactF.A.Q.Condege PlayTerms of usePrivacy PolicyPrivacy PolicyCookies Policy | 10<br>↓<br>↓<br>↑<br>↑ |
| Trust Food                                                                                                    |                                                                                                    | COOKIES CONSENT        |

Figure: 3.3.1.5.2 Website – Profile | Settings | Avatar

3. **Password**: In this tab (refer to "*Figure: 3.3.1.5.3 Website – Profile | Settings | Password*"), trainees can change their account password for security purposes.

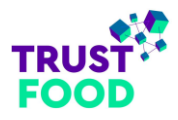

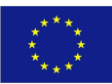

| TRUST                  | About Co               | ourses Webinars Handbooks | EN 👻 Profi | Logout          |
|------------------------|------------------------|---------------------------|------------|-----------------|
| PROFILE                |                        |                           |            |                 |
| Home > Profile         |                        |                           |            |                 |
| Student Trust<br>Food  | General Avatar         | Password<br>⊗             |            |                 |
| 🚆 My Courses           | New password           |                           |            |                 |
| <b>E↓</b> Certificates |                        | <u>۞</u>                  |            |                 |
| ⑦ Quizzes              | Confirm now naceword   |                           |            |                 |
| 🗎 Orders               | Commininew password    | ۵                         |            |                 |
| 🕸 Settings             |                        |                           |            |                 |
| û General              | SAVE CHANGES           |                           |            |                 |
| 오 Avatar               |                        |                           |            |                 |
| Password               |                        |                           |            |                 |
| G Logout               |                        |                           |            |                 |
|                        |                        |                           |            |                 |
|                        |                        |                           |            |                 |
| TRUCT                  | Trust Food             | Download the app          |            |                 |
| FOOD                   | About                  |                           |            | in              |
| FOOD                   | Contact                | Download on the           |            | ¥.              |
| Co-funded by           | F.A.Q.<br>Terms of use | App Store                 |            | <b>†</b>        |
| the European Union     | Privacy Policy         |                           |            | U               |
|                        | Cookies Policy         |                           |            |                 |
|                        |                        |                           |            | •               |
| Truct Fred             |                        |                           |            |                 |
| Trust Food             |                        |                           |            | COOKIES CONSENT |

Figure: 3.3.1.5.3 Website – Profile | Settings | Password

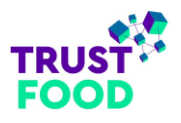

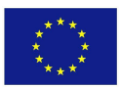

## 3.3.2 Course

## 3.3.2.1 Course Details

The "Course Details" page provides trainees with a comprehensive view of their selected course, supporting effective navigation and tracking of course progress. At the top, trainees can see the course title, instructor name, category, and a brief description of the course objectives. A progress indicator shows the trainee's completion status within the course, allowing them to easily monitor their advancement.

The main content area includes several tabs:

1. **Overview**: Provides a detailed course description, outlining the skills and knowledge trainees can expect to gain (refer to "*Figure: 3.3.2.1.1 Website – Course Details page | Overview*").

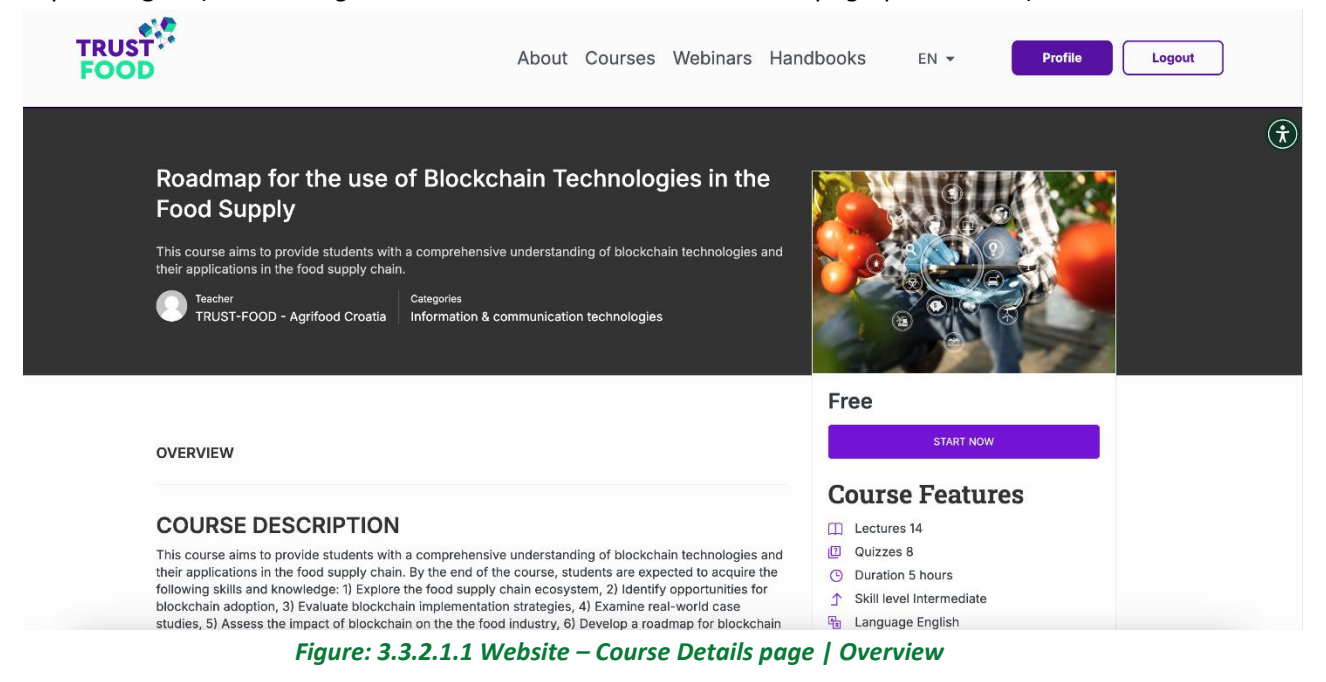

Curriculum: Displays the full course structure, with lessons and quizzes organized by module. Each lesson or quiz lists its title and completion status, allowing trainees to easily track their progress through individual components (refer to "Figure: 3.3.2.1.2 Website – Course Details page | Curriculum").

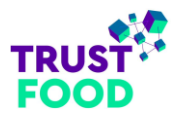

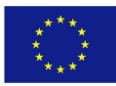

| CORRICOLOW                                                                         |               |                                                                   |  |
|------------------------------------------------------------------------------------|---------------|-------------------------------------------------------------------|--|
| C LESSON 1                                                                         | 0/3           |                                                                   |  |
| Lecture 1.1 Lesson 1.1 – Introduction to Blockchain Technology                     | ~             |                                                                   |  |
| Lecture 1.2 Lesson 1.2 – Introduction to Blockchain Technology                     | $\checkmark$  |                                                                   |  |
| Luiz 1.3 Lesson 1 - Questions                                                      | 4 questions 🗸 |                                                                   |  |
| ^ LESSON 2                                                                         | 0/2           | CONTINUE FINISH COURSE                                            |  |
| Lecture 2.1 Lesson 2 – Introduction to the food supply chain ecosystem             | ~             | Course Features                                                   |  |
| 🔂 Quiz 2.2 Lesson 2 - Questions                                                    | 4 questions 🗸 | 2 Quizzes 8                                                       |  |
| 1 LESSON 3                                                                         | 0/3           | Duration 5 hours     Skill level Intermediate                     |  |
| Lecture 3.1 Lesson 3.1 – Use cases and benefits of blockchain in the food industry | ~             | <ul> <li>Canguage Engisiti</li> <li>Students 4</li> </ul>         |  |
| Lecture 3.2 Lesson 3.2 – Use cases and benefits of blockchain in the food industry | · ~           | <ul> <li>RE Certificate Yes</li> <li>♦ Assessments Yes</li> </ul> |  |
| 🙀 Quiz 3.3 Lesson 3 - Questions                                                    | 4 questions 🗸 |                                                                   |  |
| A 17000114                                                                         | 0/2           |                                                                   |  |

Figure: 3.3.2.1.2 Website – Course Details page | Curriculum

3. **Instructor**: Includes details about the course instructor, providing a short bio to build credibility and connection with trainees (refer to "*Figure: 3.3.2.1.3 Website – Course Details page | Instructor*").

| ^ LESSON 8                                                                    | 0/5           |                                                                                     |  |
|-------------------------------------------------------------------------------|---------------|-------------------------------------------------------------------------------------|--|
| Lecture 8.1 Lesson 8.1 – Fair trade, sustainability, and responsible sourcing | $\checkmark$  |                                                                                     |  |
| Lecture 8.2 Lesson 8.2 - Fair trade, sustainability, and responsible sourcing | $\checkmark$  |                                                                                     |  |
| Lecture 8.3 Lesson 8.3 – Fair trade, sustainability, and responsible sourcing | $\checkmark$  | 10 10 10 10 TO                                                                      |  |
| Lecture 8.4 Lesson 8.4 – Fair trade, sustainability, and responsible sourcing | ~             | CONTINUE FINISH COURSE                                                              |  |
| 🙀 Quiz 8.5 Lesson 8 - Questions                                               | 4 questions 🗸 | Course Features                                                                     |  |
|                                                                               |               |                                                                                     |  |
| INSTRUCTOR                                                                    |               | Duration 5 hours                                                                    |  |
|                                                                               |               | <ul> <li>         Skill level Intermediate<br/>Banguage English         </li> </ul> |  |
| TRUST-FOOD - Agrifood Croatia                                                 |               | 受 Students 4                                                                        |  |
|                                                                               |               | Assessments Yes                                                                     |  |
|                                                                               |               |                                                                                     |  |

*Figure: 3.3.2.1.3 Website – Course Details page | Instructor* 

 Reviews: Shows an average rating, detailed rating breakdown, and individual reviews submitted by other trainees. Trainees can also add their own reviews by selecting "Write a Review" (refer to "Figure: 3.3.2.1.4 Website – Course Details page | Reviews").

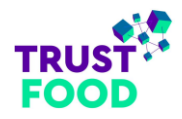

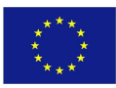

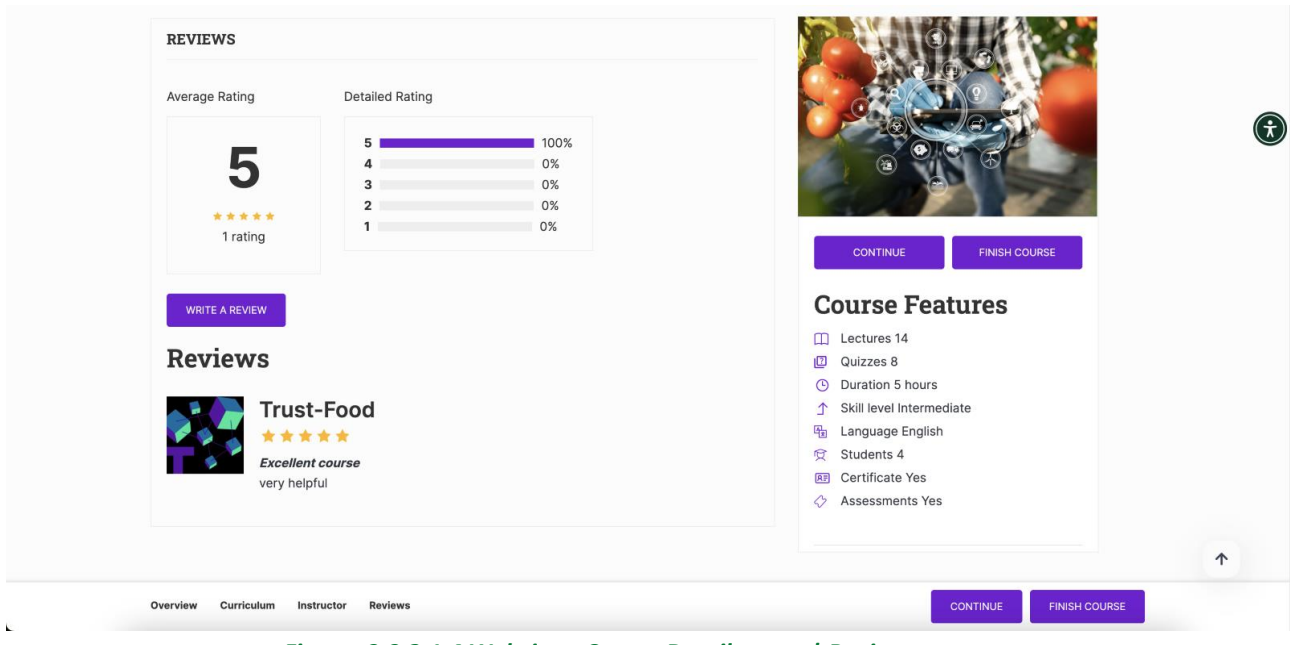

Figure: 3.3.2.1.4 Website – Course Details page | Reviews

On the right side, the **"Course Features"** section presents essential details about the course. Their description is present on Table 1:

|        | Course Features:         | Description                                                                                                    |
|--------|--------------------------|----------------------------------------------------------------------------------------------------|
| Ш      | Lectures 14              | The number of lectures, which represents the total lessons (e.g., Lesson 1, Lesson 2, etc.) included in the course.               |
| ?      | Quizzes 8                | The total number of quizzes. With each lesson is featuring a quiz containing multiple questions.                                  |
| Ŀ      | Duration 5 hours         | The overall course duration.                                                                                                    |
| ♪      | Skill level Intermediate | The skill level of the course (reflecting the difficulty level of the course's content and used as a filter on the courses page). |
| ₽<br>★ | Language English         | The language in which the course is offered (one of the seven languages supported by the web application).                        |

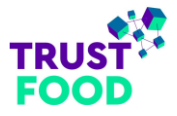

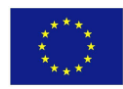

| 🕱 Students 17      | The current number of enrolled students,                                       |
|--------------------|--------------------------------------------------------------------------------|
| RE Certificate Yes | Indicates if the course provides a certificate upon completion.                |
| ♦ Assessments Yes  | confirms whether assessments are included (already implied by the quiz count). |

Table 1: Course Features

|     | CONTINUE |     |               |         |       |       |    |         |
|-----|----------|-----|---------------|---------|-------|-------|----|---------|
| The | CONTINUE | and | FINISH COURSE | buttons | allow | users | to | quickly |

resume or complete the course. Upon the user complete the course and press the "FINISH COURSE" button, a **Certificate of Completion** will appear, as show in the picture below.

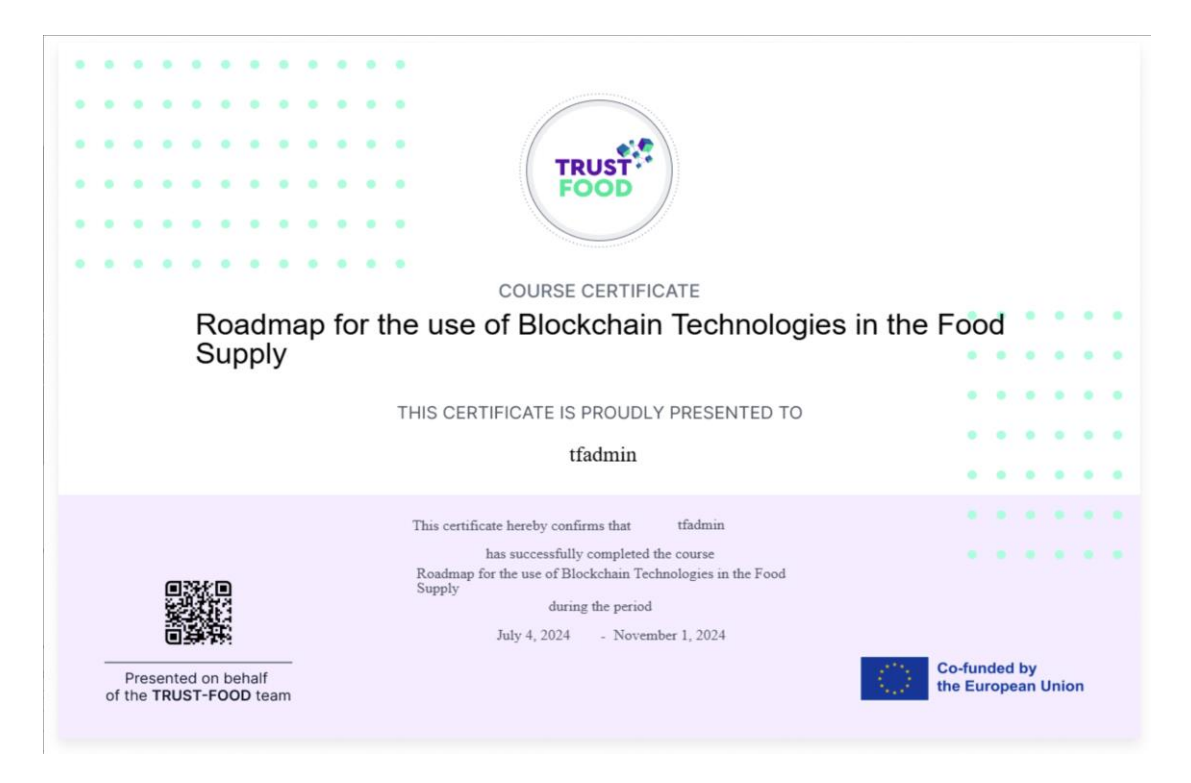

Figure: 3.3.2.1.5 Website – Certificate

This page layout is designed to offer trainees all necessary course information and resources in one place, creating a streamlined learning experience that supports engagement and completion on the TRUST-FOOD web application.

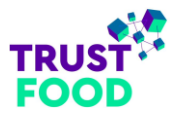

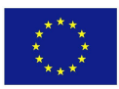

## 3.3.2.2 Course Lessons

The "Course Lessons" page (refer to "*Figure: 3.3.2.2.1 Website – Course Lessons page | Lesson Material*") provides trainees with a structured and interactive view of their selected lessons and quizzes within a course. On the left sidebar, trainees can see the full curriculum, organized into lessons and quizzes with each component showing its completion status. This layout allows for easy navigation, as trainees can click on any lesson or quiz to access its content directly.

| earch for course content                                                      |        | 0 of 22 items                                                                                                    |
|-------------------------------------------------------------------------------|--------|----------------------------------------------------------------------------------------------------|
| LESSON 1                                                                      | 0/3    |                                                                                                    |
| 1.1 Lesson 1.1 – Introduction to Blockchain<br>Technology                     | ~      | Lesson 1.1 – Introduction to Blockchain                                                                                                    |
| 1.2 Lesson 1.2 – Introduction to Blockchain<br>Technology                     | ~      |                                                                                                    |
| 1.3 Lesson 1 – Questions     4 quest                                          | ions 🗸 |                                                                                                    |
| LESSON 2                                                                      | 0/2    |                                                                                                    |
| 2.1 Lesson 2 – Introduction to the food supply chain ecosystem                | / ~    |                                                                                                    |
| 2.2 Lesson 2 – Questions     4 questions                                      | ions 🗸 |                                                                                                    |
| LESSON 3                                                                      | 0/3    | Biockhain operates on a decentralized network Centralized Decentralized the entre biockhain.                                                                                                    |
| 3.1 Lesson 3.1 – Use cases and benefits of                                    |        | There is no central authority or single point of control in a decentralized blockchain network.                                                                                                    |
| blockchain in the food industry                                               | ¥      | Transactions are validated and confirmed by<br>consensus among network participants,<br>rather than bu a central authority.                                                                                                    |
| 3.2 Lesson 3.2 – Use cases and benefits of<br>blockchain in the food industry | ~      | Decentralization enhances the security and<br>resilience of the blockchain network, as hine<br>end makes it more residued to concerting on<br>the security of the security of the se |
| 3.3 Lesson 3 – Questions 4 questions                                          | ions 🗸 | and lamonifie                                                                                                    |
| 1 200011 4                                                                    | 0/2    | Next »                                                                                                    |

Figure: 3.3.2.2.1 Website – Course Lessons page | Lesson Material

In the main content area, trainees can view the lesson materials, which may include text, images, or other multimedia resources. Each lesson title is prominently displayed, allowing trainees to focus on the current topic. A "Next" button at the bottom facilitates smooth progression through the course.

| Q Search for course content                                                   |       | 0 of 22 items                                                                                | 53 | × |
|-------------------------------------------------------------------------------|-------|----------------------------------------------------------------------------------------------|----|---|
| ^ LESSON 1                                                                    | 0/3   |                                                                                              |    |   |
| 🔥 1.3 Lesson 1 – Questions 4 question                                         | ons 🗸 | Lesson 1 – Questions                                                                         |    | Ť |
| LESSON 2                                                                      | 0/2   | Question 1 of 4 Ø 00:15 FINISH QUIZ                                                          |    |   |
| 2.1 Lesson 2 – Introduction to the food supply chain ecosystem                | ~     | 1. What is one key feature of blockchain technology that makes it attractive for food supply |    |   |
| 2.2 Lesson 2 - Questions 4 question                                           | ons 🗸 | chains?                                                                                      |    |   |
| LESSON 3                                                                      | 0/3   | a. Speed and efficiency of transactions                                                      |    |   |
| 3.1 Lesson 3.1 – Use cases and benefits of<br>blockchain in the food industry | ~     | b. Limited data capacity                                                                     |    |   |
| 3.2 Lesson 3.2 – Use cases and benefits of<br>blockchain in the food industry | ~     | c. Transparency and traceability of information                                              |    |   |
| 🛃 3.3 Lesson 3 – Questions 4 questions                                        | ons 🗸 | d. Centralized data storage and control                                                      |    |   |
| ^ LESSON 4                                                                    | 0/2   |                                                                                              |    |   |
| 1.1 Lesson 4 - Private vs. public blockchains                                 | ~     |                                                                                              |    |   |
| 4 questions 4 questions                                                       | ons 🗸 | 1 2 4 Next                                                                                   |    |   |

Figure: 3.3.2.2.2 Website – Course Lessons page | Lesson Questions

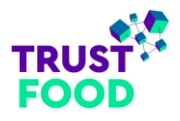

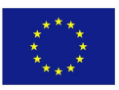

When engaging with quizzes (refer to "*Figure: 3.3.2.2.2 Website – Course Lessons page | Lesson Questions*"), the trainee can see the quiz title, questions, and a timer if applicable. Upon completion, they can click "Finish Quiz" to submit their answers. Following submission, a results page displays their performance (refer to "*Figure: 3.3.2.2.3 Website – Course Lessons page | Lesson Questions Results*"), including their score, time spent, correct and incorrect answers, and their overall result (e.g., Passed or Failed). This page also provides options to "Retake" or "Review" the quiz, allowing trainees to improve their understanding of the content.

| Search for course content                                         |              |
|-------------------------------------------------------------------|--------------|
| SON 1                                                             | 0/3          |
| esson 1 – Questions 4 questions                                   | ~            |
| 12                                                                | 0/2          |
| n 2 – Introduction to the food supply<br>ecosystem                | ~            |
| 2 - Questions 4 questions                                         | ~            |
|                                                                   | 0/3          |
| n 3.1 – Use cases and benefits of<br>hain in the food industry    | ~            |
| 1.2 – Use cases and benefits of<br>in in the food industry        | ~            |
| - Questions 4 questions                                           | ~            |
| 4                                                                 | 0/2          |
|                                                                   |              |
| Private vs. public blockchains                                    | $\checkmark$ |
| - Questions 4 questions                                           | ~            |
|                                                                   | 0/2          |
| n 5 – Real-world examples of<br>ssful blockchain implementations. | ~            |
| 5 - Questions 4 questions                                         | $\checkmark$ |
|                                                                   | 0/2          |
|                                                                   |              |
| 6 – Assessing the readiness and<br>y of blockchain adoption.      | ~            |
| 6 - Questions 4 questions                                         | ~            |
|                                                                   | 0/3          |

Figure: 3.3.2.2.3 Website – Course Lessons page | Lesson Questions Results

The top menu bar provides a search function, enabling trainees to locate specific content within the course. This structured and interactive design enhances the learning experience, offering clear progress tracking and engagement opportunities throughout the course.
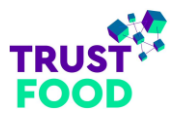

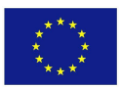

## 4. Conclusion

Thank you for taking the time to explore this user manual for TRUST-FOOD e-learning platform. We hope it has provided clear, practical guidance on using both the mobile and web applications to their fullest potential. Our platform is built to make learning accessible, efficient, and engaging, and we're committed to supporting you in achieving your educational goals.

By covering essential features such as course access, user account management, and specialized tools for both trainees and trainers, this manual serves as a comprehensive resource. If you ever need a quick reference or encounter questions while using the platform, refer back to relevant sections or check the FAQ and troubleshooting pages for additional help.

We hope your experience on TRUST-FOOD e-learning platform is rewarding, enjoyable, and filled with opportunities for growth. Happy learning and thank you for being a part of our community!